# VEIKK

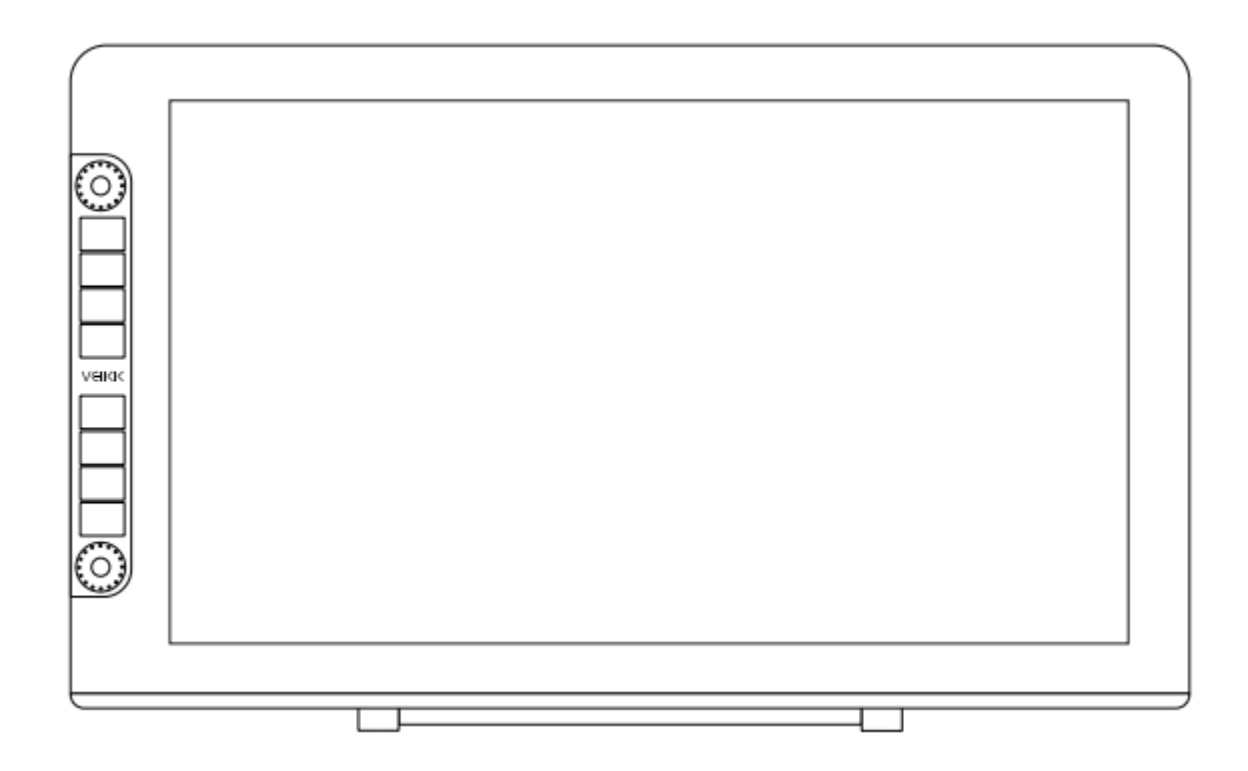

## VK2200Pro

User Manual • Uživatelský manuál • Užívateľský manuál • Használati utasítás • Benutzerhandbuch

| English    | 3 - 24   |
|------------|----------|
| Čeština    | 25 - 46  |
| Slovenčina | 47 - 68  |
| Magyar     | 69 - 90  |
| Deutsch    | 91 - 113 |

Dear customer,

Thank you for purchasing our product. Please read the following instructions carefully before first use and keep this user manual for future reference. Pay particular attention to the safety instructions. If you have any questions or comments about the device, please contact the customer line.

| www.alza.co.uk/kontakt |  |
|------------------------|--|
|------------------------|--|

Importer Alza.cz a.s., Jankovcova 1522/53, Holešovice, 170 00 Prague 7, www.alza.cz

### **Precautions**

- 1. Please read this manual carefully before using and keep it well for future reference.
- 2. Before cleaning the display, please unplug the USB cable and wipe with a soft damp cloth, don't use any kind of detergents.
- 3. Please don't place the display near water sources such as bathtub, washbasin, sinks, washing machine, damp basement, swimming pool, etc.
- 4. Do not place this display on an unstable surface.
- 5. Do not step or place heavy objects on this display as this could damage it.
- 6. Do not place the display a height for children reaching easily in order to avoid danger. Make sure that a child does not put the pen or pen tip in his/her mouth.
- 7. Do not place the display and digital pen close to the magnetic field.
- 8. To protect your display, please switch off the power when it is not in use. During blackouts or not using for long time, please unplug the display from the socket.
- 9. Don't overload the socket or lengthen the power wire, which may lead to electric shocks.
- 10. If the display has a breakdown, do not open the main case and try to repair it by yourself. Please ask for a service for proper repair and maintenance.
- 11. When the following situations occur, pleas unplug the power, and you may need a service for full repair and maintenance:
  - a. The power wire or plug is damaged or worn out.
  - b. There is liquid splashed inside of the display.
  - c. The display has fallen or the LED broken.
  - d. When obvious abnormalities occur to the display.
- 12. While getting the components replaced, you are supposed to guarantee that the repairman is using the substitute components specified by the manufacturer. Unauthorized component replacement might cause fire, electric shocks, or other danger.

### **Product Overview**

#### About VK2200

Thanks so much for choosing VEIKK VK2200Pro Pen Display.

This is a new generation of desktop-level professional drawing, which adopting fulllaminated technology, seamlessly combines the glass and the screen, to create a distraction-free working environment. You can naturally draw as you would with the real pen and paper, brings you a real fresh experience.

To give you a better understanding and using of your VK2200Pro display, please read this user manual carefully. The user manual only shows the information under Windows, unless otherwise specified, this information applies to both Windows and Mac systems.

### **Product Accessories**

**Product overview** 

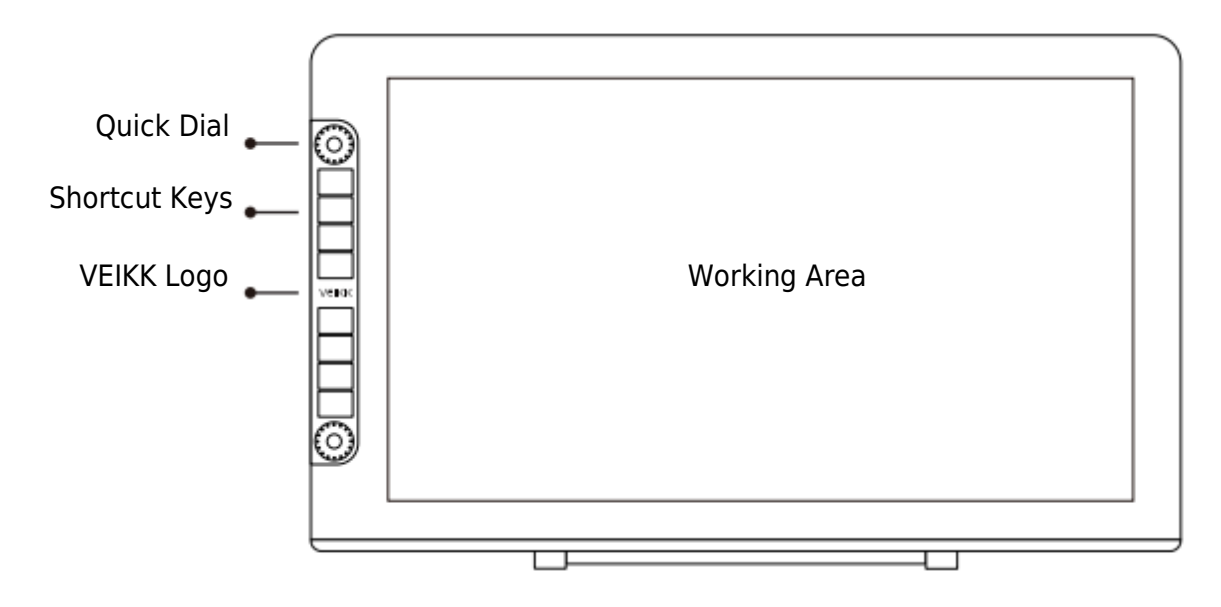

Note: OSD Menu start working after 3-5 seconds of touch.

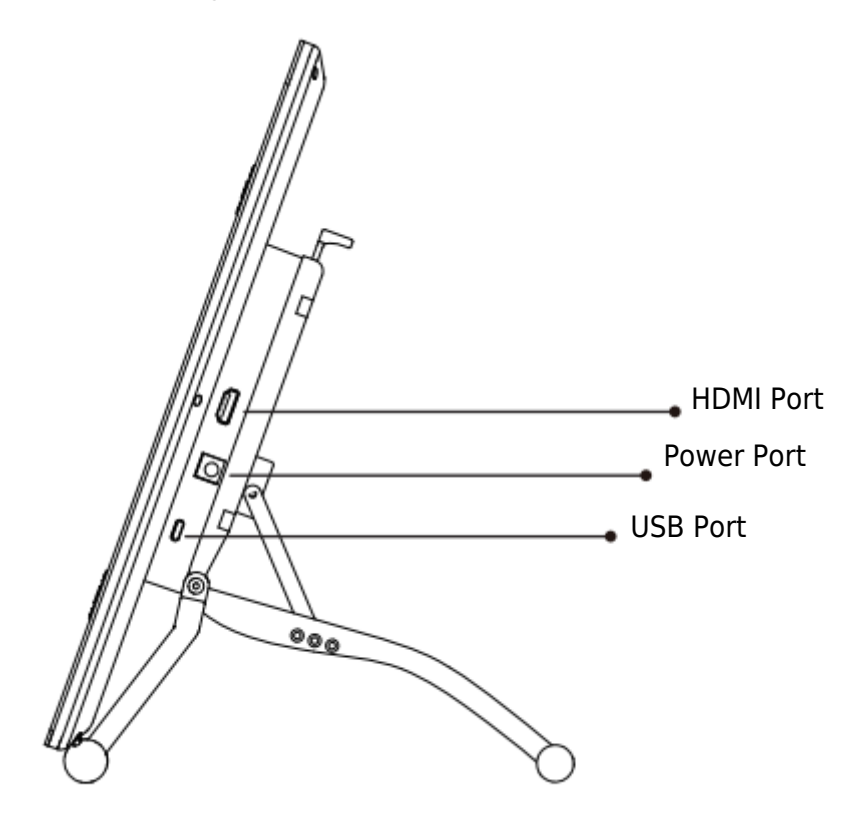

Adjustment stand

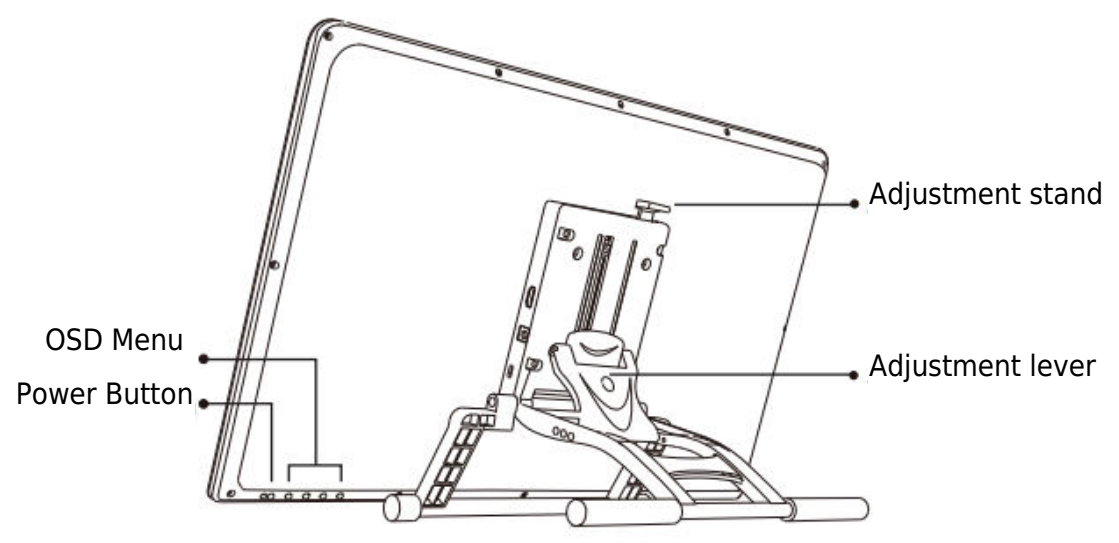

Adjusting stand Lever: to adjust the tablet display in an optimum tilt position for different application.

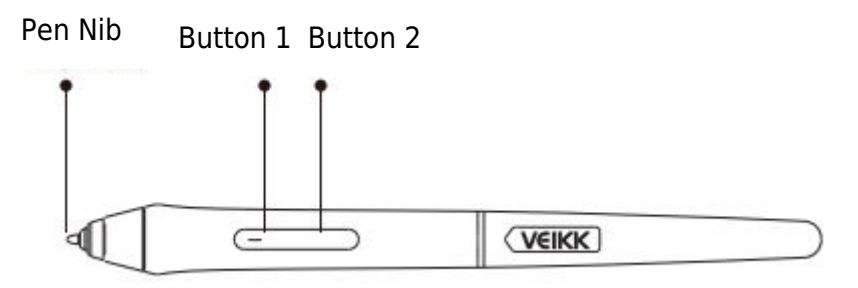

Note: Make sure your P20C pen is powered. You can charge it for 1 hours before using it.

#### **Other accessories**

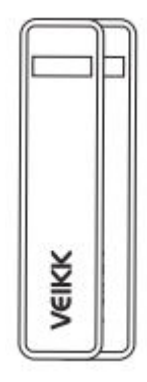

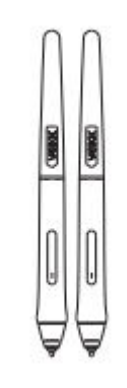

Pen Pocket x 2 P02C x 2

USB-C to USB-C Cable x 1

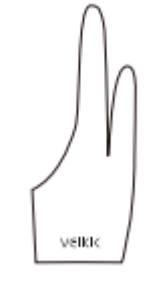

Pen Nib x 20

Artist Glove x 2

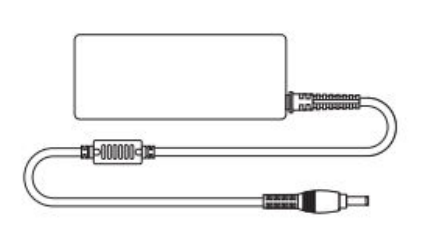

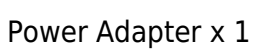

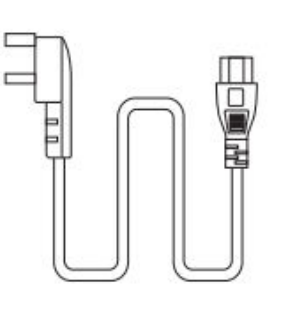

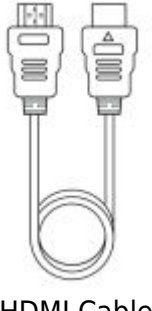

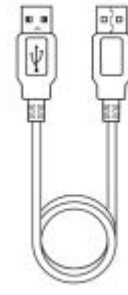

Power Cable x 1

HDMI Cable x 1

USB Cable x 1

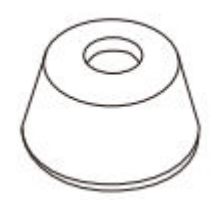

Pen Holder x 1 (Including 8 pen nibs)

Nib Remover x 1

0

Quick Start Guide x 1

Quick Start Guide

veikk

Cleaning Cloth x 1

'EIKK

### Specifications

| Model             | VK2200 Pro                         |
|-------------------|------------------------------------|
| Dimension         | 556 (L) x 330 (W) x 18 (H) mm (Not |
|                   | including Stand)                   |
| Active Area       | 21.5 inch (476 x 268 mm)           |
| LCD Type          | IPS                                |
| Full Lamination   | YES                                |
| Screen Resolution | 1920 x 1080                        |
| Brightness        | 270 cd / m <sup>2</sup>            |
| Visual Angle      | 178° (H) - 178°(V)                 |
| Support Colour    | 16.7M                              |
| Colour Gamut      | 92% NTSC                           |
| Pen               | P05 Battery-free Pen               |
| Pen Pressure      | 8192 Levels                        |
| Tilt              | 60 Degree                          |
| Pen Resolution    | 5080 LPI                           |
| Reading Height    | MAX15 mm                           |
| Keys              | 8 Shortcut Keys, 2 Quick Dials     |
| Interface         | DC Power in, USB, HDMI             |
| Input Voltage     | AC 100~240V 1.4A                   |
| Output Voltage    | DC 12V 3A                          |

#### **Display Connection**

- 1. Connect one end to the USB cable to the computer.
- 2. Connect the other end of the USB cable to VK2200Pro.
- 3. Connect one end to the HDMI cable to the computer.
- 4. Connect the other end of HDMI cable to VK2200Pro.
- 5. Plug the power cable into the power outlet.
- 6. Plug the end of the power adapter into VK2200Pro power port.

If connected properly, after pressing power button on the VK2200 Pro, the VK2200Pro display will be turned on successfully.

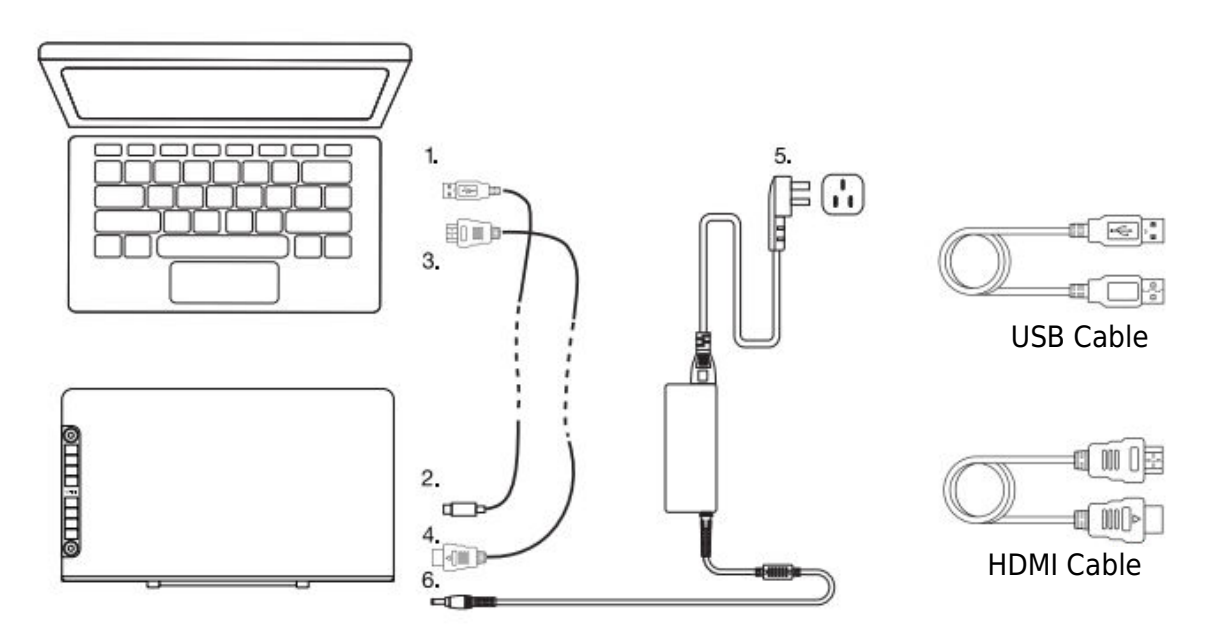

Note:

- 1. Please insert the VK2200Pro USB cable to the host USB port of your computer.
- 2. Make sure your computer supports multiple monitors. Check if your computer has extra HDMI ports. If your computer has an independent video card, please use the HDMI ports there.
- 3. If there isn't any input signal, it means the display doesn't receive HDMI video input. Please reconnect the HDMI cable or change another HDMI cable or change another computer to have a try.

### **Driver Installation**

#### System Requirement

Windows 11/10/8/7 (32/64 bits) / Mac OS 10.12 or later/Chrome 88 or later / Linux OS

#### **Driver Installation**

- 1. Before installing VEIKK driver, please uninstall all tablet drivers from your computer completely.
- 2. Disable all antivirus program or firewall, keep all drawing softwares closed.
- 3. Connect VK2200Pro to your computer.
- 4. Please download VEIKK driver from our official website: www.veikk.com.
- 5. Click "VK Tablet Driver.exe" and follow the prompts to install. For Mac system, please open it with default installer.

| VEIK                      | K      |
|---------------------------|--------|
| C:\Program Files\VKTablet | Browse |
| Install                   |        |

- 6. Once the driver is completely installed, you will see an icon  $\heartsuit$  appearing on the system tray (lower right corner) and the desktop (Windows) and system Preference (Mac).
- 7. After a successful installation, the digital pen should be able to control the cursor and activated for configuration on the pressure test area.

Note: If your computer operating system is the newest Mojave 10.14, please add the "Tablet Driver Center" into the whitelist first after installing the driver on your computer. Please refer to the website's FAQ for more details.

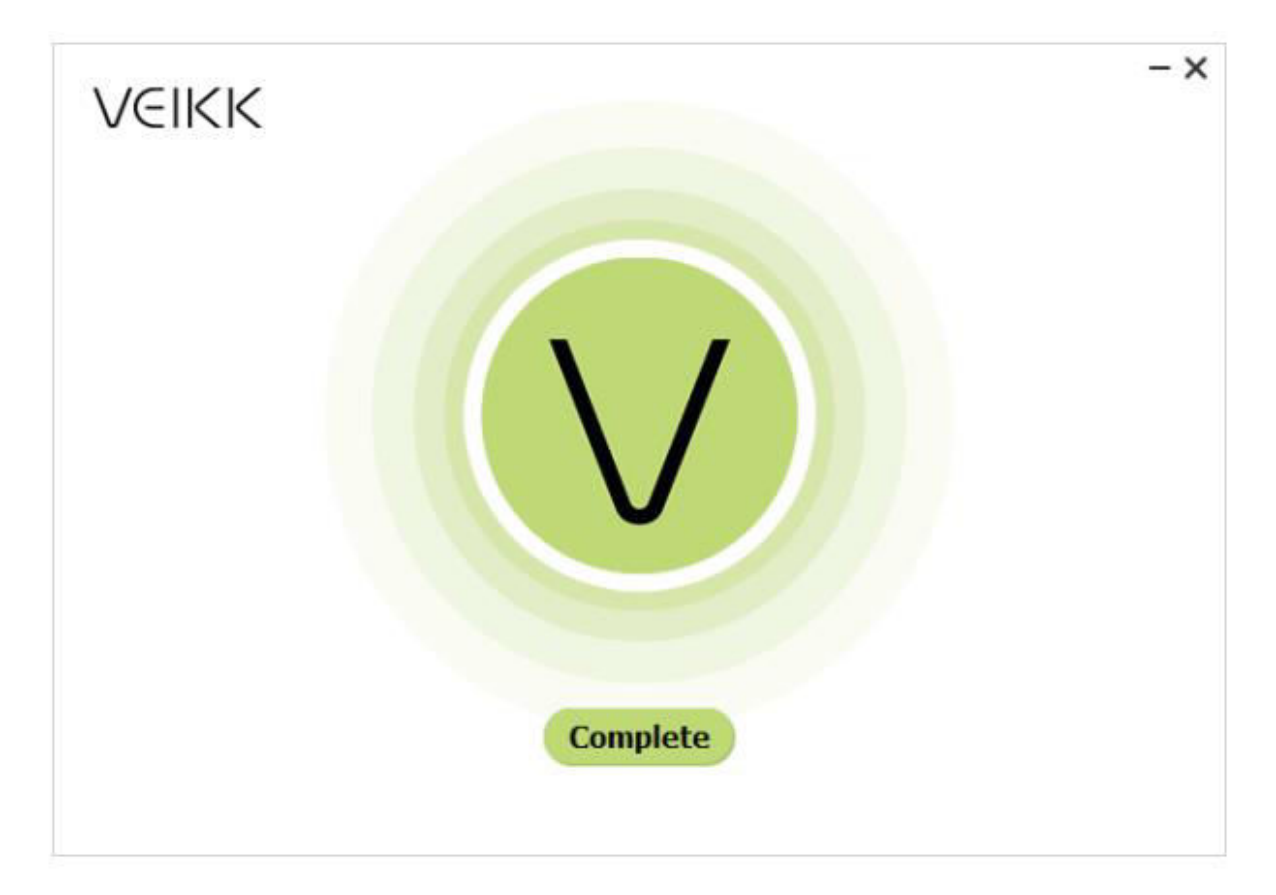

### **Monitor Mapping**

On the display setting interface, you can set your monitors to "Extend these displays" or "Duplicate these displays".

How to Change to Extended Display.

Extended Display means you work with larger Windows desktop area spanning your computer monitor and your VK2200Pro Display. Applications can be moved from one display to the other, and will allow you to work different screen resolutions.

1. Right-click your desktop and select "Display Settings"

|   | View                | >      |
|---|---------------------|--------|
|   | Sort by             | >      |
|   | Refresh             |        |
|   | Paste               |        |
|   | Paste shortcut      |        |
|   | Undo Delete         | Ctrl+Z |
|   | Graphics Properties |        |
| Z | Graphics Options    | >      |
|   | New                 | >      |
| - | Display settings    |        |
| 1 | Personalize         |        |

2. In Multiple Displays dropdown, change to [Extend these Displays].

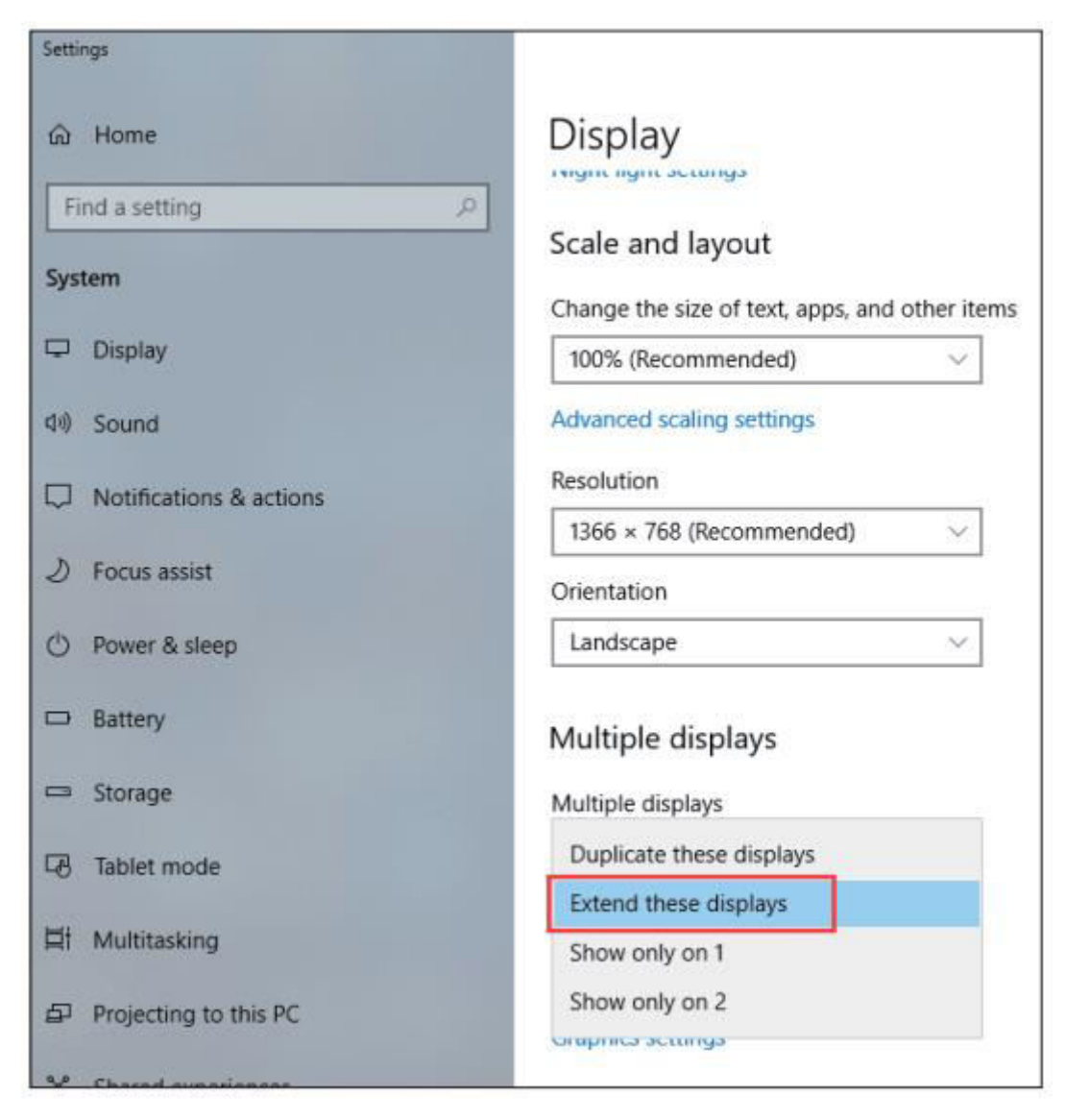

- If your computer is equipped with more than one monitor, your VK2200 pen display will map to the monitors based on how they are configured in the DISPLAY PROPERTIES control panel.
- 4. After you have correctly configured your computer for multiple monitors, you can then adjust your VK2200 pen display mapping by opening the driver and charging the appropriate options. This enables you to toggle icon ♥ the current VK2200 mapping and screen cursors between the system desktop or primary display and your other monitors.

### **Driver Setting**

#### Pen

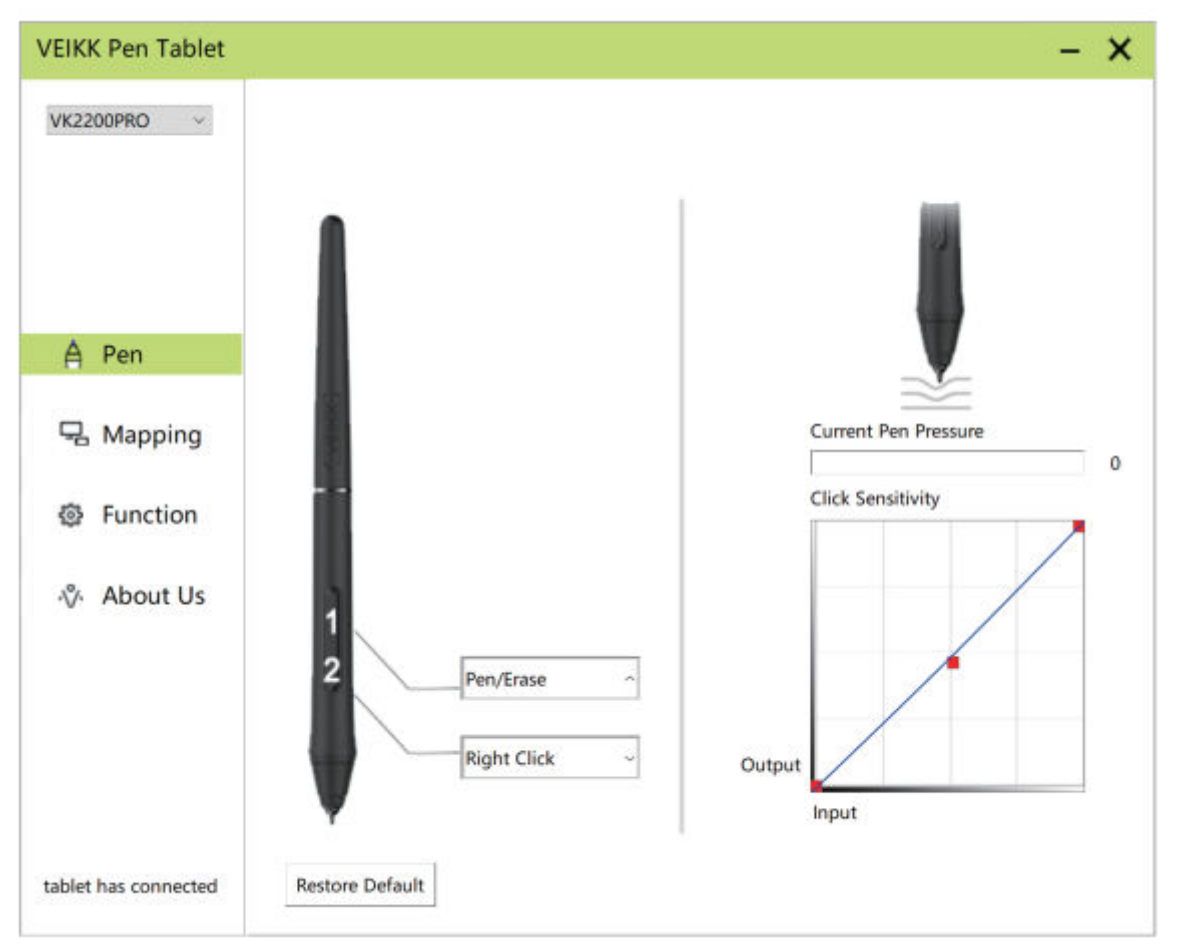

#### **Pen Function Settings**

You may customize the functions of pen buttons. Use the "Pen" option to program custom keystrokes.

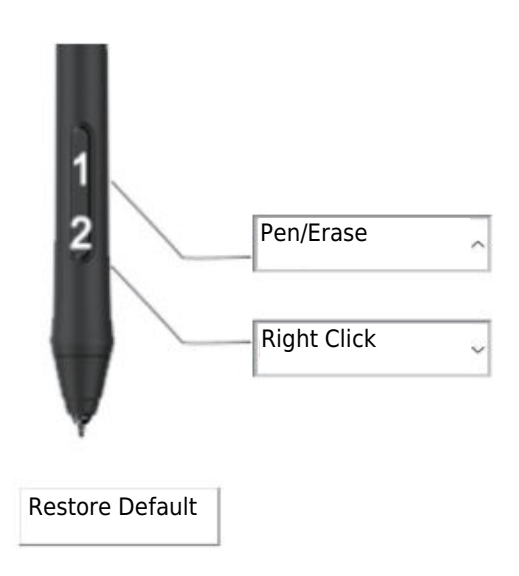

#### **Current Pen Pressure**

Current Pen Pressure shows the current pressure level being exerted on your tablet and can be used to test pen pressure.

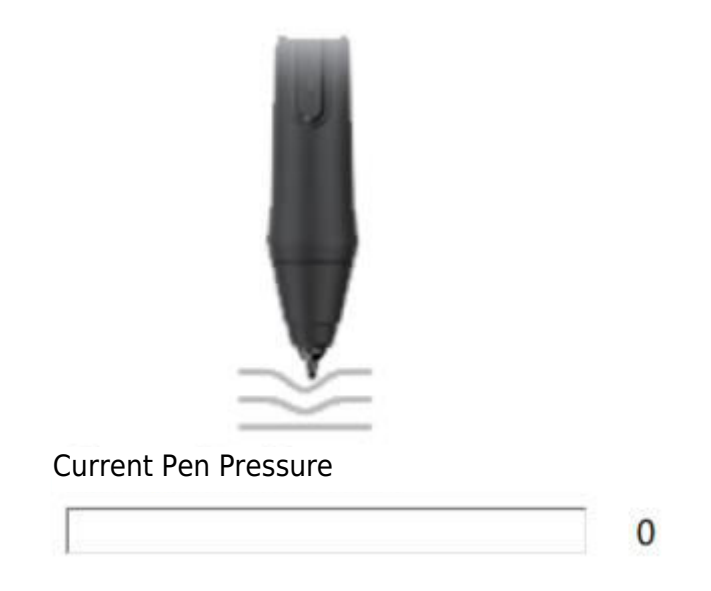

### **Click Sensitivity**

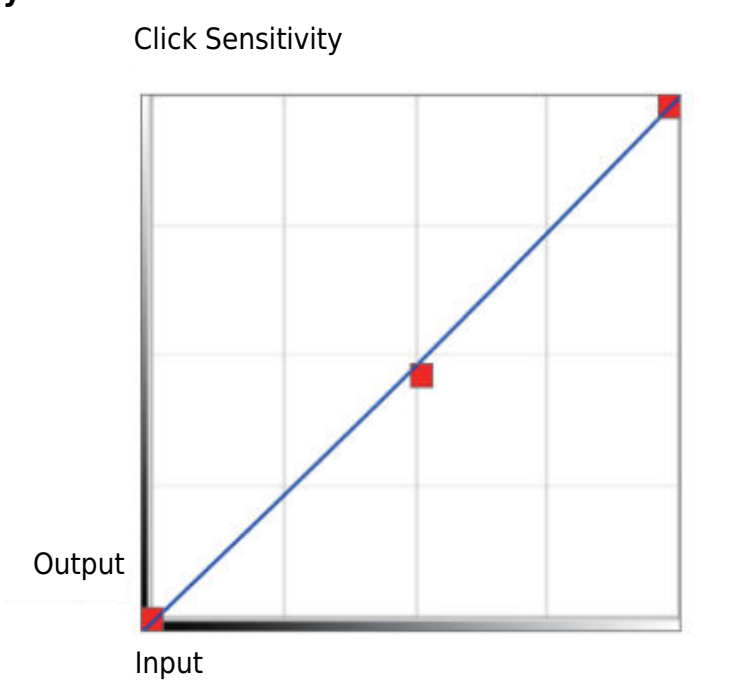

### Mapping

Define the display area that will be mapped to the computer screen area.

| K2200PRO ~ |                 | Rotate<br>Select Rotate     |
|------------|-----------------|-----------------------------|
| A Pen      | 5               | AntiAliasing                |
| Mapping    |                 | Screen Mapping              |
| Function   |                 | Monitor1 ~                  |
| % About Us | l i             | Calibration                 |
|            |                 | Start Calibration           |
|            | Monitor Setting |                             |
|            | Setting         | Enable Windows Ink Function |
|            | Lesson aver     |                             |

#### **Monitor Setting**

Here you can adjust the monitor colour temperature and parameter.

| ⊖ sRGB      | O 5000K | O 6500K | O 7500K | ○ 9300K | Customing P | aran |
|-------------|---------|---------|---------|---------|-------------|------|
| Param       |         |         |         |         |             |      |
| Red:        | 0       |         |         |         |             |      |
| Green:      | 0       |         |         |         |             |      |
| Blue:       | 0       |         |         |         |             |      |
| Brightness: | 50      |         |         |         |             |      |
| Constrast:  | 50      |         |         |         |             |      |

#### Rotate

It can freely rotate the pen display, and satisfy left hand users. Note:

- a. When you set the rotate function, you must also rotate your VK2200.
- b. Before setting the rotate function, you have to set your computer to "Extend These Displays".

| (2200PRO ~       |                                                                                                    | Rotate                      |
|------------------|----------------------------------------------------------------------------------------------------|-----------------------------|
|                  |                                                                                                    | Select Rotate ~             |
|                  | Concernation of the second second sec | Select Rotate               |
|                  |                                                                                                    | 0                           |
|                  |                                                                                                    | 90                          |
| a Pen            |                                                                                                    | 270                         |
| 1000000000000000 |                                                                                                    |                             |
| Mapping          |                                                                                                    | Screen Mapping              |
|                  |                                                                                                    |                             |
| Function         |                                                                                                    | Monitor1 ~                  |
|                  |                                                                                                    | -                           |
| About Us         |                                                                                                    | Calibration                 |
|                  |                                                                                                    | Start Calibration           |
|                  |                                                                                                    |                             |
|                  | Monitor Setting                                                                                                    |                             |
|                  |                                                                                                    |                             |
|                  | Setting                                                                                                    | Enable Windows Ink Function |
|                  |                                                                                                    |                             |

#### **Screen Mapping**

If working in Extended Display, choose which monitor you want your VK2200 pen display to track with. Most likely, you will want it to track with the VK2200 display. To learn which monitor is Monitor 1 and which is Monitor 2, please go to "Display Settings" > "Identify".

| /K2200PRO ~         |                 | Rotate<br>Select Rotate      |
|---------------------|-----------------|------------------------------|
| A Pen               | 2 Pr            | AntiAliasing<br>() On () Off |
| 🗟 Mapping           |                 | Screen Mapping               |
| Function            |                 | Monitor2 ~                   |
| About Us            |                 | Calibration                  |
|                     |                 | Start Calibration            |
|                     | Monitor Setting |                              |
|                     | Setting_        | Enable Windows Ink Function  |
| ablet has connected | Restore Default |                              |

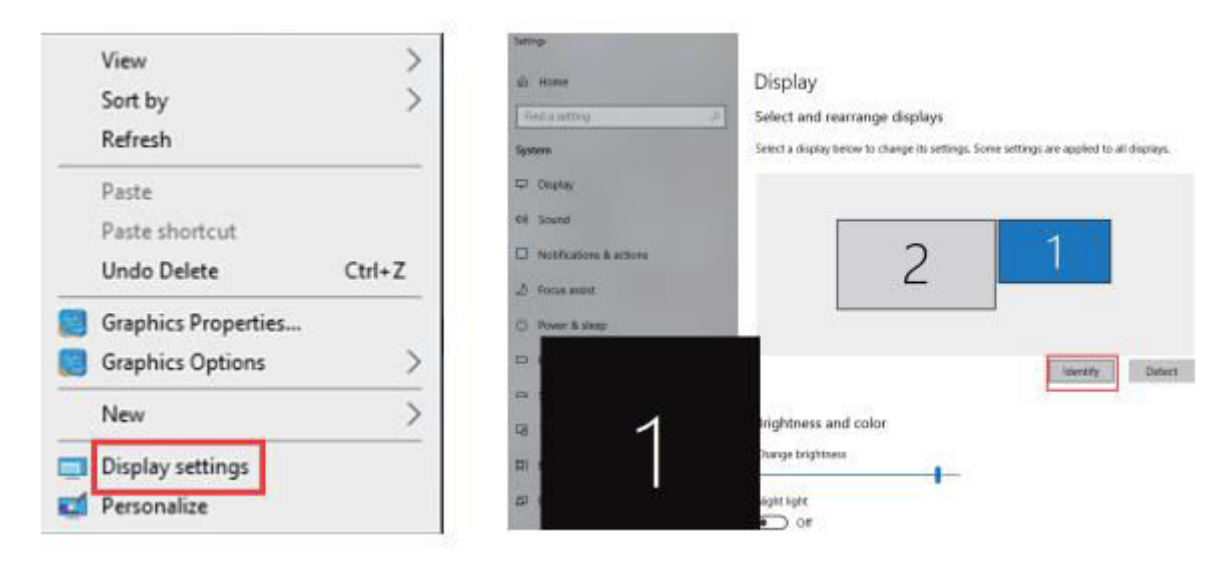

#### Calibration

Click "Start Calibration" to active the calibration screen. Press crosses appearing on the screen one by one with the pen to calibrate the screen.

| VEIKK Pen Tablet     |                 | - ×                         |
|----------------------|-----------------|-----------------------------|
| VK2200PRO V          |                 | Rotate<br>Select Rotate ~   |
| A Pen                |                 | AntiAliasing<br>On Off      |
| Mapping              |                 | Screen Mapping              |
| Function             |                 | Monitor2 ~                  |
| -∾ About Us          |                 | Calibration                 |
|                      |                 | Start Calibration           |
|                      | Monitor Setting |                             |
|                      | Setting         | Enable Windows Ink Function |
| tablet has connected | Restore Default |                             |

Note: Before calibration, you have to set your computer to "Extend These Displays" firstly.

#### **Enable Windows Ink Function**

This is capability can be toggled on and off here. Enabling this will allow support for Windows Ink and applications that run using Windows Ink.

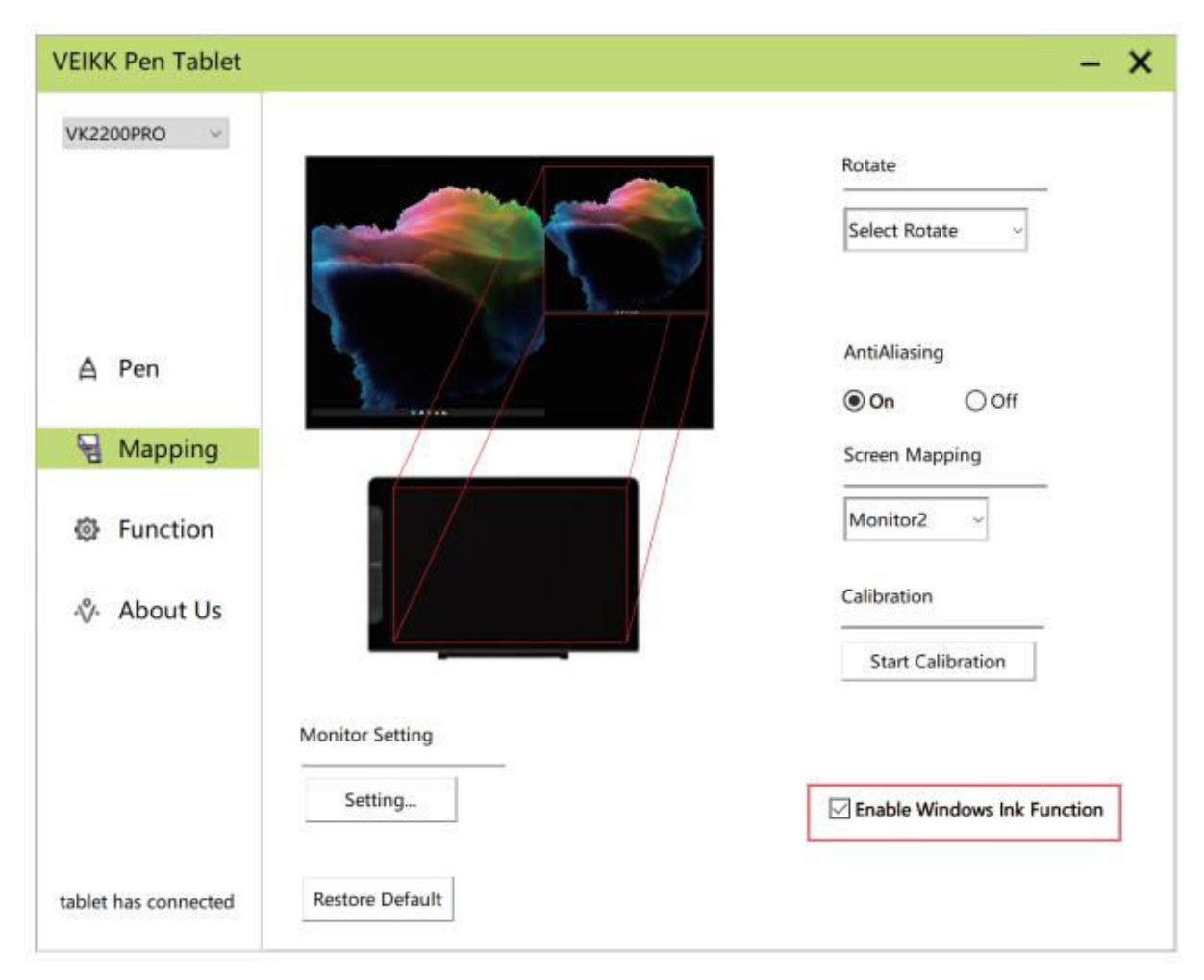

### Functions

#### **Shortcut Keys Setting**

Note:

- 1. The VK2200Pro's shortcut keys are designed to work with US English. Keys may not function correctly with the other keyboard languages.
- 2. By default, the VK2200Pro shortcut keys are mapped to standard Photoshop keyboard shortcuts. The functions of the keys can be customized according to the software you use.
- 3. Most creative software will not accept keystroke inputs what the pen is still in use. To avid invalid keystroke actions, hold the pen away from the screen before pressing your touch key.

Set the keys features directly in the driver interface (Click, Tablet, Navigate, Application, Invalid, Default) Click the ">" to find more specific features.

| K2200PRO ~ | •         | AllApp                  |      |          |   | <u>ا</u> +    | -    |
|------------|-----------|-------------------------|------|----------|---|---------------|------|
|            | Hotkey Di | ial                     |      |          |   |               |      |
| A Pen      | K1:       | Keyboard                | K2-  | Keyboard | 2 |               |      |
| - Mapping  |           | Click                   | >    | 1        |   |               | - K1 |
| Goppg      | КЗ:       | Tablet                  | > Un | do       |   |               | — ка |
| Function   |           | Navigate<br>Application | > Re | do       |   | VEROC         | — K4 |
| % About Us | K5:       | Invalid                 | K6:  | Keyboard | ~ |               | — K5 |
|            |           |                         |      | le meta  |   | -             | - K7 |
|            | K7:       | Keyboard ~              | K8:  | Keyboard | 4 |               | — қа |
|            |           | (ALI)                   |      | (DELETE) |   | O             |      |
|            |           |                         |      |          |   | Restore Defau | ult  |

Set the keys features by computer keyboard input.

a. Choose "keyboard".

| VK2200PRO |           | AllApp      |       |               |     | ۰ <u>+</u>      |   |
|-----------|-----------|-------------|-------|---------------|-----|-----------------|---|
|           | Hotkey Di | al          |       |               |     |                 |   |
| A Pen     | K1;       | Keyboard    | K2:   | Keyboard      |     | 0               |   |
| 1240000 H |           | Click       | >     | 1             |     | K1              |   |
| - Mapping |           | Keyboard    | × Ke  | yboard        |     | K2              |   |
|           | K3:       | Tablet      | > Un  | do            | ~   | K3              |   |
| Function  |           | Navigate    | Re    | do            |     | К4              |   |
|           | 1000      | Application | *<br> | Last strategy |     | VEROC           |   |
| About Us  | K5:       | Invalid     | K6:   | Keyboard      | 177 |                 |   |
| y         |           | Crenduit    |       | (CTRL)s       |     | KO              |   |
|           | K7:       | Keyboard.   | K8:   | Keyboard      |     |                 |   |
|           |           | (ALT)       |       | (DELETE)      |     |                 |   |
|           |           |             |       |               |     | $\bigcirc$      |   |
|           |           |             |       |               |     |                 | - |
|           |           |             |       |               |     | Restore Default |   |
|           |           |             |       |               |     |                 |   |

b. Delete the default features and input the features you prefer by your computer keyboard.

| Hotkey Dial<br>Nove the cu<br>value and th | ursor to the<br>hen click "Co | following b          | lank and in                   |                                                 |                                                             |                                                         |
|--------------------------------------------|-------------------------------|----------------------|-------------------------------|-------------------------------------------------|-------------------------------------------------------------|---------------------------------------------------------|
| love the cu<br>value and th                | ursor to the<br>hen click "Co | following b          | lank and in                   |                                                 |                                                             |                                                         |
| leyboard                                   |                               | onfirm" to s         | save the set                  | put the                                         |                                                             | — K1<br>— K2                                            |
| {F5}                                       |                               | •                    |                               |                                                 |                                                             | — КЗ<br>— К4                                            |
| Clear                                      | Delete                        | Add Spec             | ial Keys                      | ~                                               |                                                             | — K5<br>— K6                                            |
|                                            | fa air e l                    |                      | Cancel                        | Confirm                                         | F                                                           | — К7<br>— К8                                            |
|                                            | {F5}<br>Clear                 | (F5)<br>Clear Delete | {F5}<br>Clear Delete Add Spec | {F5}<br>Clear Delete Add Special Keys<br>Cancel | {F5}<br>Clear Delete Add Special Keys ···<br>Cancel Confirm | {F5}<br>Clear Delete Add Special Keys<br>Cancel Confirm |

c. In Add Special Keys dropdown, you can choose special characters.

| K2200PRO ~ | AllApp                                                                                                    |
|------------|----------------------------------------------------------------------------------------------------|
|            | Hotkey, Dial                                                                                                 |
| A Pen      | Move the cursor to the following blank and input the value and then click "Confirm" to save the set Keyboard |
| -s mapping |                                                                                                    |
| Function   |                                                                                                    |
| % About Us | Clear Delete Add Special Keys ~ K5                                                                           |
|            | Cancel Confirm                                                                                               |
|            | yrier) (press rej                                                                                            |
|            | Pastors Default                                                                                              |

You can set each shortcut key from different software.

a) Click the "+" button go to select program tab.

| K2200PRO ~ |           | AllApp   |   |     |           |   | +               |
|------------|-----------|----------|---|-----|-----------|---|-----------------|
|            | Hotkey Di | ial      |   |     |           |   |                 |
| A Pen      |           |          |   |     |           |   |                 |
|            | K1:       | Keyboard | ~ | K2: | Keyboard  | ~ |                 |
| - Mapping  |           | (1-2)    |   |     |           |   |                 |
|            | K3:       | Keyboard |   | K4: | Keyboard. |   | КЗ              |
| Function   |           | (SPACE)  | 2 |     | (CTRL)c   |   | K4              |
| artunedon  |           |          |   |     |           |   | VEROC           |
|            | K5:       | Keyboard | * | K6: | Keyboard  | ~ | K5              |
| V About Us |           | {CTRL}v  |   |     | (CTRL)s   |   | K6              |
|            | K7:       | Keyboard | v | K8: | Keyboard  | ~ | Кл Кл           |
|            |           | {ALT}    |   |     | (DELETE)  |   |                 |
|            |           |          |   |     |           |   | Restore Default |

- b) You can choose Default or use Browse to select your choice of software.
- c) Return the shortcut key setting interface, click the tablet icon, and then customize the shortcut keys.

| (2200PRO V  |          | Others chrome. |     |             | ▶ <mark> </mark><br>+ |
|-------------|----------|----------------|-----|-------------|-----------------------|
|             | Hotkey D | ial            |     |             |                       |
| A Pen       | ¥1.      | Kaubaard       | ¥2. | Kadapard    |                       |
| A Manning   | кі.      | {F5}           | NZ. | i           | K1                    |
| E mopping   | КЗ:      | Keyboard ~     | K4: | Keyboard_ ~ | K3                    |
| Function    |          | (SPACE)        |     | {CTRL}c     | K4                    |
| P. Ab A 11- | K5:      | Keyboard ~     | K6: | Keyboard ~  | —— К5                 |
| - About os  |          | {CTRL}v        |     | {CTRL}s     | K6                    |
|             | K7:      | Keyboard ~     | K8: | Keyboard_ ~ | К8                    |
|             |          | (ALT)          |     | {DELETE}    |                       |
|             |          |                |     |             | Restore Default       |

### **About Us**

Choose "Click to get the latest version" if you want to install the latest driver. If there is no response, that means the driver you installed is the latest. If you find latest driver in the list, you just need to update.

| VEIKK Pen Tablet     |                                              | - ×  |
|----------------------|----------------------------------------------|------|
| VK2200PRO ~          |                                              |      |
|                      | VEIKK                                        |      |
| A Pen                |                                              |      |
| 🖵 Mapping            | Version V1.0.0.3                             |      |
| Function             |                                              |      |
| -∛- About Us         | click to check for updating                  |      |
|                      | Copyright (C)2017-2022 VEIKK,All Right Reser | ved. |
|                      | Diagnostic Tools                             |      |
|                      | Export config                                |      |
| tablet has connected | Import config                                |      |

Diagnostic Tools: Check for missing key files.

| VK2200PRO V         |               |                          |                           |  |
|---------------------|---------------|--------------------------|---------------------------|--|
|                     |               | VEI                      | K                         |  |
| A Pen               |               |                          |                           |  |
| 묘 Mapping           |               | Version                  | V1.0.0.3                  |  |
| Function            |               |                          |                           |  |
| About Us            |               |                          |                           |  |
|                     |               | Copyright (C)2017-2022 \ | /EIKK,All Right Reserved. |  |
|                     |               | Diagr                    | ostic Tools               |  |
|                     | Export config |                          |                           |  |
| ablet has connected | Import config |                          |                           |  |

#### Mac:

Note: Driver settings in Mac system are the same in Windows system. Users who use Mac system can refer to Windows system.

### **Warranty Conditions**

A new product purchased in the Alza.cz sales network is guaranteed for 2 years. If you need repair or other services during the warranty period, contact the product seller directly, you must provide the original proof of purchase with the date of purchase.

## The following are considered to be a conflict with the warranty conditions, for which the claimed claim may not be recognized:

- Using the product for any purpose other than that for which the product is intended or failing to follow the instructions for maintenance, operation, and service of the product.
- Damage to the product by a natural disaster, the intervention of an unauthorized person or mechanically through the fault of the buyer (e.g., during transport, cleaning by inappropriate means, etc.).
- Natural wear and aging of consumables or components during use (such as batteries, etc.).
- Exposure to adverse external influences, such as sunlight and other radiation or electromagnetic fields, fluid intrusion, object intrusion, mains overvoltage, electrostatic discharge voltage (including lightning), faulty supply or input voltage and inappropriate polarity of this voltage, chemical processes such as used power supplies, etc.
- If anyone has made modifications, modifications, alterations to the design or adaptation to change or extend the functions of the product compared to the purchased design or use of non-original components.

### **EU Declaration of Conformity**

This equipment is in compliance with the essential requirements and other relevant provisions of Directive 2014/30/EU and Directive 2011/65/EU amended (EU) 2015/863.

CE

### WEEE

This product must not be disposed of as normal household waste in accordance with the EU Directive on Waste Electrical and Electronic Equipment (WEEE - 2012/19 / EU). Instead, it shall be returned to the place of purchase or handed over to a public collection point for the recyclable waste. By ensuring this product is disposed of correctly, you will help prevent potential negative consequences for the environment and human health, which could otherwise be caused by inappropriate waste handling of this product. Contact your local authority or the nearest collection point for further details. Improper disposal of this type of waste may result in fines in accordance with national regulations.

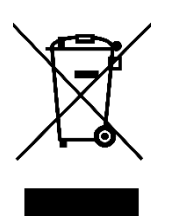

Vážený zákazníku,

Děkujeme vám za zakoupení našeho produktu. Před prvním použitím si prosím pečlivě přečtěte následující pokyny a uschovejte si tento návod k použití pro budoucí použití. Zvláštní pozornost věnujte bezpečnostním pokynům. Pokud máte k přístroji jakékoli dotazy nebo připomínky, obraťte se na zákaznickou linku.

| $\bowtie$ | www.alza.cz/kontakt |
|-----------|---------------------|
|-----------|---------------------|

Dovozce Alza.cz a.s., Jankovcova 1522/53, Holešovice, 170 00 Praha 7, www.alza.cz

### Bezpečnostní opatření

- 1. Před použitím si pečlivě přečtěte tento návod a dobře si jej uschovejte pro budoucí použití.
- 2. Před čištěním displeje odpojte kabel USB a otřete jej měkkým vlhkým hadříkem, nepoužívejte žádné čisticí prostředky.
- 3. Neumisťujte displej do blízkosti zdrojů vody, jako je vana, umyvadlo, dřez, pračka, vlhký sklep, bazén atd.
- 4. Nepokládejte tento displej na nestabilní povrch.
- 5. Na displej nestoupejte a nepokládejte na něj těžké předměty, protože by mohlo dojít k jeho poškození.
- 6. Neumisťujte displej do výšky, kam by děti snadno dosáhly, abyste předešli nebezpečí. Dbejte na to, aby si dítě nevložilo pero nebo jeho hrot do úst.
- 7. Neumísťujte displej a digitální pero do blízkosti magnetického pole.
- 8. Chcete-li chránit displej, vypněte napájení, pokud jej nepoužíváte. Při výpadku proudu nebo při dlouhodobém nepoužívání odpojte displej ze zásuvky.
- 9. Nepřetěžujte zásuvku ani neprodlužujte napájecí vodič, mohlo by to vést k úrazu elektrickým proudem.
- 10. Pokud dojde k poruše displeje, neotevírejte hlavní kryt a nepokoušejte se jej opravit sami. Pro správnou opravu a údržbu požádejte o servis.
- 11. Pokud nastanou následující situace, odpojte prosím napájení a možná budete potřebovat servis pro kompletní opravu a údržbu:
  - a. Napájecí vodič nebo zástrčka jsou poškozené nebo opotřebované.
  - b. Uvnitř displeje je rozstříknutá tekutina.
  - c. Displej spadl nebo se rozbila kontrolka LED.
  - d. Pokud se na displeji objeví zjevné abnormality.
- 12. Při výměně komponentů je třeba se ujistit, že opravář používá náhradní komponenty určené výrobcem. Neoprávněná výměna komponent by mohla způsobit požár, úraz elektrickým proudem nebo jiné nebezpečí.

### Přehled produktů

#### O produktu VK2200

Děkujeme, že jste si vybrali VEIKK VK2200Pro Pen Display.

Jedná se o novou generaci profesionálních kreslících monitorů na úrovni stolních počítačů, které díky použití celolaminátové technologie plynule spojují sklo a obrazovku a vytvářejí tak pracovní prostředí bez rozptylování. Můžete přirozeně kreslit jako se skutečným perem a papírem, což vám přináší skutečný nový zážitek.

Pro lepší pochopení a používání displeje VK2200Pro si pečlivě přečtěte tento návod k použití. V uživatelské příručce jsou uvedeny pouze informace pod systémem Windows, pokud není uvedeno jinak, platí tyto informace pro systémy Windows i Mac.

### Příslušenství produktu Přehled produktů

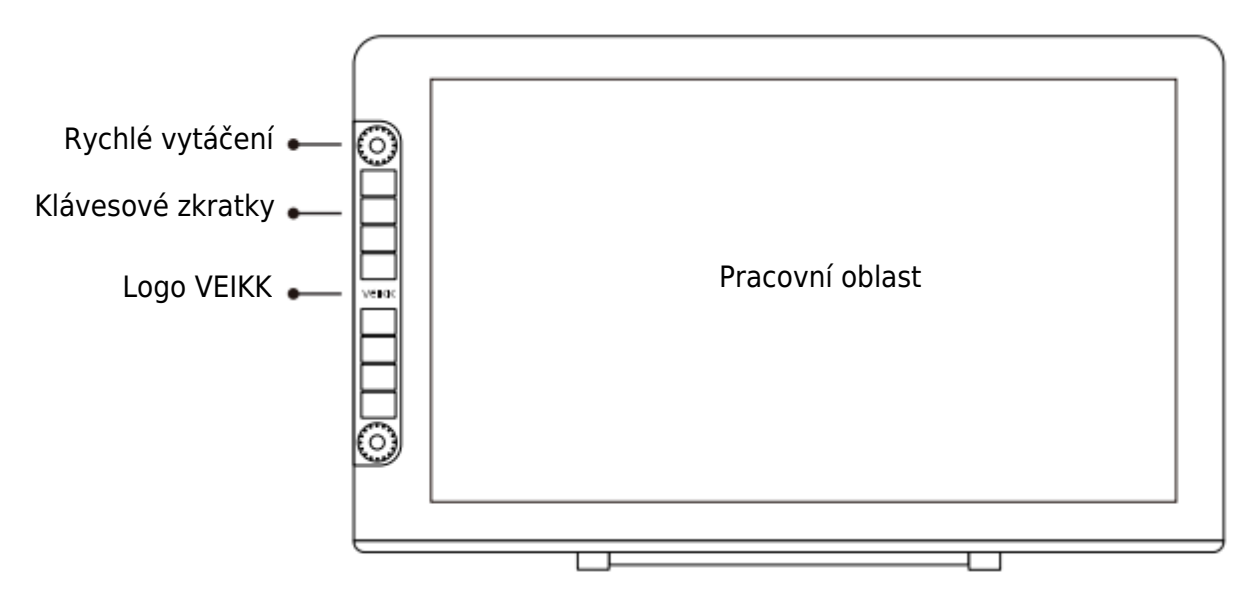

Poznámka: Nabídka OSD začne fungovat po 3-5 sekundách dotyku.

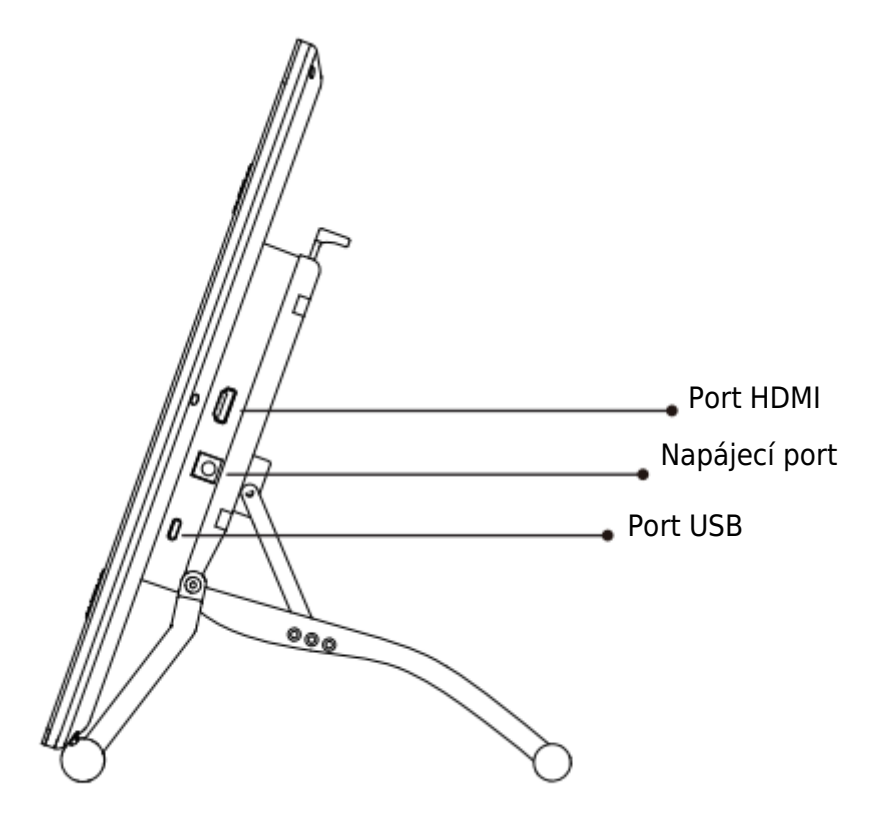

Nastavovací stojan

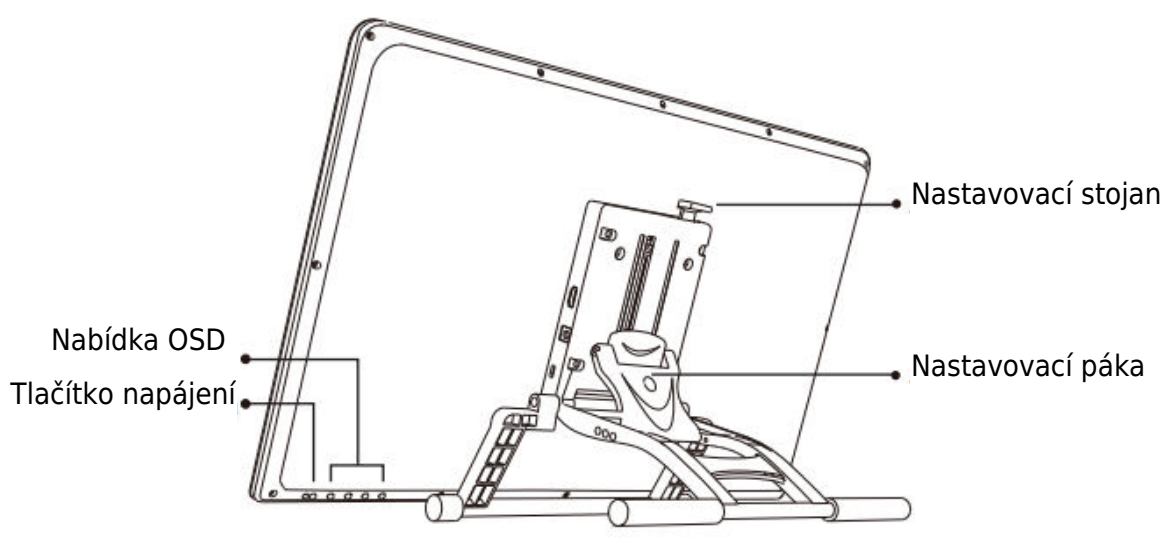

Nastavovací páčka stojanu: slouží k nastavení optimálního sklonu displeje tabletu pro různé aplikace.

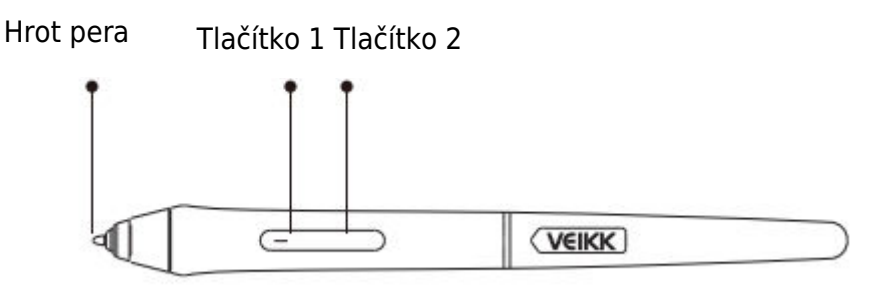

Poznámka: Ujistěte se, že je pero P20C napájeno. Před použitím jej můžete 1 hodinu nabíjet.

#### Ostatní příslušenství

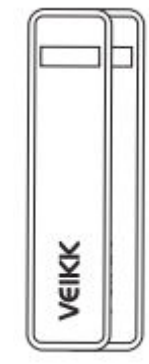

Kapsa na pero x 2

P02C x 2

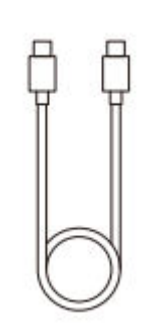

Kabel USB-C na USB-C x 1

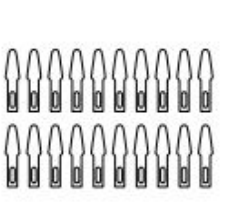

Hrot pera x 20

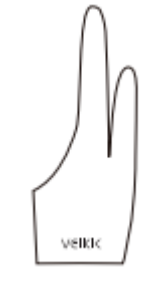

Rukavice pro umělce x 2

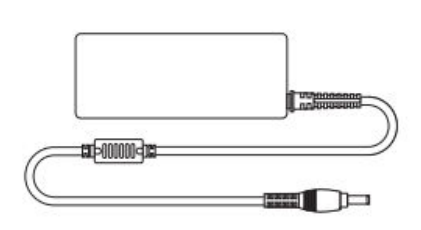

Napájecí adaptér x 1

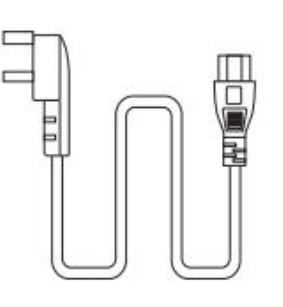

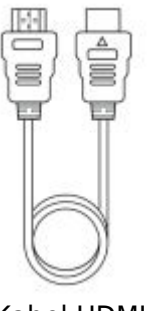

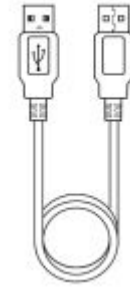

Napájecí kabel x 1

Kabel HDMI x 1

Kabel USB x 1

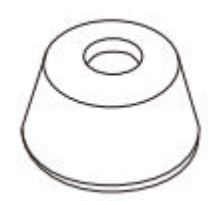

Držák pera x 1 (včetně 8 hrotů pera)

Odstraňovač hrotu x 1

0

Stručný návod k použití x 1

Quick Start Guide

veikk

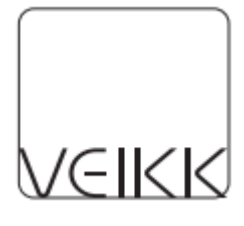

Čisticí hadřík x 1

### Specifikace

| Model               | VK2200 Pro                            |
|---------------------|---------------------------------------|
| Rozměr              | 556 (D) x 330 (Š) x 18 (V) mm (bez    |
|                     | stojanu)                              |
| Aktivní oblast      | 21,5 palce (476 x 268 mm)             |
| Typ LCD             | IPS                                   |
| Celá laminace       | ANO                                   |
| Rozlišení obrazovky | 1920 x 1080                           |
| Jas                 | 270 cd / m <sup>2</sup>               |
| Vizuální úhel       | 178° (H) - 178°(V)                    |
| Podpora Barev       | 16.7M                                 |
| Barevný gamut       | 92 % NTSC                             |
| Pero                | P05 Pero bez baterií                  |
| Tlak pera           | 8192 Úrovně                           |
| Naklápění           | 60 stupňů                             |
| Rozlišení pera      | 5080 LPI                              |
| Výška čtení         | MAX15 mm                              |
| Klíče               | 8 klávesových zkratek, 2 rychlé volby |
| Rozhraní            | Napájení DC, USB, HDMI                |
| Vstupní napětí      | AC 100~240 V 1,4 A                    |
| Výstupní napětí     | DC 12 V 3 A                           |

#### Připojení displeje

- 1. Připojte jeden konec kabelu USB k počítači.
- 2. Připojte druhý konec kabelu USB k zařízení VK2200Pro.
- 3. Připojte jeden konec kabelu HDMI k počítači.
- 4. Připojte druhý konec kabelu HDMI k zařízení VK2200Pro.
- 5. Zapojte napájecí kabel do zásuvky.
- 6. Zapojte konec napájecího adaptéru do napájecího portu VK2200Pro.

Pokud je připojení správné, po stisknutí tlačítka napájení na VK2200 Pro se displej VK2200Pro úspěšně zapne.

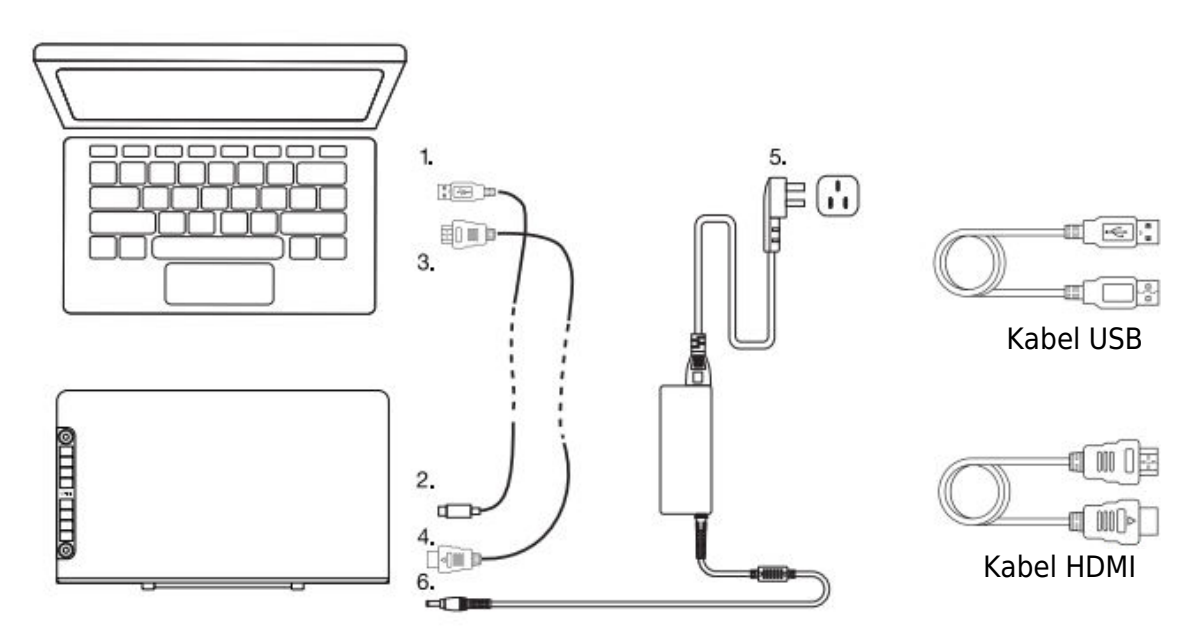

Poznámka:

- 1. Vložte kabel USB VK2200Pro do hostitelského portu USB počítače.
- Ujistěte se, že váš počítač podporuje více monitorů. Zkontrolujte, zda má váš počítač další porty HDMI. Pokud má váš počítač nezávislou grafickou kartu, použijte porty HDMI tam.
- Pokud není na vstupu žádný signál, znamená to, že displej nepřijímá video vstup HDMI. Zkuste znovu připojit kabel HDMI nebo vyměňte jiný kabel HDMI nebo vyměňte jiný počítač.

### Instalace ovladače

#### Požadavky na systém

Windows 11/10/8/7 (32/64 bitů) / Mac OS 10.12 nebo novější / Chrome 88 nebo novější / Linux OS

#### Instalace ovladače

- 1. Před instalací VEIKK ovladače, prosím, odinstalujte všechny tabletové ovladače z počítače úplně.
- 2. Vypněte všechny antivirové programy nebo bránu firewall, mějte zavřené všechny kreslicí programy.
- 3. Připojte zařízení VK2200Pro k počítači.
- 4. Stáhněte si prosím VEIKK ovladač z našich oficiálních webových stránek: www.veikk.com.
- 5. Klikněte na "VK Tablet Driver.exe" a postupujte podle pokynů k instalaci. V případě systému Mac jej otevřete pomocí výchozího instalátoru.

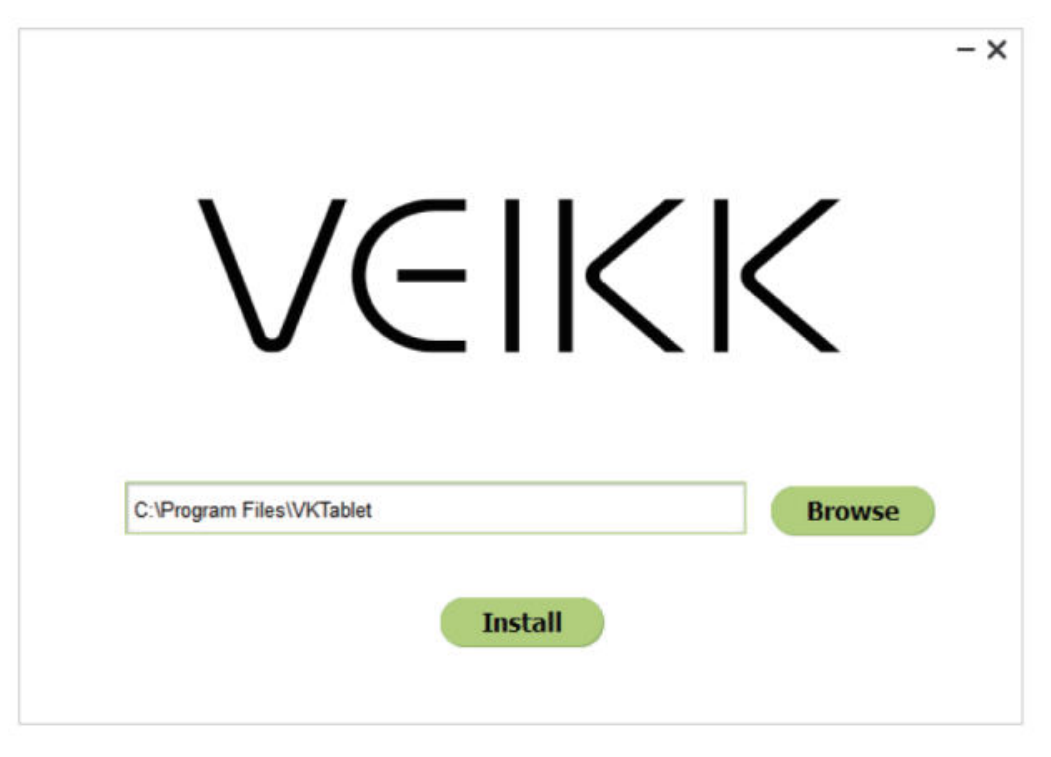

6. Po úplné instalaci ovladače se na systémové liště (v pravém dolním rohu) a na

ploše (Windows) a v systémových předvolbách (Mac) objeví ikona V .

7. Po úspěšné instalaci by mělo být digitální pero schopné ovládat kurzor a aktivovat se pro konfiguraci na oblasti tlakové zkoušky.

Poznámka: Pokud je operační systém vašeho počítače nejnovější Mojave 10.14, přidejte prosím "Tablet Driver Center" do bílého seznamu jako první po instalaci ovladače do počítače. Další podrobnosti naleznete v často kladených dotazech na webových stránkách.

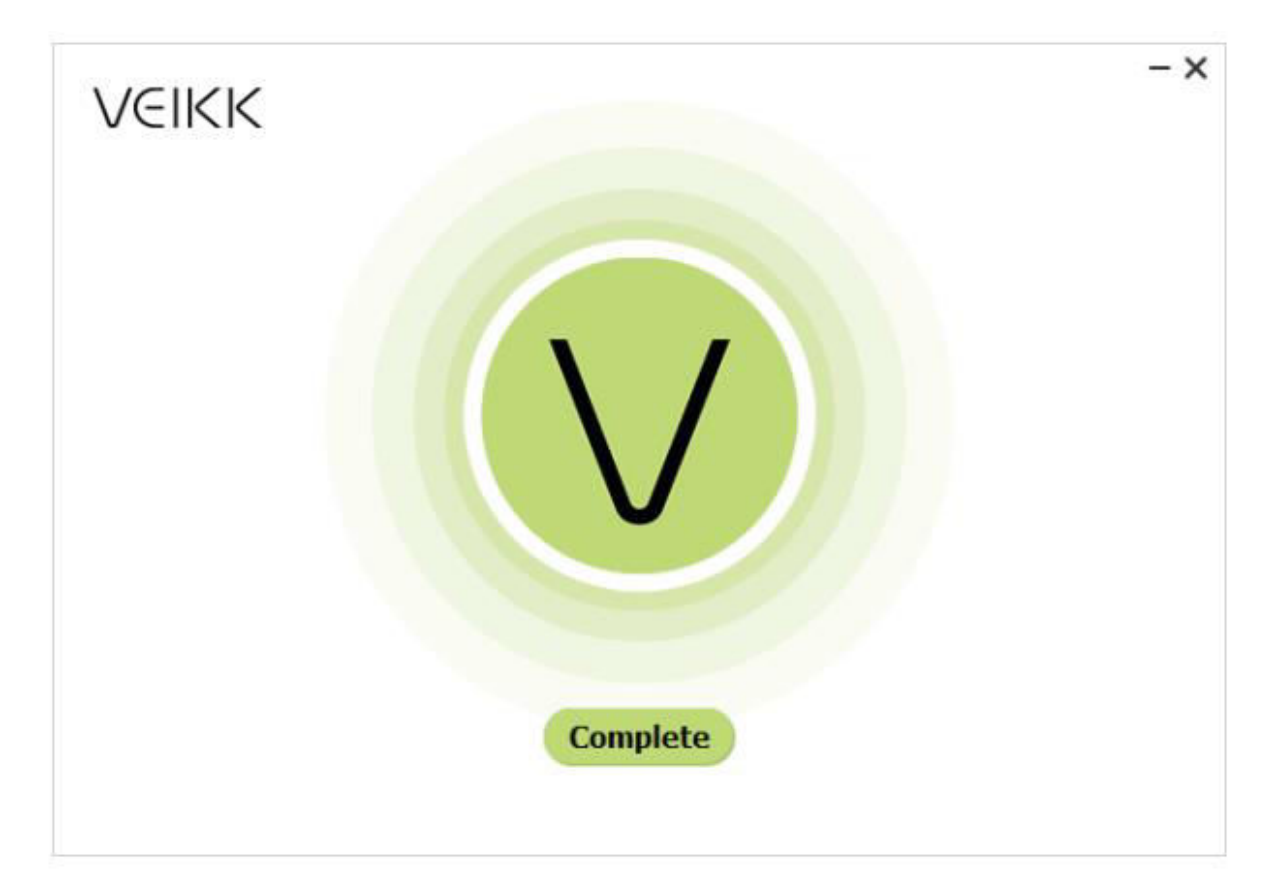

### Mapování monitoru

V rozhraní pro nastavení zobrazení můžete nastavit monitory na "Rozšířit tyto displeje" nebo "Duplikovat tyto displeje".

Jak přejít na rozšířený displej.

Rozšířený displej znamená, že pracujete s větší plochou Windows, která pokrývá monitor počítače a displej VK2200Pro. Aplikace lze přesouvat z jednoho displeje na druhý a umožní vám pracovat s různými rozlišeními obrazovky.

1. Klikněte pravým tlačítkem myši na plochu a vyberte možnost "Nastavení zobrazení".

| View                |        |
|---------------------|--------|
| Cashlar             |        |
| Soft by             |        |
| Refresh             |        |
| Paste               |        |
| Paste shortcut      |        |
| Undo Delete         | Ctrl+Z |
| Graphics Properties |        |
| Graphics Options    |        |
| New                 |        |
| Display settings    |        |
| Personalize         |        |

2. V rozevírací nabídce Multiple Displays změňte nastavení na [Extend these Displays].

| Settings                                         |                                                                                                    |
|--------------------------------------------------|----------------------------------------------------------------------------------------------------|
| <ul> <li>Generating P</li> <li>System</li> </ul> | Display<br>regarding action gas<br>Scale and layout<br>Change the size of text, apps, and other items |
| 🖵 Display                                        | 100% (Recommended) V                                                                                  |
| 역  Sound                                         | Advanced scaling settings                                                                             |
| Notifications & actions                          | Resolution       1366 × 768 (Recommended)                                                             |
| J Focus assist                                   | Orientation                                                                                           |
| O Power & sleep                                  | Landscape $\vee$                                                                                      |
| 🗁 Battery                                        | Multiple displays                                                                                     |
| 📼 Storage                                        | Multiple displays                                                                                     |
| Tablet mode                                      | Duplicate these displays                                                                              |
| Di Multitasking                                  | Extend these displays                                                                                 |
| H Wolddasking                                    | Show only on 1                                                                                        |
| Projecting to this PC                            | Show only on 2                                                                                        |
| Second supprisoners                              |                                                                                                    |

- Pokud je váš počítač vybaven více než jedním monitorem, bude displej pera VK2200 namapován na monitory podle toho, jak jsou nakonfigurovány v ovládacím panelu VLASTNOSTI DISPLEJE.
- 4. Po správné konfiguraci počítače pro více monitorů můžete upravit mapování displeje pera VK2200 otevřením ovladače a nabíjením příslušných možností. To vám umožní přepínat ikonu <sup>♥</sup> aktuálního mapování pera VK2200 a kurzory obrazovky mezi systémovou plochou nebo primárním displejem a ostatními monitory.

### Nastavení řidiče

#### Pero

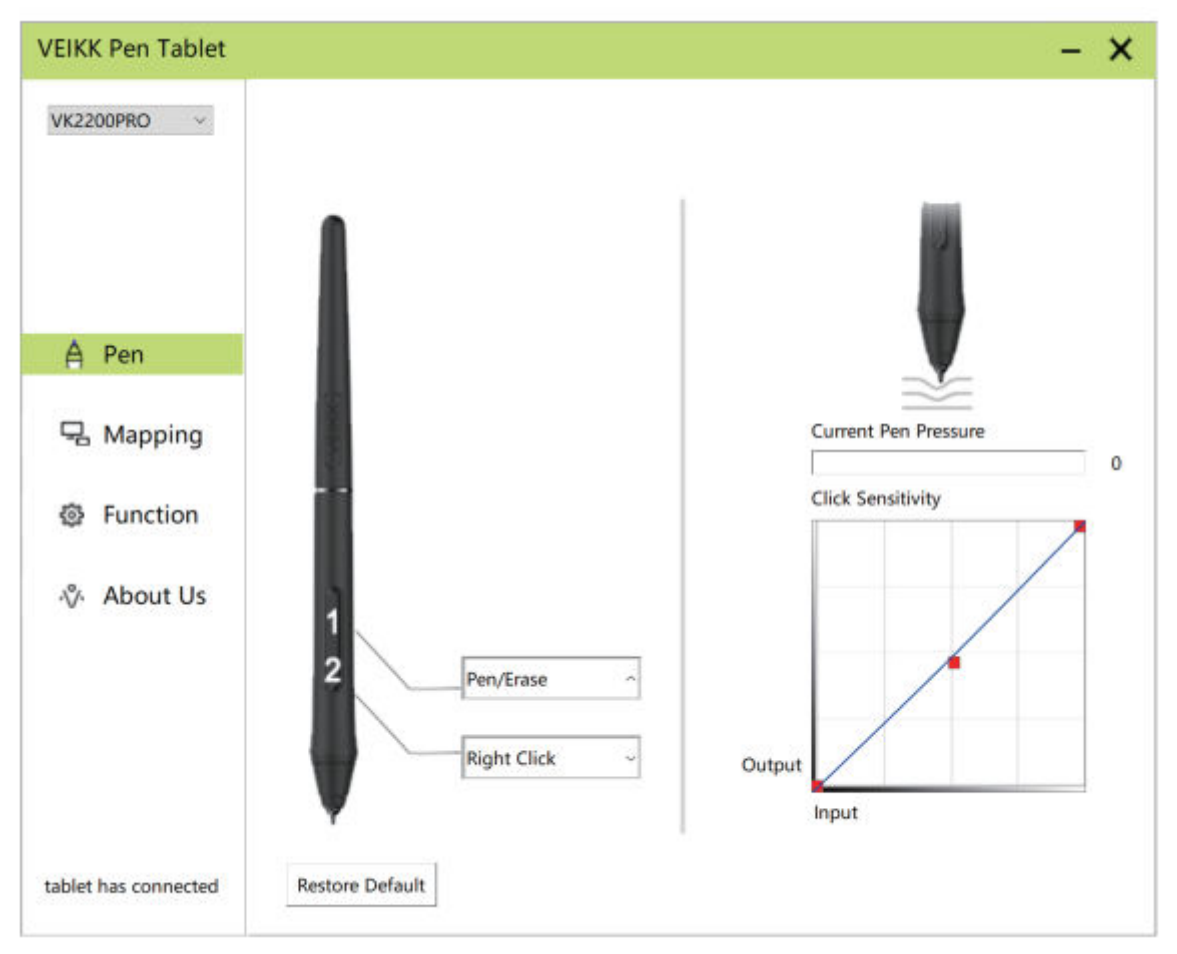

#### Nastavení funkce pera

Funkce tlačítek pera můžete přizpůsobit. Pomocí možnosti "Pen" můžete naprogramovat vlastní klávesy.

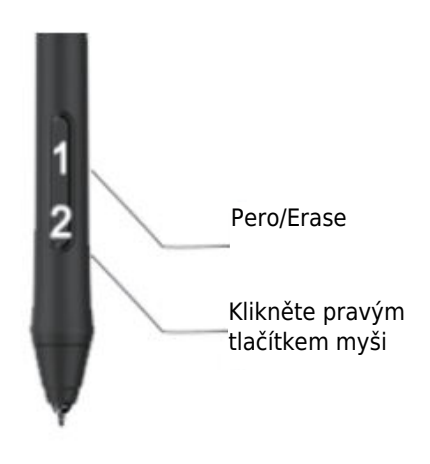

Obnovení výchozího nastavení

### Aktuální přítlak pera

Aktuální tlak pera zobrazuje aktuální úroveň tlaku vyvíjeného na tablet a lze jej použít k testování tlaku pera.

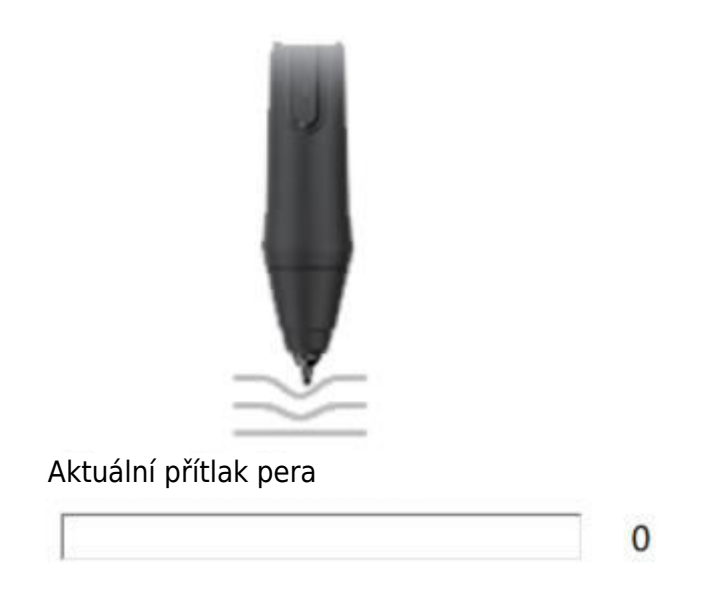

#### Citlivost kliknutí

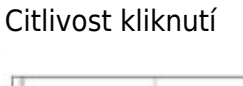

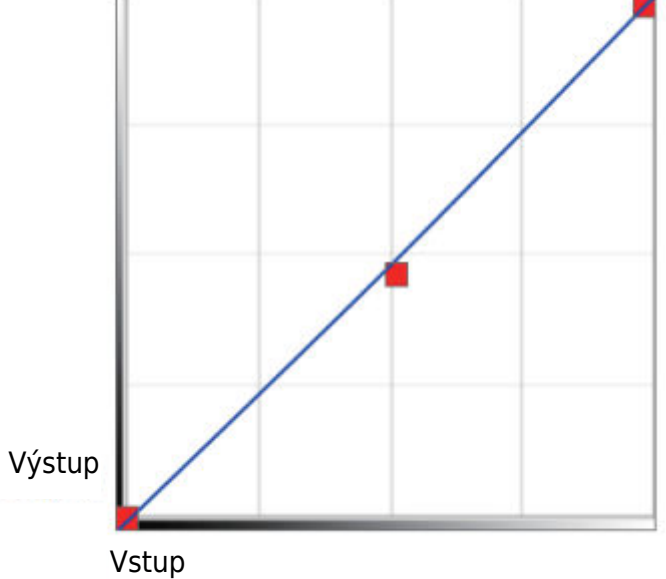

### Mapování

Definujte oblast zobrazení, která bude mapována na oblast obrazovky počítače.

| K2200PRO ~          |                 | Rotate<br>Select Rotate     |
|---------------------|-----------------|-----------------------------|
| ∆ Pen               |                 | AntiAliasing<br>On Off      |
| Mapping             |                 | Screen Mapping              |
| Function            |                 | Monitor1 ~                  |
| -∛- About Us        |                 | Calibration                 |
|                     |                 | Start Calibration           |
|                     | Monitor Setting |                             |
|                     | Setting         | Enable Windows Ink Function |
| ablet has connected | Restore Default |                             |

#### Nastavení monitoru

Zde můžete nastavit teplotu barev a parametry monitoru.

| ⊖ sRGB     | O 5000K | ○ 6500K | ○ 7500K | O 9300K | Customing Para |
|------------|---------|---------|---------|---------|----------------|
| Param      |         |         |         |         |                |
| Red        | 0       |         |         |         |                |
| Green      | 0       |         |         |         |                |
| Blue       | 0       |         |         |         |                |
| Brightness | 50      |         |         |         |                |
| Constrast  | : 50    |         |         |         |                |
| Constrast  | :: 50   |         |         |         |                |
## Rotace

Displej pera lze volně otáčet a vyhovuje i uživatelům, kteří používají pero levou rukou. Poznámka:

- a. Když nastavíte funkci otáčení, musíte také VK2200 otočit.
- b. Před nastavením funkce otáčení je třeba nastavit počítač na "Rozšířit tyto displeje".

|                    |                 | Rotate                                                  |
|--------------------|-----------------|---------------------------------------------------------|
| ∆ Pen              |                 | Select Rotate<br>Select Rotate<br>0<br>90<br>180<br>270 |
| A Mapping          |                 | Screen Mapping                                          |
| Function           |                 | Monitor1 ~                                              |
| % About Us         |                 | Calibration                                             |
|                    |                 | Start Calibration                                       |
|                    | Monitor Setting |                                                         |
|                    | Setting         | Enable Windows Ink Function                             |
| blet bas connected | Restore Default |                                                         |

#### Mapování obrazovky

Pokud pracujete v režimu rozšířeného zobrazení, vyberte, se kterým monitorem chcete perový displej VK2200 sledovat. S největší pravděpodobností budete chtít, aby se sledoval s displejem VK2200. Chcete-li zjistit, který monitor je monitor 1 a který monitor 2, přejděte do části "Nastavení displeje" > "Identifikace".

| VK2200PRO v        |                 | - >                              |
|--------------------|-----------------|----------------------------------|
|                    |                 | Select Rotate                    |
| A Pen              |                 | AntiAliasing<br>On Off           |
| 🗟 Mapping          |                 | Screen Mapping                   |
| Function           |                 | Monitor2 ~                       |
| 🗞 About Us         |                 | Calibration<br>Start Calibration |
|                    | Monitor Setting |                                  |
|                    | Setting         | Enable Windows Ink Function      |
| blet has connected | Restore Default |                                  |

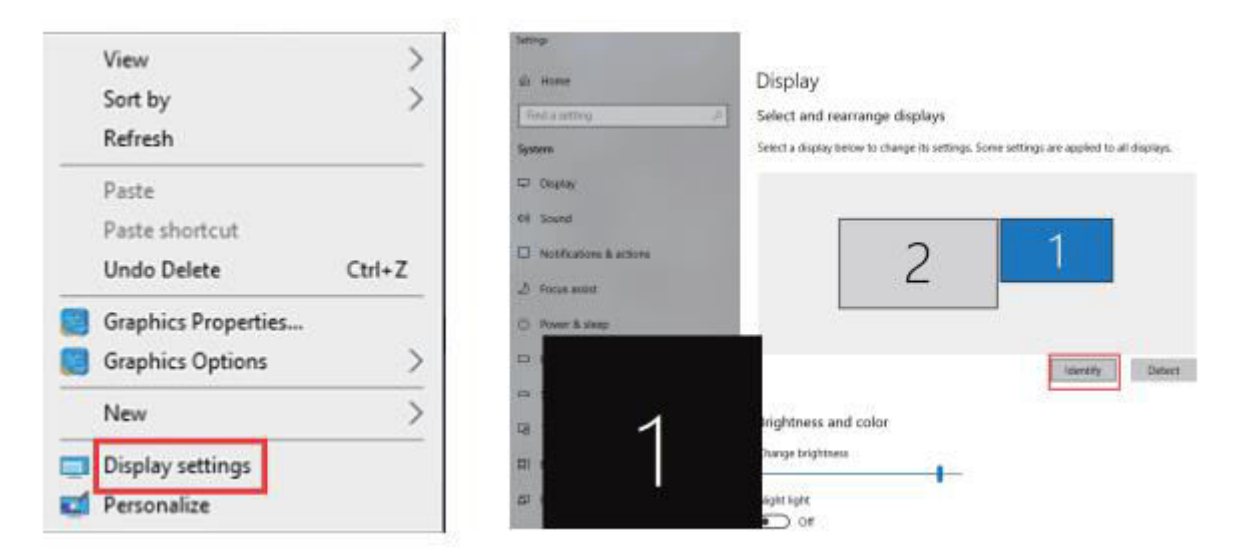

#### Kalibrace

Klepnutím na tlačítko "Start Calibration" aktivujte kalibrační obrazovku. Pro kalibraci obrazovky stiskněte perem postupně křížky, které se na obrazovce objevují.

| VEIKK Pen Tablet     |                            | - ×                         |
|----------------------|----------------------------|-----------------------------|
| VK2200PRO ~          |                            | Rotate<br>Select Rotate ~   |
| A Pen                |                            | AntiAliasing<br>On Off      |
| Happing              |                            | Screen Mapping              |
| Function             |                            | Monitor2 ~                  |
| -ŵ- About Us         |                            | Calibration                 |
|                      |                            | Start Calibration           |
|                      | Monitor Setting<br>Setting | Enable Windows Ink Function |
| tablet has connected | Restore Default            |                             |

Poznámka: Před kalibrací je třeba nejprve nastavit počítač na "Extend These Displays".

## Povolení funkce inkoustu systému Windows

Tuto funkci lze zapnout a vypnout zde. Její zapnutí umožní podporu Windows Ink a aplikací, které se spouštějí pomocí Windows Ink.

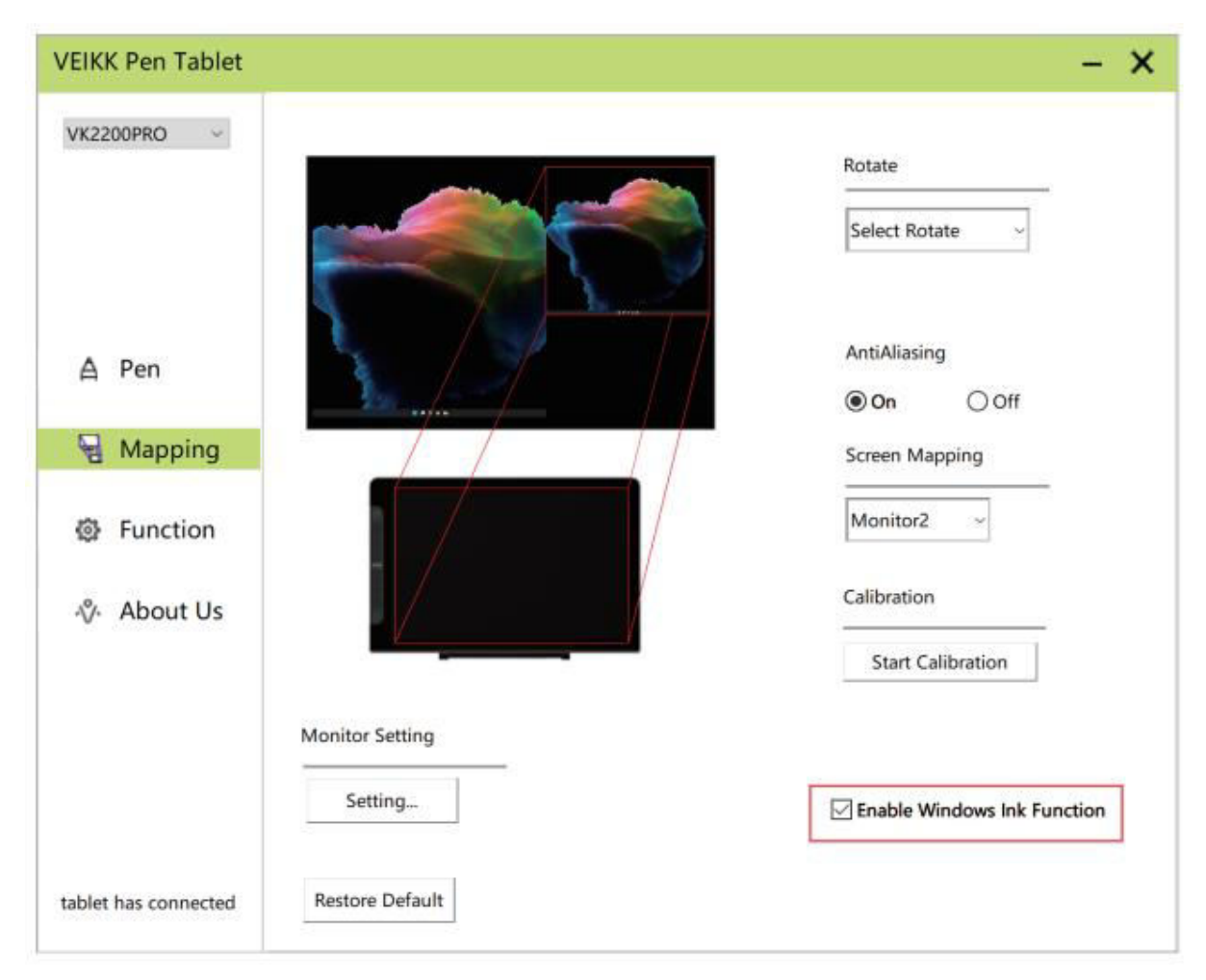

# Funkce

## Nastavení klávesových zkratek

Poznámka:

- 1. Klávesové zkratky zařízení VK2200Pro jsou navrženy pro práci s americkou angličtinou. Klávesy nemusí správně fungovat v jiných jazycích klávesnice.
- Ve výchozím nastavení jsou klávesové zkratky VK2200Pro namapovány na standardní klávesové zkratky Photoshopu. Funkce kláves lze přizpůsobit podle používaného softwaru.
- Většina kreativního softwaru nepřijímá vstupy stiskem kláves, pokud je pero stále používáno. Chcete-li zabránit neplatnému stisknutí kláves, podržte pero mimo obrazovku před stisknutím dotykové klávesy.

Nastavení funkcí kláves přímo v rozhraní ovladače (Click, Tablet, Navigate, Application, Invalid, Default) Kliknutím na ">" najdete další specifické funkce.

| K2200PRO ~ | ٠         | AllApp      |     |            |   | • <del> </del> |              |
|------------|-----------|-------------|-----|------------|---|----------------|--------------|
|            | Hotkey Di | al          |     |            |   |                |              |
| 🛆 Pen      | K1.       | Keeboard    | r   | Kauboard   | - | 0              |              |
|            | KI.       | Click       |     | i          |   |                | — кі         |
| 品 Mapping  |           | Keyboard    | > 1 | Keyboard   | Ĺ |                | — K2         |
|            | K3:       | Tablet      | 2   | Undo       |   |                | - K3         |
| Function   |           | Application | 5   | Nedo       |   | VEDOC          |              |
|            | K5:       | Invalid     | К   | ; Keyboard | ~ |                | — К5         |
| ∛ About Us |           | Default     |     | {CTRL}s    |   |                | — Кб         |
|            | K7:       | Keyboard    | к   | Keyboard   |   |                | — К7<br>— КВ |
|            |           | (ALT)       |     | (DELETE)   | 6 | O              |              |
|            |           |             |     |            |   | Restore Defau  | alt          |

Nastavení funkcí kláves pomocí vstupu z klávesnice počítače.

a. Vyberte možnost "klávesnice".

| VK2200PRO ~  |           | AllApp      |       |          |    | <u>+</u>       |      |
|--------------|-----------|-------------|-------|----------|----|----------------|------|
|              | Hotkey Di | al          |       |          |    |                |      |
| A Pen        | K1-       | Keyboard    | K2-   | Keyboard |    | 0              |      |
|              | CN D      | Click       | 2     | i        |    |                | - K1 |
| R Mapping    |           | Keyboard    | × Ke  | yboard   |    | -              | - K2 |
|              | K3:       | Tablet      | Un    | do       |    | -              | - K3 |
| Function     |           | Navigate    | Re    | do       |    |                | - K4 |
|              |           | Application | *<br> |          |    | VERIC          |      |
| About Us     | K5:       | Invalid     | K6:   | Keyboard | 17 | 1              | - K5 |
| -V- About 03 |           | Default     |       | (CTRL)s  |    |                | - K6 |
|              | K7:       | Keyboard ~  | K8:   | Keyboard |    |                | - K8 |
|              |           | (ALT)       |       | (DELETE) |    | 0              |      |
|              |           |             |       |          |    | Restore Defaul | t    |

 Odstraňte výchozí funkce a zadejte požadované funkce pomocí klávesnice počítače.

| NEZUURU *          | •                                     | AllApp                        |                             |                           |              | •           | +            |
|--------------------|---------------------------------------|-------------------------------|-----------------------------|---------------------------|--------------|-------------|--------------|
|                    | Hotkey Dial                           |                               | _                           | _                         | _            |             |              |
| A Pen<br>국 Mapping | Move the c<br>value and t<br>Keyboard | ursor to the<br>hen click "Co | following b<br>onfirm" to s | lank and in<br>ave the se | put the<br>t |             | — K1<br>— K2 |
| Function           | {F5}                                  |                               | 10                          |                           |              |             | — K3<br>— K4 |
| % About Us         | Clear                                 | Delete                        | Add Speci                   | al Keys                   | ~            |             | — K5<br>— K6 |
|                    |                                       | ge waar o g                   |                             | Cancel                    | Confirm      | Restore Def | — K7<br>— K8 |
|                    |                                       |                               |                             |                           |              | Restore Def | ault         |

c. V rozevírací nabídce Přidat speciální klávesy můžete vybrat speciální znaky.

| K2200PRO ~         | AllApp                                                |                    |                                      |                  |         | • <u>+</u>      |              |
|--------------------|-------------------------------------------------------|--------------------|--------------------------------------|------------------|---------|-----------------|--------------|
|                    | Hotkey Dial                                           | -                  | _                                    | -                | -       |                 |              |
| ▲ Pen<br>号 Mapping | Move the cursor to<br>value and then clic<br>Keyboard | the fol<br>k "Conf | lowing blank and<br>irm" to save the | d input<br>e set | the     |                 | - K1<br>- K2 |
| Function           | =                                                     | -                  |                                      |                  |         |                 | - K3<br>- K4 |
| % About Us         | Clear De                                              | ete                | Add Special Keys                     |                  | -       | VERK            | - K5<br>- K6 |
|                    | y na                                                  |                    | Cancel                               |                  | Confirm |                 | - K7<br>- K8 |
|                    |                                                       |                    |                                      |                  |         | Restore Default |              |

Jednotlivé klávesové zkratky můžete nastavit z různých programů.

d) Kliknutím na tlačítko "+" přejděte na kartu Výběr programu.

| LINK FER Fablet     |          |          |   |      |          |   | -               |
|---------------------|----------|----------|---|------|----------|---|-----------------|
| /K2200PRO -         | 3        | AllApp   |   |      |          |   | +               |
|                     | Hotkey D | ial      |   |      |          |   |                 |
| A Pen               | 6201     |          |   | 1327 | 1        |   |                 |
|                     | K1:      | Keyboard | ~ | K2:  | Keyboard | * |                 |
| 묘 Mapping           |          | (F5)     |   |      | 1        |   |                 |
|                     | K3:      | Keyboard | ~ | K4:  | Keyboard | ~ | — КЗ            |
| Function            |          | (SPACE)  |   |      | (CTRL)c  |   | K4              |
|                     |          |          |   |      |          |   | VEROC           |
| 0. 11               | K5:      | Keyboard | * | K6:  | Keyboard | ~ | K5              |
| V About Us          |          | {CTRL}v  |   |      | {CTRL}s  |   | K6              |
|                     | K7:      | Keyboard | v | K8:  | Keyboard | - | — кв            |
|                     |          | {ALT}    |   |      | (DELETE) |   |                 |
|                     |          |          |   |      |          |   | Restore Default |
| ablet has connected |          |          |   |      |          |   |                 |

- e) Můžete zvolit možnost Výchozí nebo použít funkci Procházet a vybrat si software.
- f) Vraťte se do rozhraní pro nastavení klávesových zkratek, klikněte na ikonu tabletu a poté přizpůsobte klávesové zkratky.

| /EIKK Pen Tablet    |          |                       |     |                       |                    |
|---------------------|----------|-----------------------|-----|-----------------------|--------------------|
| VK2200PRO V         |          | Others chrome.        |     |                       | > <mark> </mark> + |
|                     | Hotkey D | ial                   |     |                       |                    |
| A Pen               |          |                       |     |                       |                    |
| 딮 Mapping           | K1:      | Keyboard ~<br>{F5}    | K2: | Keyboard              | K1<br>K2           |
| -                   | K3:      | Keyboard ~            | K4: | Keyboard_ ~           | K3                 |
| Function            |          | (SPACE)               |     | (CTRE)C               | VERK               |
| -∛- About Us        | K5:      | Keyboard ~<br>{CTRL}v | K6: | Keyboard ~<br>{CTRL}s | K5                 |
|                     | K7:      | Keyboard ~            | K8: | Keyboard ~            | Кв                 |
|                     |          | (ALT)                 |     | {DELETE}              |                    |
|                     |          |                       |     |                       | Restore Default    |
| ablet has connected |          |                       |     |                       |                    |

# O nás

Chcete-li nainstalovat nejnovější verzi ovladače, zvolte možnost "Kliknutím získáte nejnovější verzi". Pokud se neobjeví žádná odpověď, znamená to, že nainstalovaný ovladač je nejnovější. Pokud v seznamu najdete nejnovější ovladač, stačí jej aktualizovat.

| VEIKK Pen Tablet     |               |                        |                           | - × |
|----------------------|---------------|------------------------|---------------------------|-----|
| VK2200PRO ~          |               |                        |                           |     |
|                      |               | VEI                    | KK                        |     |
| A Pen                |               |                        |                           |     |
| - Mapping            |               | Version                | V1.0.0.3                  |     |
| Function             |               |                        |                           |     |
| 🖗 About Us           |               | click to chec          | k for updating            |     |
|                      |               | Copyright (C)2017-2022 | VEIKK,All Right Reserved. |     |
|                      |               | Diag                   | nostic Tools              |     |
|                      | Export config |                        |                           |     |
| tablet has connected | Import config |                        |                           |     |

Diagnostické nástroje: Zkontrolujte, zda nechybí klíčové soubory.

| venuer en rablet     | - /                                              |
|----------------------|--------------------------------------------------|
| VK2200PRO V          |                                                  |
|                      |                                                  |
|                      | VEIKK                                            |
| A Pen                |                                                  |
| 🖫 Mapping            | Version V1.0.0.3                                 |
| Function             |                                                  |
| & About Us           |                                                  |
|                      | Copyright (C)2017-2022 VEIKK,All Right Reserved. |
|                      | Diagnostic Tools                                 |
|                      | Export config                                    |
| tablet has connected | Import config                                    |

## Mac:

Poznámka: Nastavení ovladače v systému Mac jsou stejná jako v systému Windows. Uživatelé, kteří používají systém Mac, se mohou obrátit na systém Windows.

# Záruční podmínky

Na nový výrobek zakoupený v prodejní síti Alza.cz se vztahuje záruka 2 roky. V případě potřeby opravy nebo jiného servisu v záruční době se obraťte přímo na prodejce výrobku, je nutné předložit originální doklad o koupi s datem nákupu.

# Za rozpor se záručními podmínkami, pro který nelze reklamaci uznat, se považují následující skutečnosti:

- Používání výrobku k jinému účelu, než pro který je výrobek určen, nebo nedodržování pokynů pro údržbu, provoz a servis výrobku.
- Poškození výrobku živelnou pohromou, zásahem neoprávněné osoby nebo mechanicky vinou kupujícího (např. při přepravě, čištění nevhodnými prostředky apod.).
- Přirozené opotřebení a stárnutí spotřebního materiálu nebo součástí během používání (např. baterií atd.).
- Působení nepříznivých vnějších vlivů, jako je sluneční záření a jiné záření nebo elektromagnetické pole, vniknutí kapaliny, vniknutí předmětu, přepětí v síti, elektrostatický výboj (včetně blesku), vadné napájecí nebo vstupní napětí a nevhodná polarita tohoto napětí, chemické procesy, např. použité zdroje atd.
- Pokud někdo provedl úpravy, modifikace, změny konstrukce nebo adaptace za účelem změny nebo rozšíření funkcí výrobku oproti zakoupené konstrukci nebo použití neoriginálních součástí.

# EU prohlášení o shodě

Toto zařízení je v souladu se základními požadavky a dalšími příslušnými ustanoveními směrnice 2014/30/EU a směrnice 2011/65/EU ve znění (EU) 2015/863.

CE

# WEEE

Tento výrobek nesmí být likvidován jako běžný domovní odpad v souladu se směrnicí EU o odpadních elektrických a elektronických zařízeních (WEEE - 2012/19/EU). Místo toho musí být vrácen na místo nákupu nebo předán na veřejné sběrné místo recyklovatelného odpadu. Tím, že zajistíte správnou likvidaci tohoto výrobku, pomůžete předejít možným negativním důsledkům pro životní prostředí a lidské zdraví, které by jinak mohly být způsobeny nevhodným nakládáním s odpadem z tohoto výrobku. Další informace získáte na místním úřadě nebo na nejbližším sběrném místě. Nesprávná likvidace tohoto typu odpadu může mít za následek pokuty v souladu s vnitrostátními předpisy.

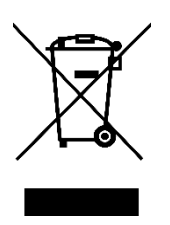

Vážený zákazník,

ďakujeme vám za zakúpenie nášho výrobku. Pred prvým použitím si pozorne prečítajte nasledujúce pokyny a uschovajte si tento návod na použitie pre budúce použitie. Venujte osobitnú pozornosť bezpečnostným pokynom. Ak máte akékoľvek otázky alebo pripomienky týkajúce sa zariadenia, obráťte sa na zákaznícku linku.

| www.alza.sk/ko | ntakt |
|----------------|-------|
|----------------|-------|

Dovozca Alza.cz a.s., Jankovcova 1522/53, Holešovice, 170 00 Praha 7, www.alza.cz

# Bezpečnostné opatrenia

- 1. Pred použitím si pozorne prečítajte tento návod a dobre si ho uschovajte pre budúce použitie.
- 2. Pred čistením displeja odpojte kábel USB a utrite ho mäkkou vlhkou handričkou, nepoužívajte žiadne čistiace prostriedky.
- 3. Neumiestňujte displej v blízkosti zdrojov vody, ako sú vaňa, umývadlo, drezy, práčka, vlhká pivnica, bazén atď.
- 4. Neumiestňujte tento displej na nestabilný povrch.
- 5. Na tento displej nešliapte ani naň neklaďte ťažké predmety, pretože by mohlo dôjsť k jeho poškodeniu.
- 6. Neumiestňujte displej do výšky, do ktorej by deti ľahko dosiahli, aby ste predišli nebezpečenstvu. Dbajte na to, aby si dieťa nedalo pero alebo hrot pera do úst.
- 7. Neumiestňujte displej a digitálne pero do blízkosti magnetického poľa.
- 8. Ak chcete chrániť svoj displej, vypnite ho, keď sa nepoužíva. Počas výpadku prúdu alebo dlhšieho nepoužívania odpojte displej zo zásuvky.
- 9. Nepreťažujte zásuvku ani nepredlžujte napájací vodič, čo môže viesť k úrazu elektrickým prúdom.
- 10. Ak má displej poruchu, neotvárajte hlavný kryt a nepokúšajte sa ho opraviť sami. Požiadajte servis o správnu opravu a údržbu.
- 11. Ak nastanú nasledujúce situácie, odpojte napájanie a možno budete potrebovať servis na kompletnú opravu a údržbu:
  - a. Napájací vodič alebo zástrčka sú poškodené alebo opotrebované.
  - b. Vo vnútri displeja je rozstrekovaná tekutina.
  - c. Displej spadol alebo sa rozbila LED dióda.
  - d. Ak sa na displeji vyskytnú zjavné abnormality.
- 12. Pri výmene komponentov musíte zaručiť, že opravár používa náhradné komponenty určené výrobcom. Neoprávnená výmena komponentov môže spôsobiť požiar, úraz elektrickým prúdom alebo iné nebezpečenstvo.

# Prehľad produktov

## O produkte VK2200

Ďakujeme, že ste si vybrali VEIKK VK2200Pro Pen Display.

lde o novú generáciu profesionálneho kreslenia na úrovni stolového počítača, ktorá využíva technológiu plného laminovania, plynule spája sklo a obrazovku a vytvára tak pracovné prostredie bez rozptyľovania. Môžete prirodzene kresliť ako so skutočným perom a papierom, čo vám prináša skutočný nový zážitok.

Aby ste lepšie pochopili a používali svoj displej VK2200Pro, pozorne si prečítajte tento návod na obsluhu. V používateľskej príručke sú uvedené len informácie pod systémom Windows, ak nie je uvedené inak, tieto informácie sa vzťahujú na systémy Windows aj Mac.

# Príslušenstvo produktu Prehľad produktov

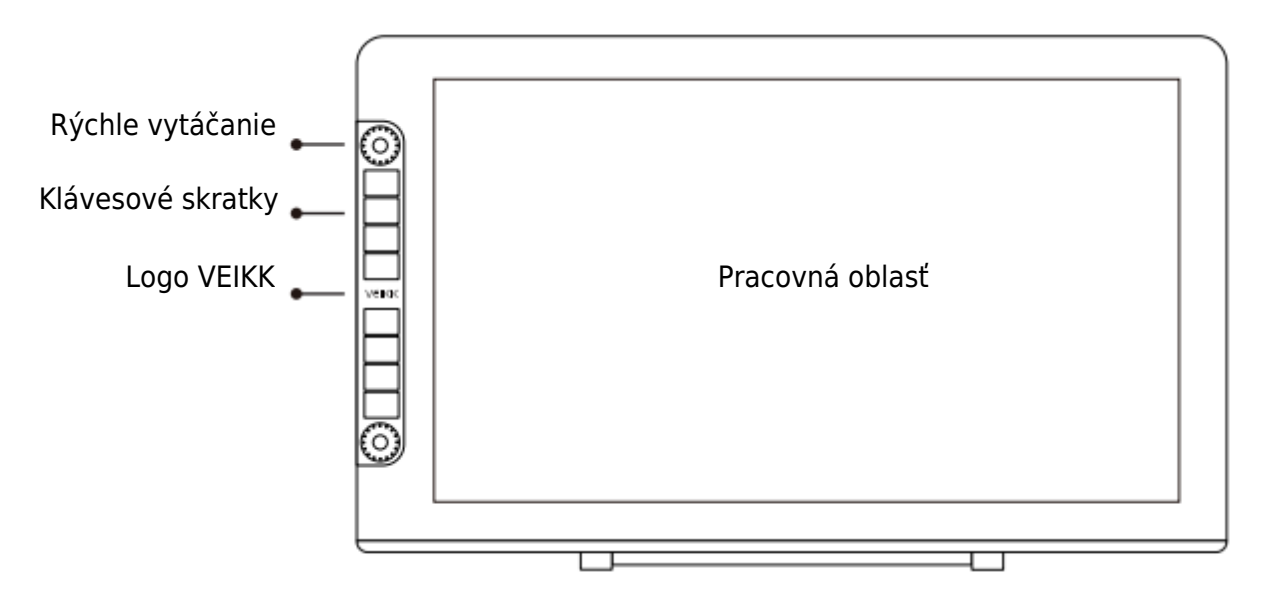

Poznámka: OSD Menu začne fungovať po 3-5 sekundách dotyku.

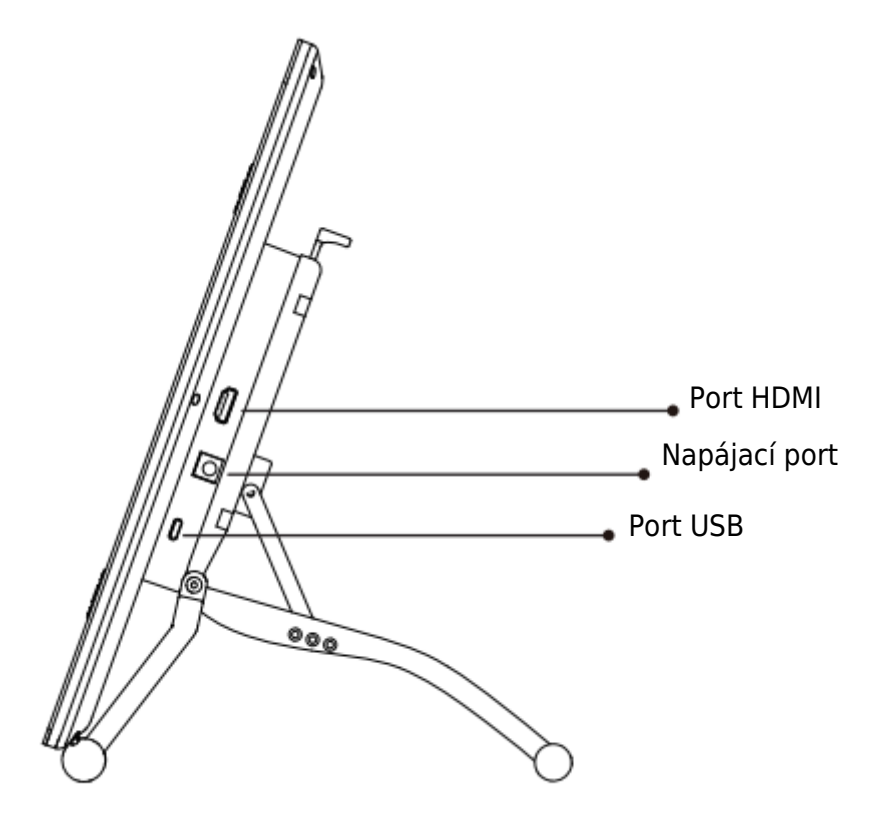

Nastavovací stojan

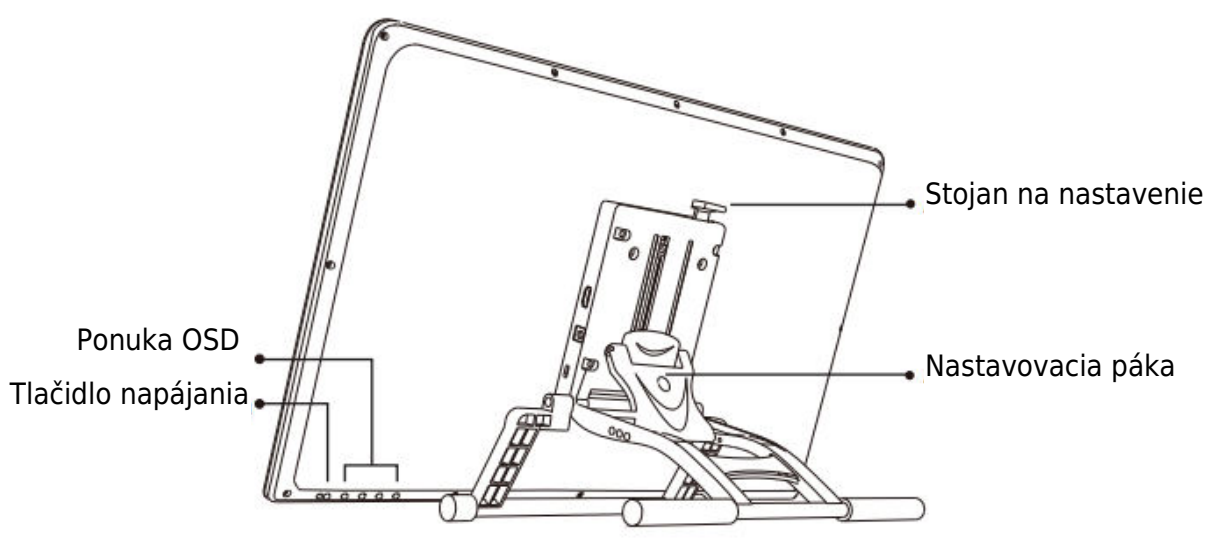

Nastavenie stojana Páka: na nastavenie optimálneho sklonu displeja tabletu pre rôzne aplikácie.

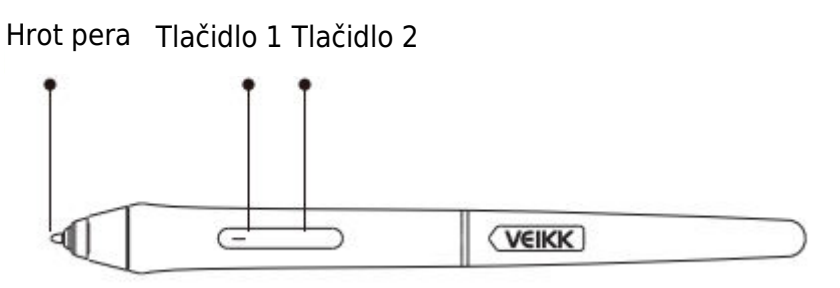

Poznámka: Uistite sa, že je pero P20C napájané. Pred použitím ho môžete nabíjať 1 hodinu.

## Ostatné príslušenstvo

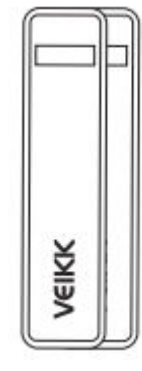

Vrecko na pero x 2

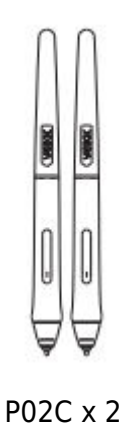

Kábel USB-C na USB-C x 1

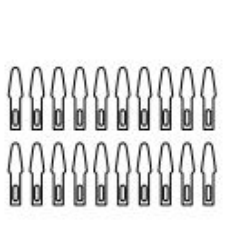

Hrot pera x 20

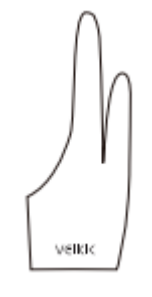

Rukavice pre umelcov x 2

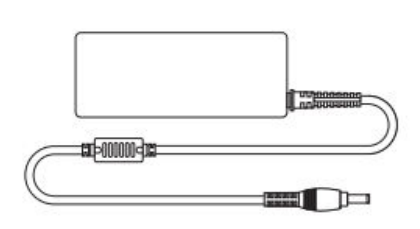

Napájací adaptér x 1

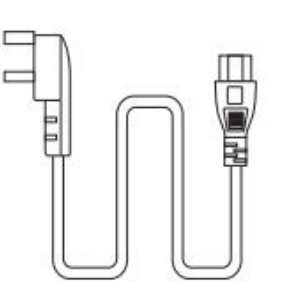

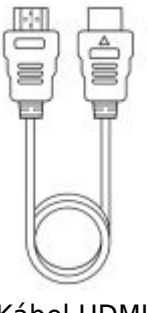

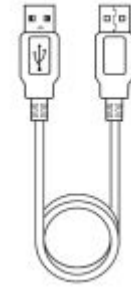

Napájací kábel x 1

Kábel HDMI x 1

Kábel USB x 1

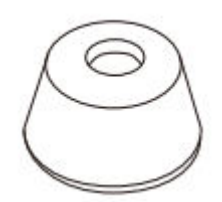

Držiak pera x 1 ( vrátane 8 hrotov pera)

Odstraňovač hrotu x 1

0

Stručná príručka x 1

Quick Start Guide

veikk

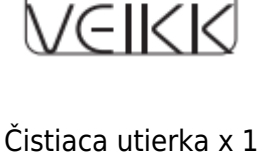

# Špecifikácia

| Model                | VK2200 Pro                                |  |  |
|----------------------|-------------------------------------------|--|--|
| Rozmer               | 556 (D) x 330 (Š) x 18 (V) mm (bez        |  |  |
|                      | stojana)                                  |  |  |
| Aktívna oblasť       | 21,5 palca (476 x 268 mm)                 |  |  |
| Typ LCD              | IPS                                       |  |  |
| Celá laminácia       | ÁNO                                       |  |  |
| Rozlíšenie obrazovky | $1920 \times 1080$                        |  |  |
| Jas                  | 270 cd / m <sup>2</sup>                   |  |  |
| Vizuálny uhol        | 178° (H) - 178°(V)                        |  |  |
| Podpora Farba        | 16.7M                                     |  |  |
| Farebný gamut        | 92% NTSC                                  |  |  |
| Pero                 | P05 Pero bez batérií                      |  |  |
| Tlak pera            | 8192 Úrovne                               |  |  |
| Naklonenie           | 60 stupňov                                |  |  |
| Rozlíšenie pera      | 5080 LPI                                  |  |  |
| Výška čítania        | MAX15 mm                                  |  |  |
| Kľúče                | 8 klávesových skratiek, 2 rýchle tlačidlá |  |  |
| Rozhranie            | Napájanie DC, USB, HDMI                   |  |  |
| Vstupné napätie      | STRIEDAVÝ PRÚD 100 ~ 240 V 1,4 A          |  |  |
| Výstupné napätie     | DC 12V 3A                                 |  |  |

## Pripojenie displeja

- 1. Pripojte jeden koniec kábla USB k počítaču.
- 2. Pripojte druhý koniec kábla USB k zariadeniu VK2200Pro.
- 3. Pripojte jeden koniec kábla HDMI k počítaču.
- 4. Pripojte druhý koniec kábla HDMI k zariadeniu VK2200Pro.
- 5. Zapojte napájací kábel do elektrickej zásuvky.
- 6. Zapojte koniec napájacieho adaptéra do napájacieho portu VK2200Pro.

Ak je pripojenie správne, po stlačení tlačidla napájania na zariadení VK2200 Pro sa displej VK2200Pro úspešne zapne.

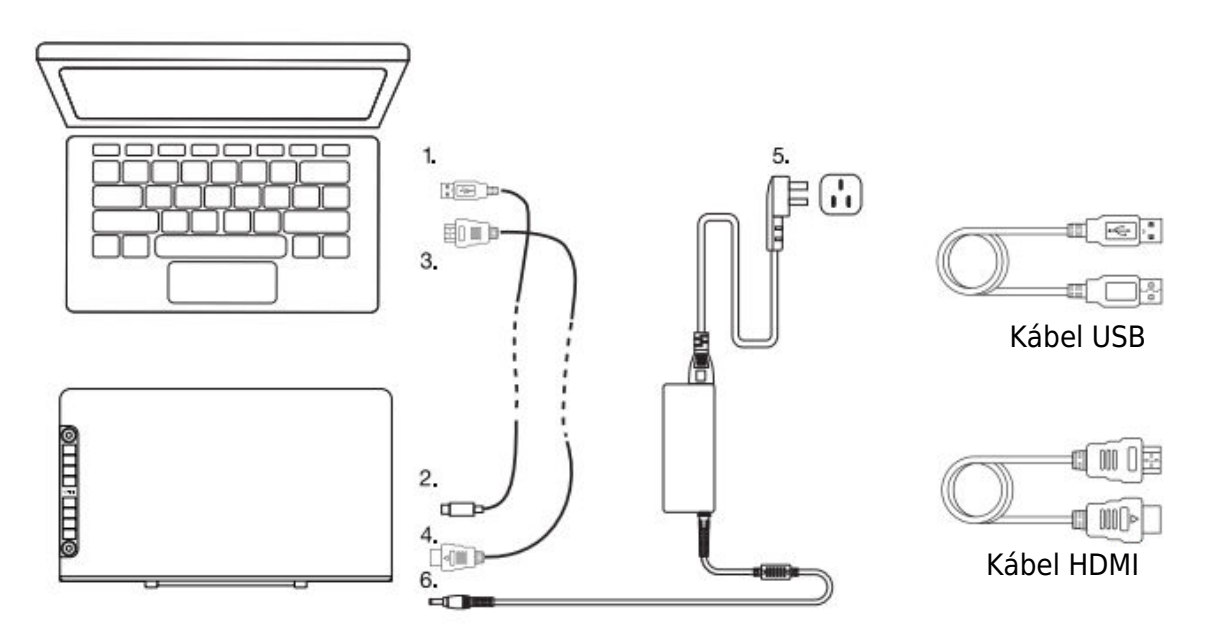

Poznámka:

- 1. Vložte kábel USB VK2200Pro do hostiteľského portu USB počítača.
- Uistite sa, že váš počítač podporuje viac monitorov. Skontrolujte, či má váš počítač ďalšie porty HDMI. Ak má váš počítač nezávislú grafickú kartu, použite porty HDMI tam.
- 3. Ak sa na vstupe nenachádza žiadny signál, znamená to, že displej neprijíma video vstup HDMI. Opätovne pripojte kábel HDMI alebo vymeňte iný kábel HDMI alebo vymeňte iný počítač a vyskúšajte to.

# Inštalácia ovládača

## Požiadavky na systém

Windows 11/10/8/7 (32/64 bitov) / Mac OS 10.12 alebo novší/Chrome 88 alebo novší / Linux OS

## Inštalácia ovládača

- 1. Pred inštaláciou VEIKK ovládača, prosím, úplne odinštalujte všetky tabletové ovládače z počítača.
- 2. Vypnite všetky antivírusové programy alebo bránu firewall, nechajte všetky softvéry na kreslenie zatvorené.
- 3. Pripojte zariadenie VK2200Pro k počítaču.
- 4. Stiahnite si prosím VEIKK ovládač z našej oficiálnej webovej stránky: www.veikk.com.
- 5. Kliknite na "VK Tablet Driver.exe" a postupujte podľa pokynov na inštaláciu. V prípade systému Mac ho otvorte pomocou predvoleného inštalátora.

| VEINN                            |  |
|----------------------------------|--|
| C:\Program Files\VKTablet Browse |  |

- 6. Po úplnej inštalácii ovládača sa na systémovej lište (v pravom dolnom rohu) a na pracovnej ploche (Windows) a v systémových preferenciách (Mac) zobrazí ikona .
   V
- 7. Po úspešnej inštalácii by malo byť digitálne pero schopné ovládať kurzor a malo by byť aktivované na konfiguráciu v oblasti tlakovej skúšky.

Poznámka: Ak je operačný systém vášho počítača najnovší Mojave 10.14, po inštalácii ovládača do počítača najprv pridajte "Tablet Driver Center" do bieleho zoznamu. Ďalšie podrobnosti nájdete v častých otázkach na webovej stránke.

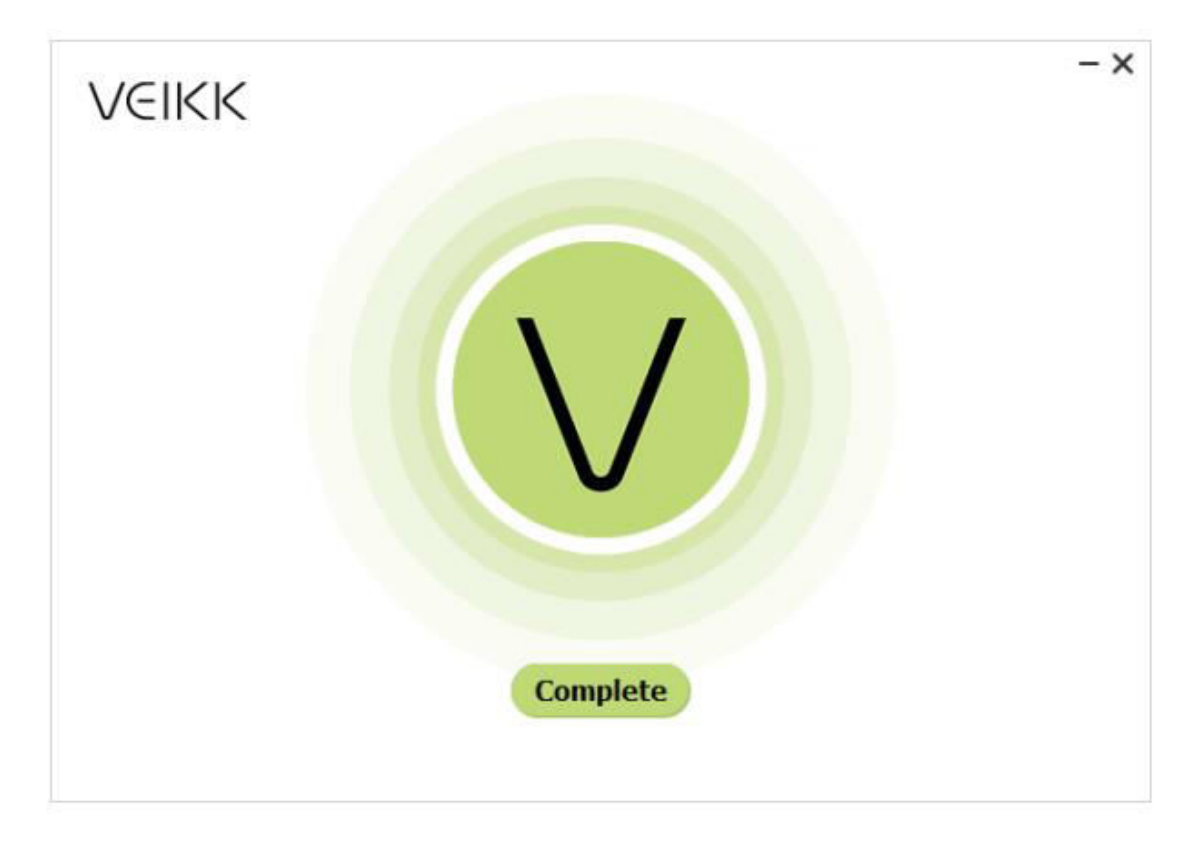

# Mapovanie monitorov

V rozhraní nastavenia zobrazenia môžete nastaviť monitory na "Rozšíriť tieto displeje" alebo "Duplikovať tieto displeje".

Ako prejsť na rozšírené zobrazenie.

Rozšírený displej znamená, že pracujete s väčšou plochou Windows, ktorá pokrýva monitor počítača a displej VK2200Pro. Aplikácie môžete presúvať z jedného displeja na druhý a umožní vám pracovať s rôznymi rozlíšeniami obrazovky.

1. Kliknite pravým tlačidlom myši na pracovnú plochu a vyberte položku "Nastavenia zobrazenia".

|   | View                | >      |
|---|---------------------|--------|
|   | Sort by             | >      |
|   | Refresh             |        |
|   | Paste               |        |
|   | Paste shortcut      |        |
|   | Undo Delete         | Ctrl+Z |
| 2 | Graphics Properties |        |
| ۲ | Graphics Options    | >      |
|   | New                 | >      |
|   | Display settings    |        |
| 1 | Personalize         |        |

2. V rozbaľovacom zozname Multiple Displays (Viacnásobné displeje) zmeňte na možnosť [Extend these Displays (Rozšíriť tieto displeje)].

| Settings                                                           |                                                                                                    |
|--------------------------------------------------------------------|----------------------------------------------------------------------------------------------------|
| <ul> <li>ᢙ Home</li> <li>Find a setting</li> <li>System</li> </ul> | Display<br>regression accurges<br>Scale and layout<br>Change the size of text, apps, and other items |
| Display                                                            | 100% (Recommended) V                                                                                 |
| 40) Sound                                                          | Advanced scaling settings                                                                            |
| Notifications & actions                                            | Resolution                                                                                           |
| J Focus assist                                                     | Orientation                                                                                          |
| O Power & sleep                                                    | Landscape ~                                                                                          |
| 🗁 Battery                                                          | Multiple displays                                                                                    |
| 📼 Storage                                                          | Multiple displays                                                                                    |
| Tablet mode                                                        | Duplicate these displays                                                                             |
| Hi Multitaching                                                    | Extend these displays                                                                                |
|                                                                    | Show only on 1                                                                                       |
| Projecting to this PC                                              | Show only on 2                                                                                       |
| A Charad amagian                                                   | Construction and resultant                                                                           |

- Ak je váš počítač vybavený viac ako jedným monitorom, perový displej VK2200 sa namapuje na monitory na základe toho, ako sú nakonfigurované v ovládacom paneli DISPLAY PROPERTIES.
- 4. Po správnom nakonfigurovaní počítača pre viac monitorov môžete nastaviť mapovanie zobrazenia pera VK2200 otvorením ovládača a nabitím príslušných možností. To vám umožní prepínať ikonu<sup>®</sup> aktuálneho mapovania pera VK2200 a kurzorov obrazovky medzi pracovnou plochou systému alebo primárnym displejom a ostatnými monitormi.

# Nastavenie ovládača Pero

| VEIKK Pen Tablet                                                                                                    |                 |           |        |                      | - | × |
|----------------------------------------------------------------------------------------------------|-----------------|-----------|--------|----------------------|---|---|
| VEIKK Pen Tablet   VK2200PRO     A   Pen   A   Pen   A <th>1 2</th> <th>Pen/Erase</th> <th>Output</th> <th>Current Pen Pressure</th> <th>_</th> <th>•</th> | 1 2             | Pen/Erase | Output | Current Pen Pressure | _ | • |
| tablet has connected                                                                                                    | Restore Default |           |        | Input                |   |   |

## Nastavenia funkcie pera

Funkcie tlačidiel pera môžete prispôsobiť. Pomocou možnosti "Pero" môžete naprogramovať vlastné klávesy.

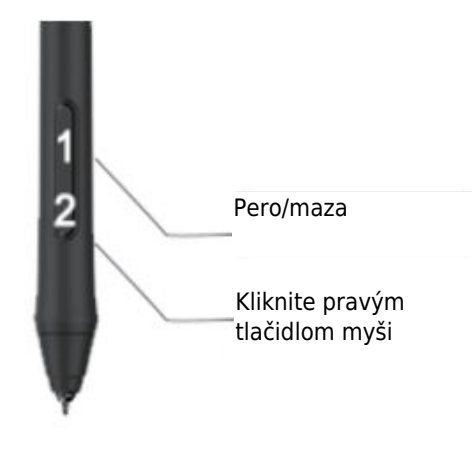

Obnovenie predvoleného nastavenia

# Aktuálny prítlak pera

Aktuálny tlak pera zobrazuje aktuálnu úroveň tlaku vyvíjaného na tablet a môže sa použiť na testovanie tlaku pera.

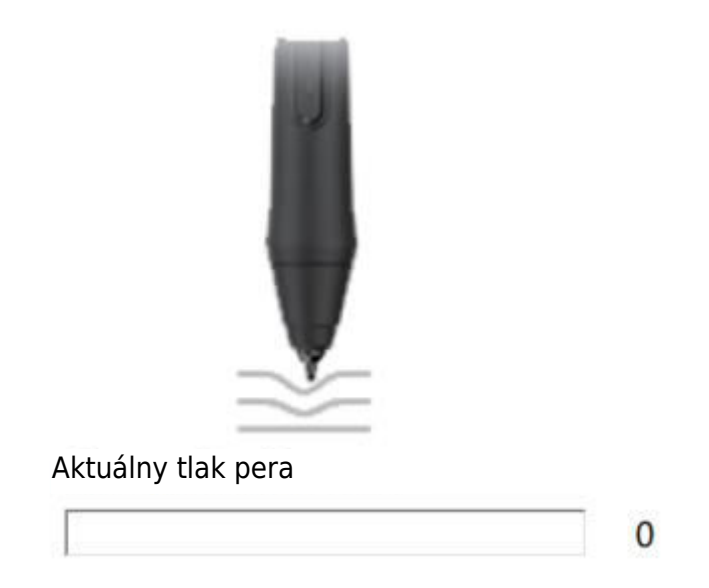

## Citlivosť kliknutia

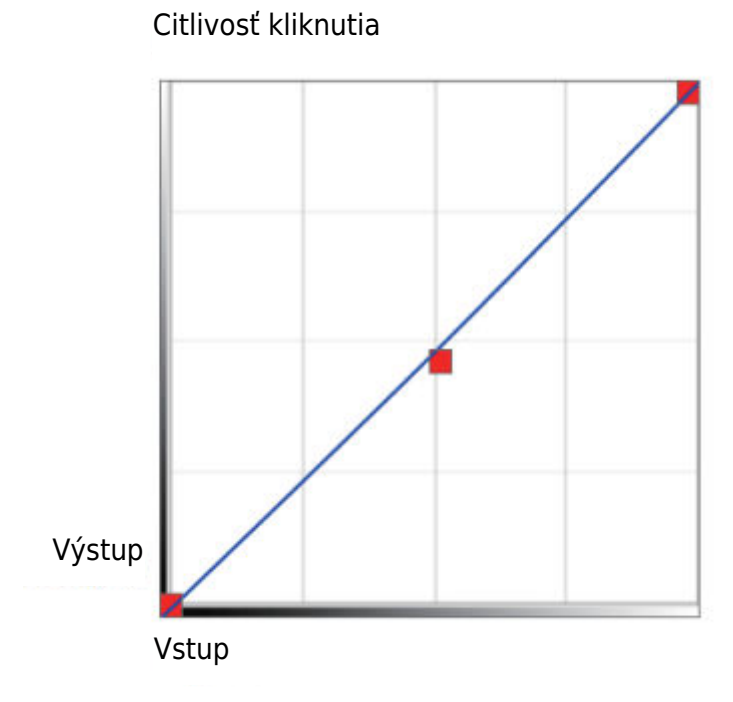

**Mapovanie** Definujte oblasť zobrazenia, ktorá bude mapovaná na oblasť obrazovky počítača.

| K2200PRO ~ |                 | Rotate<br>Select Rotate     |
|------------|-----------------|-----------------------------|
| 🛆 Pen      | 5               | AntiAliasing<br>On Off      |
| Mapping    |                 | Screen Mapping              |
| Function   |                 | Monitor1 ~                  |
| % About Us |                 | Calibration                 |
|            |                 | Start Calibration           |
|            | Monitor Setting |                             |
|            | Setting         | Enable Windows Ink Function |
|            | Lancestron and  |                             |

## Nastavenie monitora

Tu môžete nastaviť teplotu farieb a parameter monitora.

| ⊖ sRGB     | ○ 5000К | ○ 6500K | O 7500K | ○ 9300К     | Ocusto | ming Param |
|------------|---------|---------|---------|-------------|--------|------------|
| Param      |         |         |         |             |        |            |
| Red:       | 0       |         |         |             |        |            |
| Green:     | 0       |         |         |             |        |            |
| Blue:      | 0       |         |         |             |        |            |
| Brightness | 50      |         |         |             | •      |            |
| Constrast  | : 50    |         |         |             | •      |            |
|            |         |         |         |             |        |            |
|            |         |         | R       | estore Defa | ult    | Cancel     |

## Rotácia

Môže voľne otáčať displej pera a vyhovuje používateľom, ktorí používajú ľavú ruku. Poznámka:

- a. Keď nastavíte funkciu otáčania, musíte VK2200 aj otočiť.
- b. Pred nastavením funkcie otáčania musíte v počítači nastaviť funkciu "Rozšíriť tieto displeje".

| (2200PRO ~ |                        | Rotate                      |
|------------|------------------------|-----------------------------|
|            |                        | Select Rotate ~             |
|            | 2 million and a second | Select Rotate               |
|            |                        | 0                           |
|            |                        | 90                          |
| 🖞 Pen      |                        | 180                         |
|            | 100                    | 270                         |
| Mapping    |                        | Screen Mapping              |
| Function   |                        | Monitor1 ~                  |
|            |                        |                             |
| About Us   |                        | Calibration                 |
|            | NK                     |                             |
|            |                        | Start Calibration           |
|            |                        |                             |
|            | Monitor Setting        |                             |
|            |                        |                             |
|            | Setting                | Enable Windows Ink Function |
|            |                        |                             |

#### Mapovanie obrazovky

Ak pracujete v režime rozšíreného zobrazenia, vyberte, s ktorým monitorom chcete perový displej VK2200 sledovať. S najväčšou pravdepodobnosťou budete chcieť, aby sa sledoval s displejom VK2200. Ak chcete zistiť, ktorý monitor je monitor 1 a ktorý monitor 2, prejdite do časti "Nastavenia displeja" > "Identifikovať".

| VK2200PRO v         |                 | Rotate                      |
|---------------------|-----------------|-----------------------------|
| A Pen               |                 | AntiAliasing<br>On Off      |
| Happing             |                 | Screen Mapping              |
| 御 Function          |                 | Monitor2 ~                  |
| -∾ About Us         |                 | Calibration                 |
|                     |                 | Start Calibration           |
|                     | Monitor Setting |                             |
|                     | Setting_        | Enable Windows Ink Function |
| ablet has connected | Restore Default |                             |

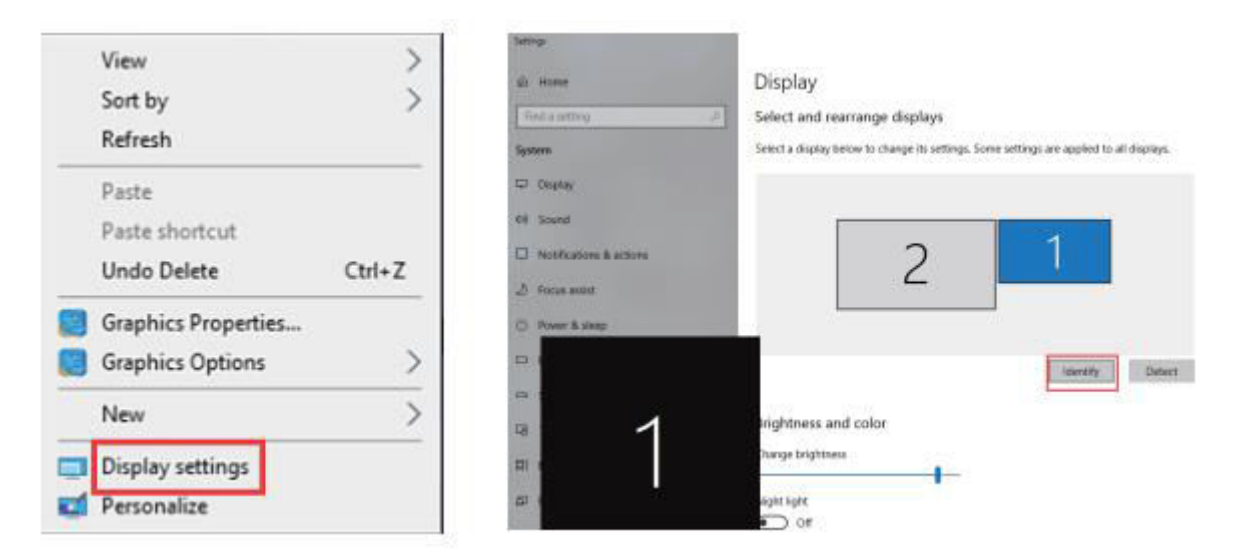

#### Kalibrácia

Kliknutím na tlačidlo "Start Calibration" (Spustiť kalibráciu) aktivujte kalibračnú obrazovku. Stláčaním krížikov, ktoré sa objavujú na obrazovke, jeden po druhom perom kalibrujte obrazovku.

| VEIKK Pen Tablet     |                 | - ×                           |
|----------------------|-----------------|-------------------------------|
| VK2200PRO ~          |                 | Rotate<br>Select Rotate ~     |
| A Pen                |                 | AntiAliasing<br>On Off        |
| Mapping              |                 | Screen Mapping                |
| Function             |                 | Monitor2 ~                    |
| - About Us           |                 | Calibration                   |
|                      | ¥/              | Start Calibration             |
|                      | Monitor Setting |                               |
|                      | Conversion #VV  | L Enable Windows Ink Function |
| tablet has connected | Restore Default |                               |

Poznámka: Pred kalibráciou musíte najprv nastaviť počítač na možnosť "Extend These Displays".

## Povolenie funkcie atramentu systému Windows

Túto možnosť môžete zapnúť alebo vypnúť tu. Jej zapnutie umožní podporu pre Windows Ink a aplikácie, ktoré sa spúšťajú pomocou Windows Ink.

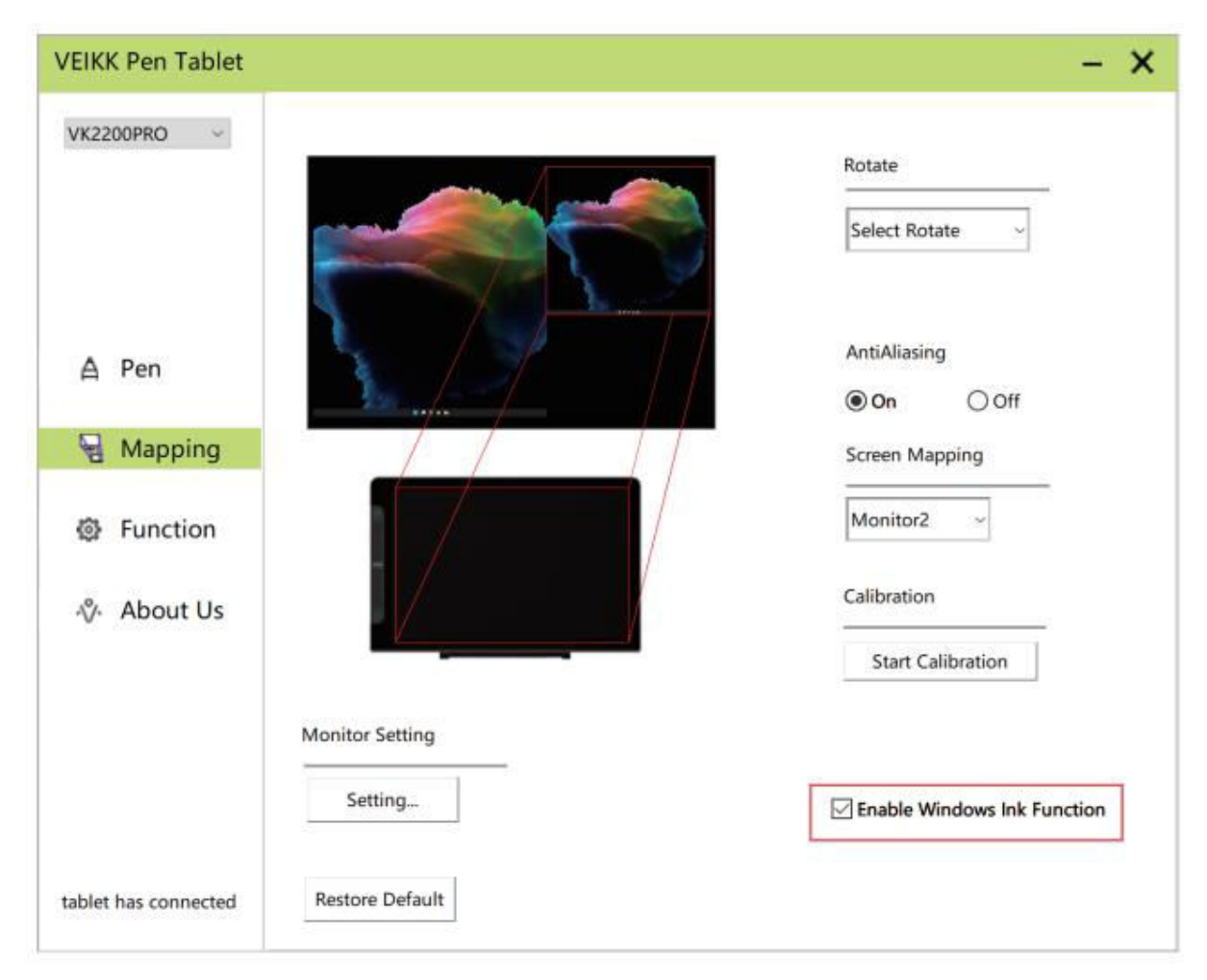

# Funkcie

## Nastavenie klávesových skratiek

Poznámka:

- Klávesové skratky zariadenia VK2200Pro sú navrhnuté tak, aby fungovali v americkej angličtine. Klávesy nemusia správne fungovať s inými jazykmi klávesnice.
- V predvolenom nastavení sú klávesové skratky VK2200Pro namapované na štandardné klávesové skratky Photoshopu. Funkcie klávesov je možné prispôsobiť podľa používaného softvéru.
- 3. Väčšina kreatívneho softvéru neakceptuje vstupy stlačením klávesov, ak sa pero stále používa. Ak chcete zabrániť neplatným úkonom stlačenia klávesov, pred stlačením dotykového tlačidla podržte pero mimo obrazovky.

Nastavenie funkcií kľúčov priamo v rozhraní ovládača (Kliknutie, Tablet, Navigácia, Aplikácia, Neplatné, Predvolené) Kliknutím na ">" nájdete ďalšie špecifické funkcie.

| K2200PRO ~  | •          | AllApp      |       |          |   | •            | 1<br>+ |
|-------------|------------|-------------|-------|----------|---|--------------|--------|
|             | Hotkey Dia | al          |       |          |   |              |        |
| A Pen       |            |             |       |          |   |              |        |
|             | K1:        | Keyboard ~  | K2:   | Keyboard |   |              | - 61   |
| - Mapping   |            | Click       | > × × | -        |   |              | - K2   |
|             | K3:        | Tablet      | > Un  | do       |   |              | — ка   |
| S Function  |            | Navigate    | > Re  | do       |   |              | — K4   |
|             |            | Application | 3     |          |   | VEROC        |        |
| About Us    | K5:        | Invalid     | K6:   | Keyboard | * | -            | — K5   |
| V. About Us |            | Default_    |       | {CTRL}s  |   |              | — K6   |
|             | K7:        | Keyboard ~  | K8:   | Keyboard | 0 |              |        |
|             |            | {ALT}       |       | (DELETE) | - | 5            |        |
|             |            |             |       |          |   |              |        |
|             |            |             |       |          |   |              | 20102  |
|             |            |             |       |          |   | Restore Defa | ault   |

Nastavenie funkcií klávesov pomocou vstupu z klávesnice počítača.

a. Vyberte položku "klávesnica".

| VK2200PRO ~                   | •          | AllApp        |      |          |    | • <mark> </mark> |
|-------------------------------|------------|---------------|------|----------|----|------------------|
|                               | Hotkey Div | al            |      |          |    |                  |
| A Pen                         | K1:        | Keyboard      | K2-  | Keyboard | :0 | 0                |
|                               |            | Click         |      | 1        |    |                  |
| - Mapping                     |            | Keyboard 3    | - Ke | vboard   |    |                  |
|                               | K3:        | Tablet >      | Un   | do       |    | - КЗ             |
| Function                      |            | Navigate >    | Re   | do       |    |                  |
| March 1 and the second second |            | Application > |      |          |    | V680C            |
| & About He                    | K5:        | Invalid       | K6:  | Keyboard | 17 | K5               |
| -V- About Us                  |            | Default       |      | (CTRL)s  |    | К6               |
|                               | K7:        | Keyboard      | K8:  | Keyboard |    | К/               |
|                               |            | (ALT)         |      | (DELETE) |    |                  |
|                               |            |               |      |          |    | Restore Default  |

b. Odstráňte predvolené funkcie a zadajte funkcie, ktoré uprednostňujete, pomocou klávesnice počítača.

| /K2200PRO ~        | •                                     | AllApp                        |                                        |                   |              | )          | +            |
|--------------------|---------------------------------------|-------------------------------|----------------------------------------|-------------------|--------------|------------|--------------|
|                    | Hotkey Dia                            |                               | _                                      |                   | _            |            |              |
| ▲ Pen<br>兄 Mapping | Move the c<br>value and t<br>Keyboard | ursor to the<br>hen click "Co | following blank a<br>onfirm" to save t | and in<br>the set | put the<br>t |            | — K1<br>— K2 |
| Function           | {F5}                                  |                               | 1                                      |                   |              |            | — K3<br>— K4 |
| or About Us        | Clear                                 | Delete                        | Add Special Keys                       | 5                 | -            |            | — K5<br>— K6 |
|                    |                                       | fe ser s t                    | Cano                                   | cel               | Confirm      | J          | — К7<br>— К8 |
|                    |                                       |                               |                                        |                   |              | Restore De | efault       |

c. V rozbaľovacom zozname Pridať špeciálne klávesy môžete vybrať špeciálne znaky.

| VEIKK Pen Tablet     |                                                                                                    | - ×            |
|----------------------|----------------------------------------------------------------------------------------------------|----------------|
| VK2200PRO ~          | ▲ AllApp                                                                                                    | • <u>+</u>     |
|                      | Hotkey Dial                                                                                                    |                |
| ▲ Pen<br>모 Mapping   | Move the cursor to the following blank and input the value and then click "Confirm" to save the set<br>Keyboard | K1<br>K2<br>K3 |
| Function             |                                                                                                    |                |
| -v% About Us         | Clear Delete Add Special Keys                                                                                   | K5<br>K6       |
|                      | Cancel Confirm                                                                                                  | К7<br>К8       |
|                      | (Plat) (Platity                                                                                                 |                |
|                      | Re                                                                                                    | store Default  |
| tablet has connected |                                                                                                    |                |

Jednotlivé klávesové skratky môžete nastaviť z rôznych softvérov.

a) Kliknutím na tlačidlo "+" prejdite na kartu Výber programu.

| VEIKK Pen Tablet      |          |          |   |     |          |   | - ×             |
|-----------------------|----------|----------|---|-----|----------|---|-----------------|
| VK2200PR0 ~           |          | AllApp   |   |     |          |   | +               |
|                       | Hotkey D | ial      |   |     |          |   |                 |
|                       |          |          |   |     |          |   |                 |
| A Pen                 | К1:      | Keyboard | ~ | K2: | Keyboard | 4 |                 |
| Rapping               |          | {F5}     |   |     | 1        |   | K1<br>K2        |
|                       | K3:      | Keyboard | w | K4: | Keyboard | ~ | —— КЗ           |
| ④ Function            |          | {SPACE}  |   |     | {CTRL}c  |   | K4              |
| 1.1200.000.000.000000 | K5:      | Keyboard | ~ | K6: | Keyboard | 4 | K5              |
| N/ About Us           |          | {CTRL}v  |   |     | {CTRL}s  |   | Кб              |
|                       | K7:      | Keyboard |   | K8: | Keyboard |   | K7              |
|                       |          | {ALT}    |   |     | (DELETE) |   |                 |
|                       |          |          |   |     |          |   |                 |
|                       |          |          |   |     |          |   | Restore Default |
|                       |          |          |   |     |          |   |                 |
| tablet has connected  |          |          |   |     |          |   |                 |

- b) Môžete si vybrať predvolené nastavenie alebo použiť funkciu Prehľadávať a vybrať si softvér.
- c) Vráťte sa do rozhrania nastavenia klávesových skratiek, kliknite na ikonu tabletu a potom prispôsobte klávesové skratky.

| VEIKK Pen Tablet                                  |            |                     |       |                        | - ×              |
|---------------------------------------------------|------------|---------------------|-------|------------------------|------------------|
| VK2200PRO V                                       | •          | Others chr          | ome   |                        | ▶ <mark> </mark> |
|                                                   | Hotkey Dia | al                  |       |                        |                  |
| ▲ Pen<br>딮 Mapping                                | К1:        | Keyboard<br>{F5}    | ~ K2: | Keyboard ~<br>İ        |                  |
|                                                   | КЗ:        | Keyboard            | ~ K4: | Keyboard ~             | —— КЗ            |
| Function                                          |            | (SPACE)             |       | {CTRL}c                | —— К4            |
| 🚸 About Us                                        | K5:        | Keyboard<br>{CTRL}v | ~ K6: | Keyboard_ ~<br>{CTRL}s | K5               |
|                                                   | K7:        | Keyboard            | ~ K8: | Keyboard ~             | К/               |
|                                                   |            | (ALT)               |       | {DELETE}               | Restore Default  |
| tablet has connected                              |            |                     |       |                        |                  |
| C Protect water constraints (MP AD AD 1041 (MP A) |            |                     |       |                        |                  |

# O nás

Ak chcete nainštalovať najnovšiu verziu ovládača, vyberte možnosť "Kliknutím získať najnovšiu verziu". Ak sa neobjaví žiadna odpoveď, znamená to, že ovládač, ktorý ste nainštalovali, je najnovší. Ak v zozname nájdete najnovší ovládač, stačí ho aktualizovať.

| VEIKK Pen Tablet     | – ×                                              |
|----------------------|--------------------------------------------------|
| VK2200PRO V          |                                                  |
|                      | VEIKK                                            |
| A Pen                |                                                  |
| - Mapping            | Version V1.0.0.3                                 |
| Function             |                                                  |
| 🖗 About Us           | click to check for updating                      |
|                      | Copyright (C)2017-2022 VEIKK,All Right Reserved. |
|                      | Diagnostic Tools                                 |
|                      | Export config                                    |
| tablet has connected | Import config                                    |

Diagnostické nástroje: Kontrola chýbajúcich kľúčových súborov.

| VK2200PRO V          |               |                          |                            |  |
|----------------------|---------------|--------------------------|----------------------------|--|
|                      |               | VEI                      | <ic< th=""><th></th></ic<> |  |
| A Pen                |               |                          |                            |  |
| 🖫 Mapping            |               | Version                  | V1.0.0.3                   |  |
| Function             |               |                          |                            |  |
| 🖇 About Us           |               |                          |                            |  |
|                      |               | Copyright (C)2017-2022 \ | /EIKK,All Right Reserved.  |  |
|                      |               | Diagr                    | nostic Tools               |  |
|                      | Export config | L                        |                            |  |
| tablet has connected | Import config |                          |                            |  |

## Mac:

Poznámka: Nastavenia ovládača v systéme Mac sú rovnaké ako v systéme Windows. Používatelia, ktorí používajú systém Mac, sa môžu obrátiť na systém Windows.

# Záručné podmienky

Na nový výrobok zakúpený v predajnej sieti Alza.cz sa vzťahuje záruka 2 roky. V prípade potreby opravy alebo iných služieb počas záručnej doby sa obráťte priamo na predajcu výrobku, je potrebné predložiť originálny doklad o kúpe s dátumom nákupu.

# Za rozpor so záručnými podmienkami, pre ktorý nemožno uznať uplatnenú reklamáciu, sa považujú nasledujúce skutočnosti:

- Používanie výrobku na iný účel, než na aký je výrobok určený alebo nedodržiavanie pokynov na údržbu, prevádzku a servis výrobku.
- Poškodenie výrobku živelnou pohromou, zásahom neoprávnenej osoby alebo mechanicky vinou kupujúceho (napr. pri preprave, čistení nevhodnými prostriedkami atď.).
- Prirodzené opotrebovanie a starnutie spotrebného materiálu alebo komponentov počas používania (napr. batérie atď.).
- Pôsobenie nepriaznivých vonkajších vplyvov, ako je slnečné žiarenie a iné žiarenie alebo elektromagnetické polia, vniknutie tekutín, vniknutie predmetov, prepätie v sieti, elektrostatické výbojové napätie (vrátane blesku), chybné napájacie alebo vstupné napätie a nevhodná polarita tohto napätia, chemické procesy, ako sú použité napájacie zdroje atď.
- Ak niekto vykonal úpravy, modifikácie, zmeny dizajnu alebo adaptácie s cieľom zmeniť alebo rozšíriť funkcie výrobku v porovnaní so zakúpeným dizajnom alebo použitím neoriginálnych komponentov.

# EÚ prehlásenie o zhode

Toto zariadenie je v súlade so základnými požiadavkami a ďalšími príslušnými ustanoveniami smernice 2014/30/EÚ a smernice 2011/65/EÚ v znení zmien (EÚ) 2015/863.

CE

# WEEE

Tento výrobok sa nesmie likvidovať ako bežný domový odpad v súlade so smernicou EÚ o odpade z elektrických a elektronických zariadení (OEEZ - 2012/19/EÚ). Namiesto toho sa musí vrátiť na miesto nákupu alebo odovzdať na verejnom zbernom mieste recyklovateľného odpadu. Zabezpečením správnej likvidácie tohto výrobku pomôžete predísť možným negatívnym dôsledkom pre životné prostredie a ľudské zdravie, ktoré by inak mohlo spôsobiť nevhodné nakladanie s odpadom z tohto výrobku. Ďalšie informácie získate na miestnom úrade alebo na najbližšom zbernom mieste. Nesprávna likvidácia tohto druhu odpadu môže mať za následok pokuty v súlade s vnútroštátnymi predpismi.

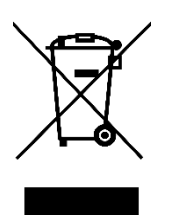

Kedves vásárló,

Köszönjük, hogy megvásárolta termékünket. Kérjük, az első használat előtt figyelmesen olvassa el az alábbi utasításokat, és őrizze meg ezt a használati útmutatót a későbbi használatra. Fordítson különös figyelmet a biztonsági utasításokra. Ha bármilyen kérdése vagy észrevétele van a készülékkel kapcsolatban, kérjük, forduljon az ügyfélvonalhoz.

www.alza.hu/kapcsolat

Importőr Alza.cz a.s., Jankovcova 1522/53, Holešovice, 170 00 Prága 7, www.alza.cz

# Óvintézkedések

- 1. Kérjük, használat előtt figyelmesen olvassa el ezt a kézikönyvet, és jól őrizze meg a későbbi használathoz.
- 2. A kijelző tisztítása előtt húzza ki az USB-kábelt, és törölje le puha, nedves ruhával, ne használjon semmilyen tisztítószert.
- 3. Kérjük, ne helyezze a kijelzőt vízforrások, például fürdőkád, mosdókagyló, mosogató, mosógép, nedves pince, úszómedence stb. közelébe.
- 4. Ne helyezze ezt a kijelzőt instabil felületre.
- 5. Ne lépjen a kijelzőre, és ne helyezzen rá nehéz tárgyakat, mert ez károsíthatja azt.
- A veszély elkerülése érdekében ne helyezze a kijelzőt olyan magasságba, hogy a gyermekek könnyen elérjék. Ügyeljen arra, hogy a gyermek ne vegye a tollat vagy a toll hegyét a szájába.
- 7. Ne helyezze a kijelzőt és a digitális tollat mágneses mező közelébe.
- A kijelző védelme érdekében kérjük, kapcsolja ki a készüléket, ha nem használja. Áramszünet idején vagy hosszabb ideig tartó használaton kívül, kérjük, húzza ki a kijelzőt a konnektorból.
- 9. Ne terhelje túl az aljzatot, és ne hosszabbítsa meg a hálózati vezetéket, mert ez áramütéshez vezethet.
- 10. Ha a kijelző meghibásodik, ne nyissa ki a készülékházát, és ne próbálja meg saját maga megjavítani. Kérjük, kérjen szervizt a megfelelő javításhoz és karbantartáshoz.
- 11. A következő helyzetek bekövetkezésekor kérjük, húzza ki a készüléket a hálózatból, és előfordulhat, hogy teljes körű javítás és karbantartás céljából szervizre van szüksége:
  - a. A tápkábel vagy a dugó sérült vagy elhasználódott.
  - b. A kijelző belsejébe folyadék fröccsent.
  - c. A kijelző leesett vagy a LED elromlott.
  - d. Ha a kijelzőn nyilvánvaló rendellenességeket észlel.
- 12. Az alkatrészek cseréje során garantálnia kell, hogy a szerelő a gyártó által meghatározott helyettesítő alkatrészeket használja. A nem engedélyezett alkatrészcsere tüzet, áramütést vagy más veszélyt okozhat.

# Termék áttekintés

## A VK2200-ról

Nagyon köszönjük, hogy a VEIKK VK2200Pro Pen Display-t választotta.

Ez az asztali szintű professzionális rajzolás új generációja, amely a teljes laminált technológiát alkalmazva zökkenőmentesen egyesíti az üveget és a képernyőt, hogy zavarmentes munkakörnyezetet hozzon létre. Természetesen úgy rajzolhat, mintha valódi tollal és papírral rajzolna, igazi friss élményt nyújt.

A VK2200Pro kijelző jobb megértése és használata érdekében kérjük, olvassa el figyelmesen ezt a felhasználói kézikönyvet. A felhasználói kézikönyv csak Windows alatt mutatja be az információkat, hacsak nincs másképp megadva, ez az információ mind Windows, mind Mac rendszerekre vonatkozik.

# Termék tartozékok Termék áttekintés

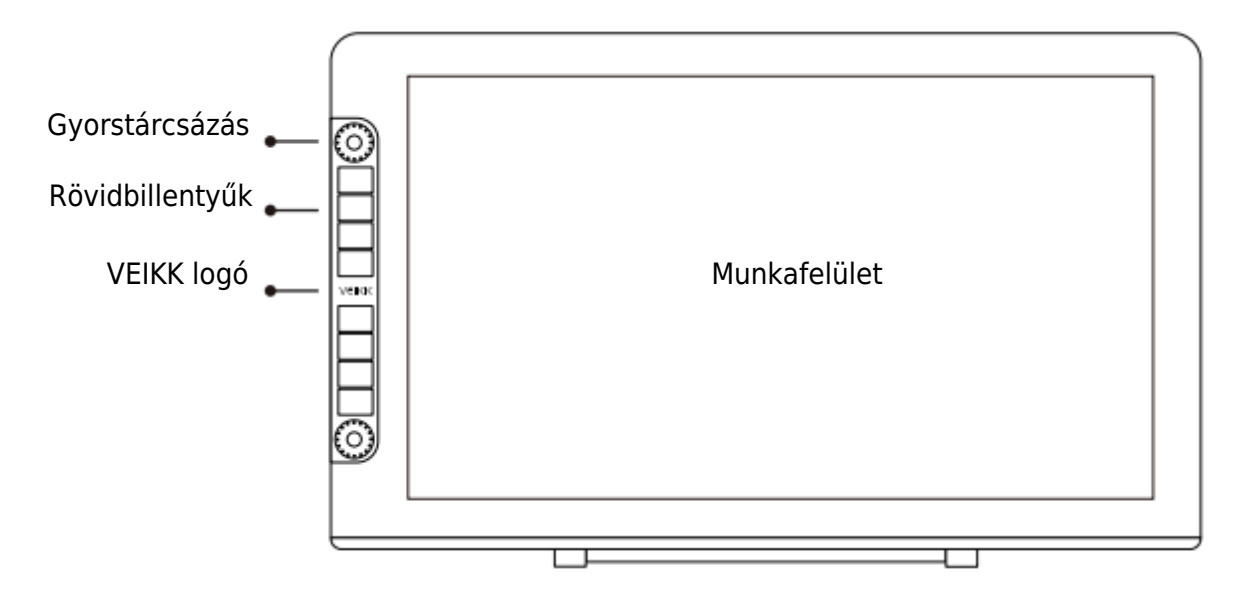

Megjegyzés: Az OSD menü az érintés után 3-5 másodperccel kezd el működni.

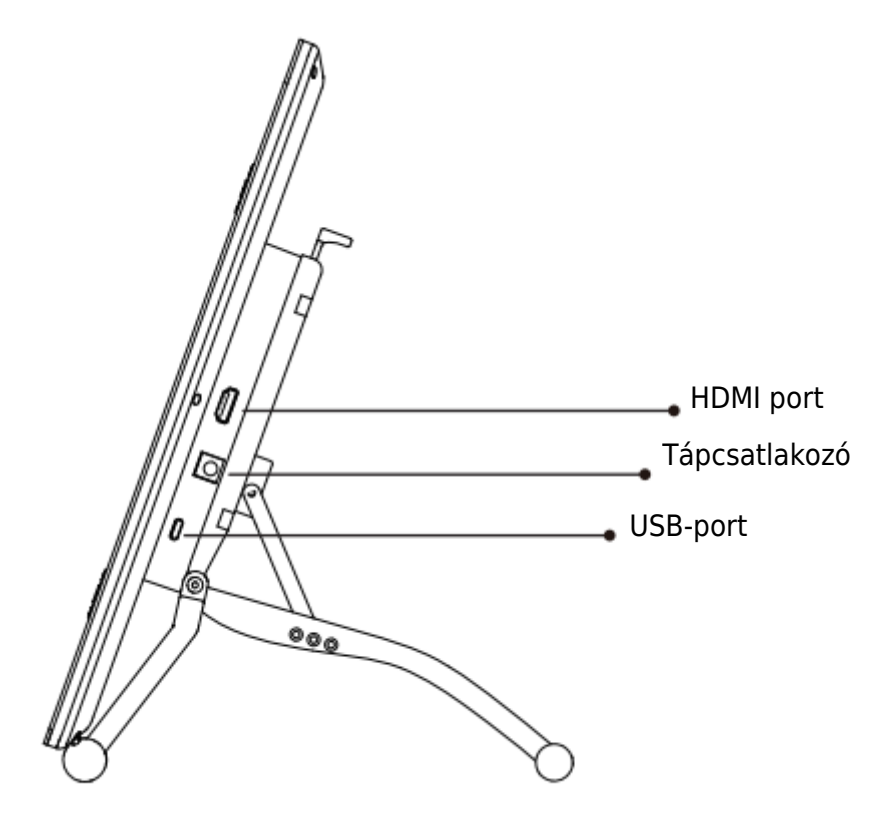

Beállítóállvány

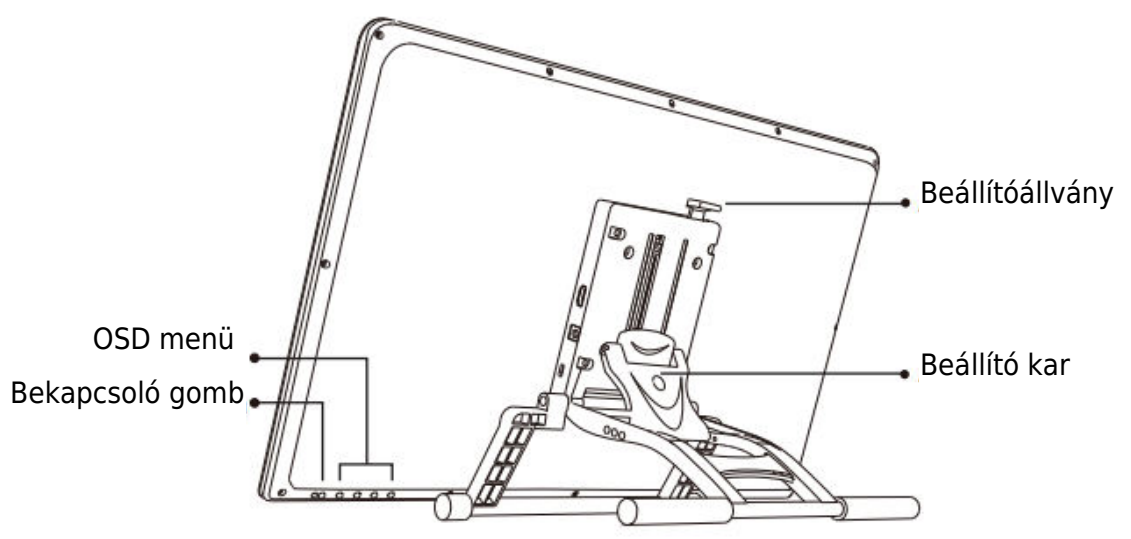

Állítható állványkar: a táblagép kijelzőjének optimális dőlési helyzetbe állításához a különböző alkalmazásokhoz.

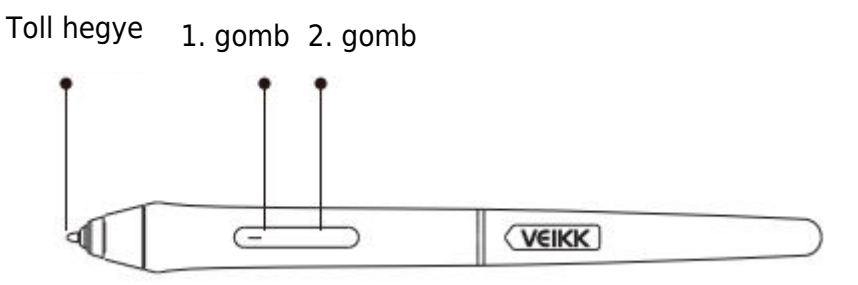

Megjegyzés: Győződjön meg róla, hogy a P20C toll áram alatt van. Használat előtt 1 órán át töltheti.

#### Egyéb kiegészítők

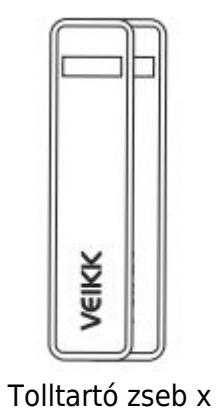

2

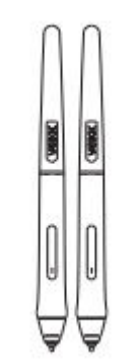

P02C x 2

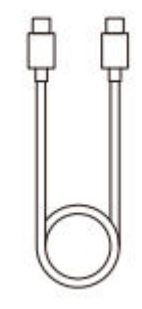

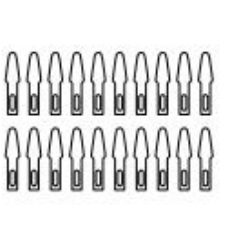

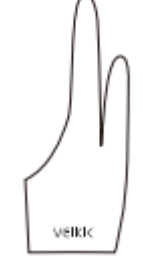

Művészkesztyű x 2

USB-C-USB-C kábel x 1

Tollhegy x 20
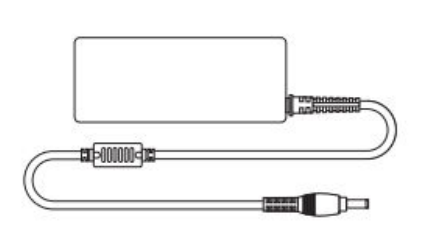

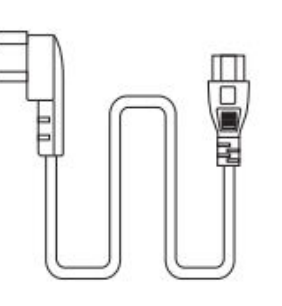

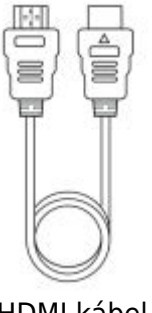

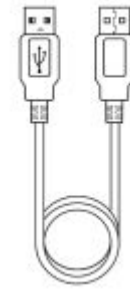

Tápegység x 1

Tápkábel x 1

HDMI kábel x 1

USB kábel x 1

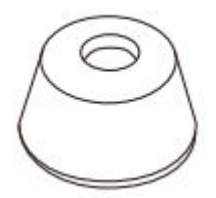

Tolltartó x 1 (8 tollhegyet tartalmaz)

Toll eltávolító x 1

0

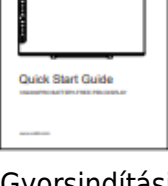

veikk

Gyorsindítási útmutató x 1

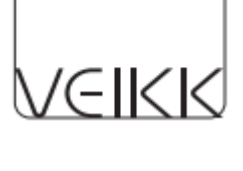

Tisztító kendő x 1

### Műszaki adatok

| Modell              | VK2200 Pro                             |
|---------------------|----------------------------------------|
| Dimenzió            | 556 (hosszúság) x 330 (szélesség) x 18 |
|                     | (magasság) mm (az állvány nélkül)      |
| Aktív terület       | 21,5 hüvelyk (476 x 268 mm)            |
| LCD típus           | IPS                                    |
| Teljes laminálás    | IGEN                                   |
| Képernyőfelbontás   | 1920 x 1080                            |
| Fényerő             | 270 cd/m <sup>2</sup>                  |
| Vizuális szög       | 178° (H) - 178°(V)                     |
| Támogatás Szín      | 16.7M                                  |
| Színskála           | 92% NTSC                               |
| Toll                | P05 Akkumulátor nélküli toll           |
| Tollnyomás          | 8192 szintek                           |
| Tilt                | 60 fok                                 |
| Toll felbontás      | 5080 LPI                               |
| Olvasási magasság   | MAX15 mm                               |
| Kulcsok             | 8 gyorsbillentyű, 2 gyorstárcsa        |
| Interfész           | DC tápellátás, USB, HDMI               |
| Bemeneti feszültség | AC 100~240V 1.4A                       |
| Kimeneti feszültség | DC 12V 3A                              |

#### Kijelző csatlakoztatása

- 1. Csatlakoztassa az USB-kábel egyik végét a számítógéphez.
- 2. Csatlakoztassa az USB-kábel másik végét a VK2200Pro-hoz.
- 3. Csatlakoztassa a HDMI-kábel egyik végét a számítógéphez.
- 4. Csatlakoztassa a HDMI-kábel másik végét a VK2200Pro-hoz.
- 5. Csatlakoztassa a tápkábelt a konnektorba.
- 6. Csatlakoztassa a hálózati adapter végét a VK2200Pro tápcsatlakozójához.

Ha megfelelően van csatlakoztatva, a VK2200 Pro bekapcsológombjának megnyomása után a VK2200Pro kijelzője sikeresen bekapcsol.

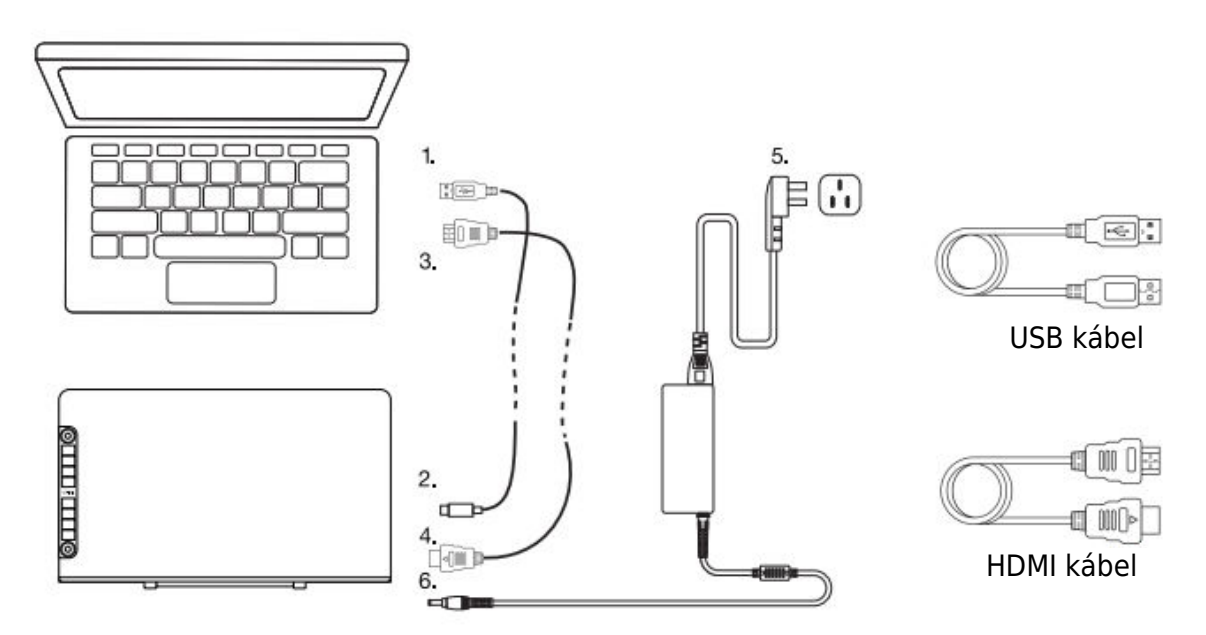

Megjegyzés:

- 1. Kérjük, csatlakoztassa a VK2200Pro USB-kábelt a számítógép USB-portjához.
- 2. Győződjön meg róla, hogy számítógépe több monitort is támogat. Ellenőrizze, hogy a számítógépe rendelkezik-e további HDMI-portokkal. Ha számítógépe rendelkezik független videokártyával, használja az ott található HDMI-portokat.
- Ha nincs bemeneti jel, az azt jelenti, hogy a kijelző nem fogadja a HDMI-videó bemenetet. Kérjük, csatlakoztassa újra a HDMI-kábelt, vagy próbáljon ki egy másik HDMI-kábelt, vagy próbáljon ki egy másik számítógépet.

### Illesztőprogram telepítése

### Rendszerkövetelmény

Windows 11/10/8/7 (32/64 bites) / Mac OS 10.12 vagy újabb / Chrome 88 vagy újabb / Linux OS

#### Illesztőprogram telepítése

- 1. A(z) VEIKK illesztőprogram telepítése előtt kérjük, távolítsa el az összes táblagép illesztőprogramot a számítógépről.
- 2. Kapcsolja ki az összes vírusírtó programot vagy tűzfalat, tartsa zárva az összes rajzoló szoftvert.
- 3. Csatlakoztassa a VK2200Pro-t a számítógéphez.
- 4. Kérjük, töltse le a VEIKK illesztőprogramot hivatalos honlapunkról: www.veikk.com.
- Kattintson a "VK Tablet Driver.exe" parancsra, és kövesse a telepítéshez szükséges utasításokat. Mac rendszer esetén kérjük, nyissa meg az alapértelmezett telepítővel.

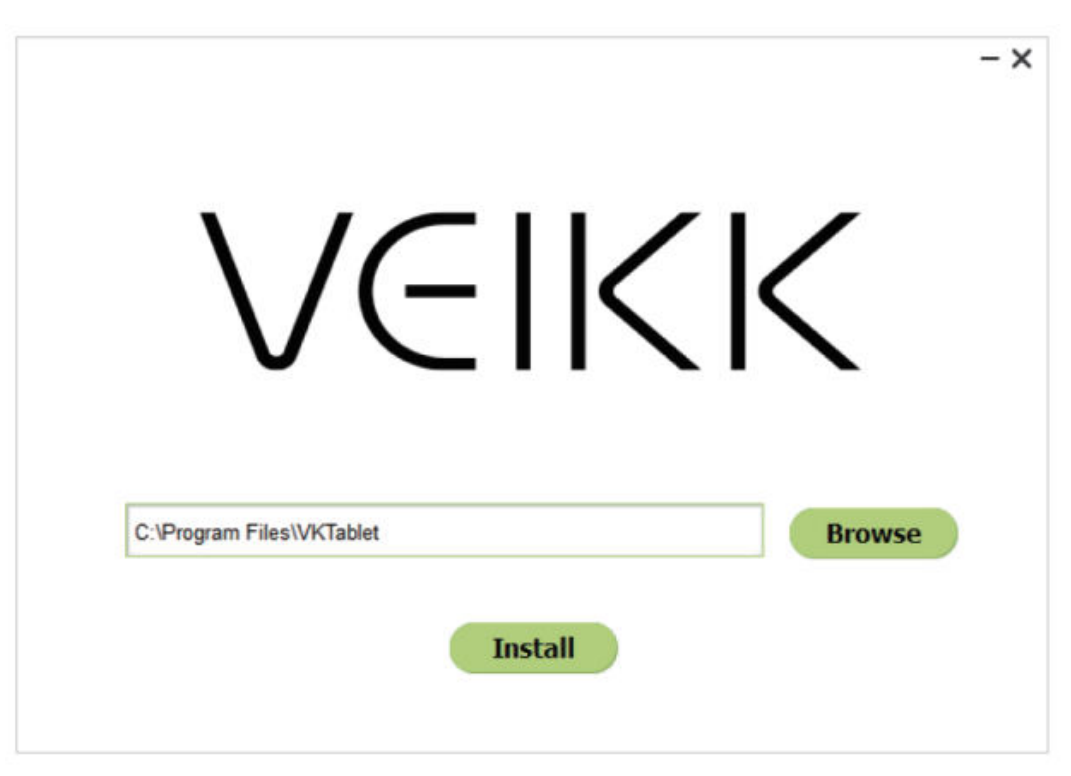

- 6. Ha az illesztőprogram teljesen telepítve van, a $^{\bigvee}$  ikon megjelenik a tálcán (jobb alsó sarokban) és az asztalon (Windows), illetve a rendszerbeállításokon (Mac).
- 7. Sikeres telepítés után a digitális tollnak képesnek kell lennie a kurzor vezérlésére, és aktiválódnia kell a konfigurációhoz a nyomásvizsgálati területen.

Megjegyzés: Ha az Ön számítógépének operációs rendszere a legújabb Mojave 10.14, akkor az illesztőprogram számítógépre történő telepítése után először adja hozzá a "Tablet Driver Center"-t a fehérlistához. További részletekért kérjük, olvassa el a weboldal GYIKjét.

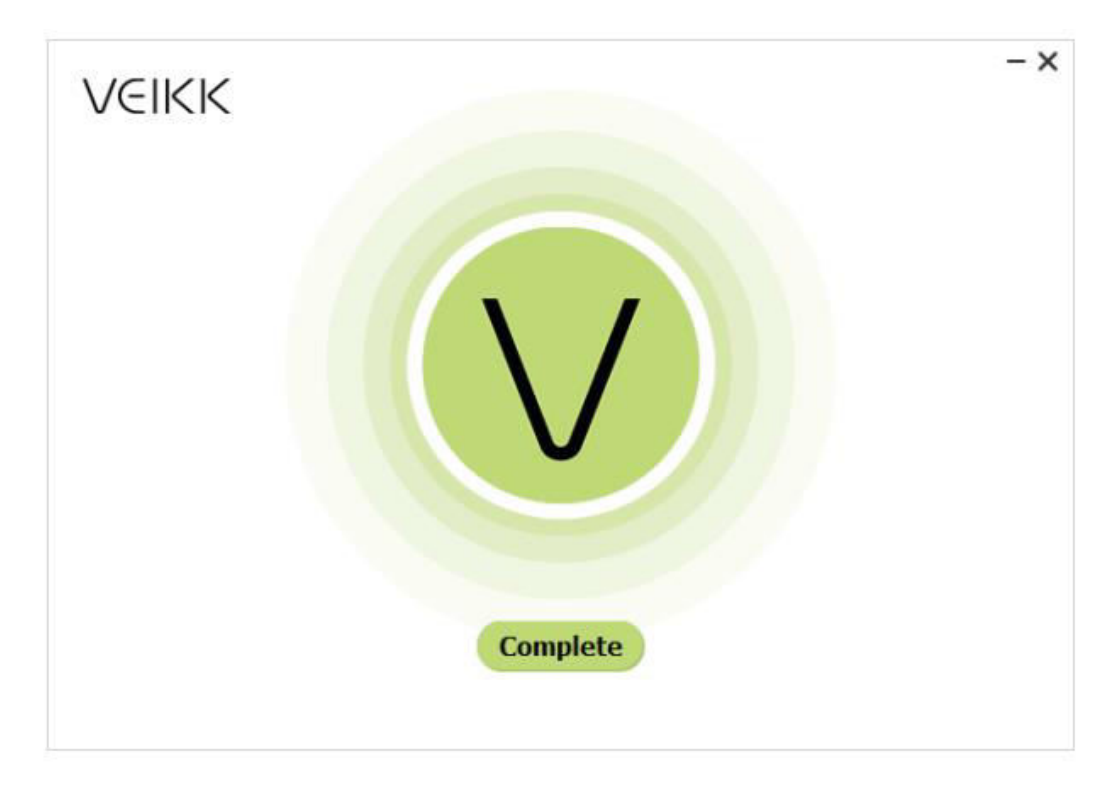

### **Monitor leképezés**

A kijelzőbeállítási felületen beállíthatja a monitorokat a "Kibővíteni ezeket a kijelzőket" vagy a "Duplikálni ezeket a kijelzőket" beállításra.

Hogyan váltson bővített kijelzőre.

A kiterjesztett kijelző azt jelenti, hogy nagyobb Windows asztali területen dolgozhat, amely a számítógép monitorát és a VK2200Pro kijelzőt is magában foglalja. Az alkalmazások átvihetők az egyik kijelzőről a másikra, és lehetővé teszi, hogy különböző képernyőfelbontásokon dolgozzon.

1. Kattintson a jobb gombbal az asztalra, és válassza a "Megjelenítési beállítások" lehetőséget.

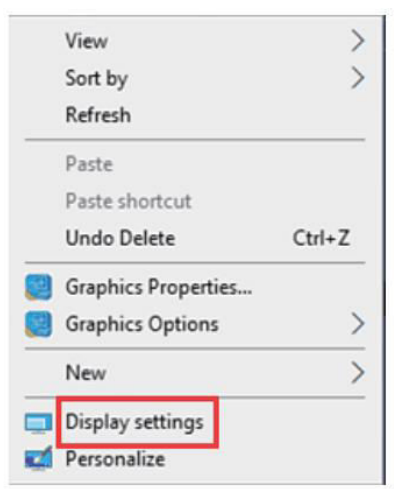

2. A Több kijelző legördülő listában váltson a [Kibővíteni ezeket a kijelzőket] lehetőségre.

| Settings                                                            |                                                                                                    |
|---------------------------------------------------------------------|----------------------------------------------------------------------------------------------------|
| <ul> <li>G Home</li> <li>Find a setting </li> <li>System</li> </ul> | Display<br>regine agenc accords<br>Scale and layout<br>Change the size of text, apps, and other items |
| 🖵 Display                                                           | 100% (Recommended)                                                                                    |
| 40) Sound                                                           | Advanced scaling settings                                                                             |
| Notifications & actions                                             | Resolution                                                                                            |
| J Focus assist                                                      | 1366 × 768 (Recommended) V                                                                            |
| O Power & sleep                                                     | Landscape ~                                                                                           |
| 🗁 Battery                                                           | Multiple displays                                                                                     |
| 📼 Storage                                                           | Multiple displays                                                                                     |
| Tablet mode                                                         | Duplicate these displays                                                                              |
| 岸 Multitasking                                                      | Extend these displays Show only on 1                                                                  |
| Projecting to this PC                                               | Show only on 2                                                                                        |
| W Charad autopianasa                                                |                                                                                                    |

- 3. Ha a számítógép egynél több monitorral van felszerelve, a VK2200 tollkijelzője a DISPLAY PROPERTIES vezérlőpanelen megadott beállítások alapján fog a monitorokhoz kapcsolódni.
- 4. Miután helyesen konfigurálta számítógépét több monitorhoz, az illesztőprogram megnyitásával és a megfelelő beállítások feltöltésével beállíthatja a VK2200 toll kijelzőjének leképezését. Ez lehetővé teszi a<sup>®</sup> ikonok váltását az aktuális VK2200 leképezés és a képernyő kurzorok között a rendszerasztal vagy az elsődleges kijelző és a többi monitor között.

## Meghajtó beállítása

### Toll

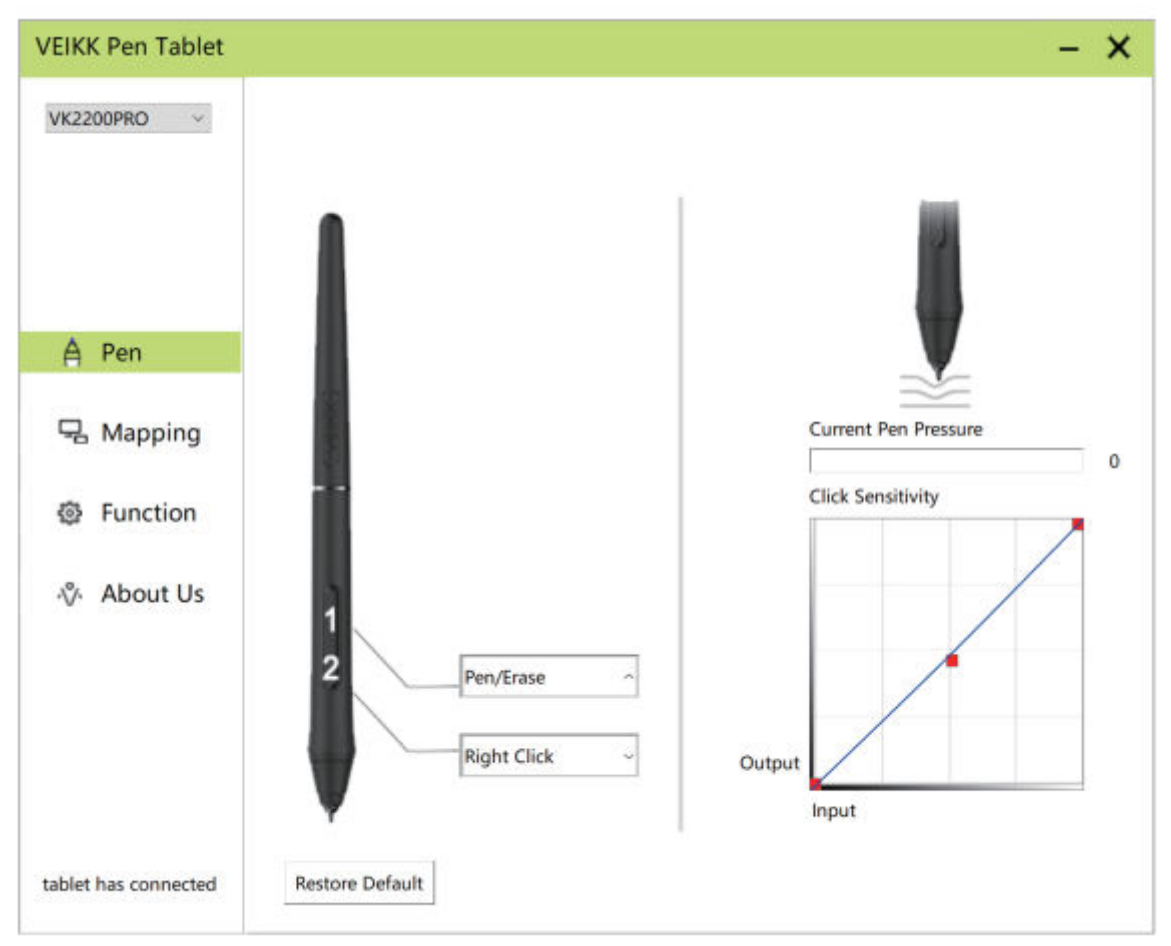

#### Tollfunkció beállításai

Testre szabhatja a tollgombok funkcióit. A "Toll" opciót használhatja az egyéni billentyűleütések programozásához.

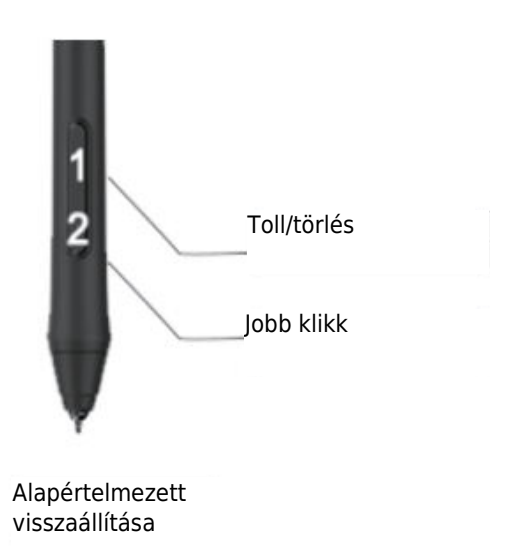

**Jelenlegi tollnyomás** Az Aktuális tollnyomás mutatja a táblagépre gyakorolt aktuális nyomásszintet, és használható a tollnyomás tesztelésére.

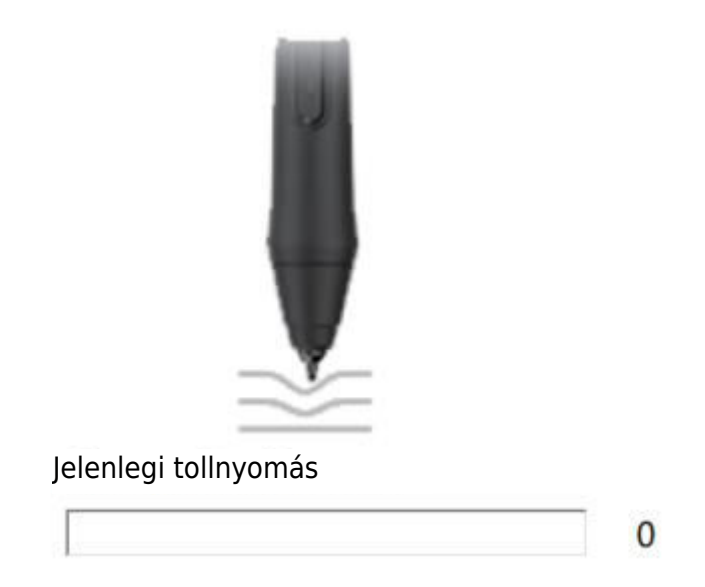

### Kattintás érzékenység

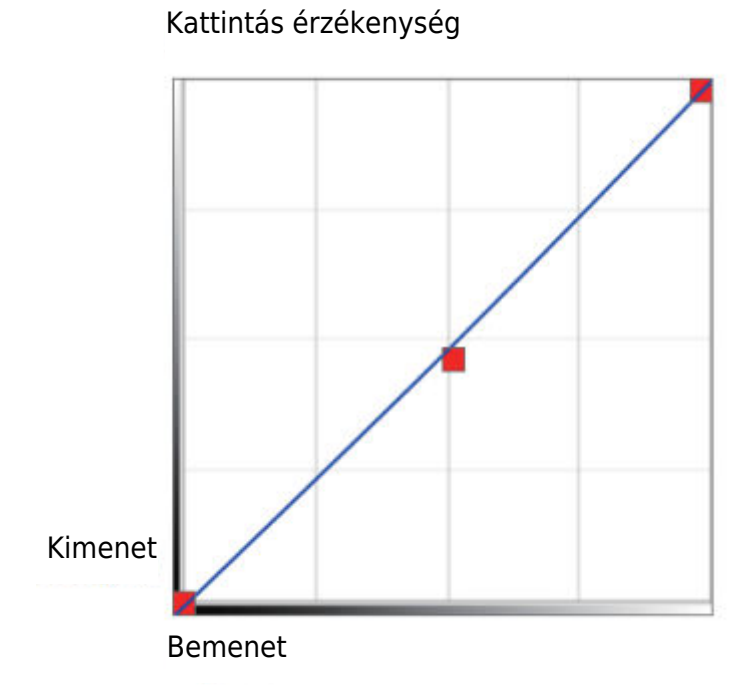

### Letérképezés

Határozza meg a számítógép képernyőterületére leképezendő kijelzőterületet.

| /K22  | 00PRO ~       |                 | Rotate<br>Select Rotate     |
|-------|---------------|-----------------|-----------------------------|
| A     | Pen           | S S             | AntiAliasing                |
| 8     | Mapping       |                 | Screen Mapping              |
| 0     | Function      |                 | Monitor1 ~                  |
| .∿.   | About Us      |                 | Calibration                 |
|       |               |                 | Start Calibration           |
|       |               | Monitor Setting |                             |
|       |               | Setting         | Enable Windows Ink Function |
| ablet | has connected | Restore Default |                             |

#### Monitor beállítása

Itt állíthatja be a monitor színhőmérsékletét és paramétereit.

| SRGB        | O 5000K | O 6500K | O 7500K | O 9300K | Customing F | Paran |
|-------------|---------|---------|---------|---------|-------------|-------|
| Param       |         |         |         |         |             |       |
| Red:        | 0       |         |         |         |             |       |
| Green:      | 0       |         |         |         |             |       |
| Blue:       | 0       |         |         |         |             |       |
| Brightness: | 50      |         |         |         |             |       |
| Constrast:  | 50      |         |         |         |             |       |

#### Forgassa

Szabadon forgathatja a toll kijelzőjét, és kielégíti a balkezes felhasználókat. Megjegyzés:

- a. A forgatás funkció beállításakor a VK2200-at is el kell forgatni.
- b. A forgatási funkció beállítása előtt a számítógépet a "Kiterjesztés ezen kijelzőkhöz" beállításra kell állítani.

| K2200PRO ~         |                 | Rotate                       |
|--------------------|-----------------|------------------------------|
| ∆ Pen              |                 | ✓ Select Rotate 0 90 180 270 |
| A Mapping          |                 | Screen Mapping               |
| Function           |                 | Monitor1 ~                   |
| % About Us         |                 | Calibration                  |
|                    |                 | Start Calibration            |
|                    | Monitor Setting |                              |
|                    | Setting         | Enable Windows Ink Function  |
| alet has connected | Restore Default |                              |

#### Képernyő feltérképezése

Ha kiterjesztett kijelzőn dolgozik, válassza ki, hogy a VK2200 tollkijelzője melyik monitoron követhető legyen. Valószínűleg azt szeretné, hogy a VK2200 kijelzővel együtt kövesse a kijelzőt. Ha szeretné megtudni, hogy melyik monitor az 1-es és melyik a 2-es monitor, akkor lépjen a "Kijelző beállítások" > "Azonosítás" menüpontba.

| /EIKK Pen Tablet    |                 | - ×                         |
|---------------------|-----------------|-----------------------------|
| VK2200PRO 🗸         |                 | Rotate<br>Select Rotate     |
| A Pen               |                 | AntiAliasing<br>On Off      |
| Happing             |                 | Screen Mapping              |
| Function            |                 | Monitor2 ~                  |
| About Us            |                 | Calibration                 |
|                     |                 | Start Calibration           |
|                     | Monitor Setting |                             |
|                     | Setting_        | Enable Windows Ink Function |
| ablet has connected | Restore Default |                             |

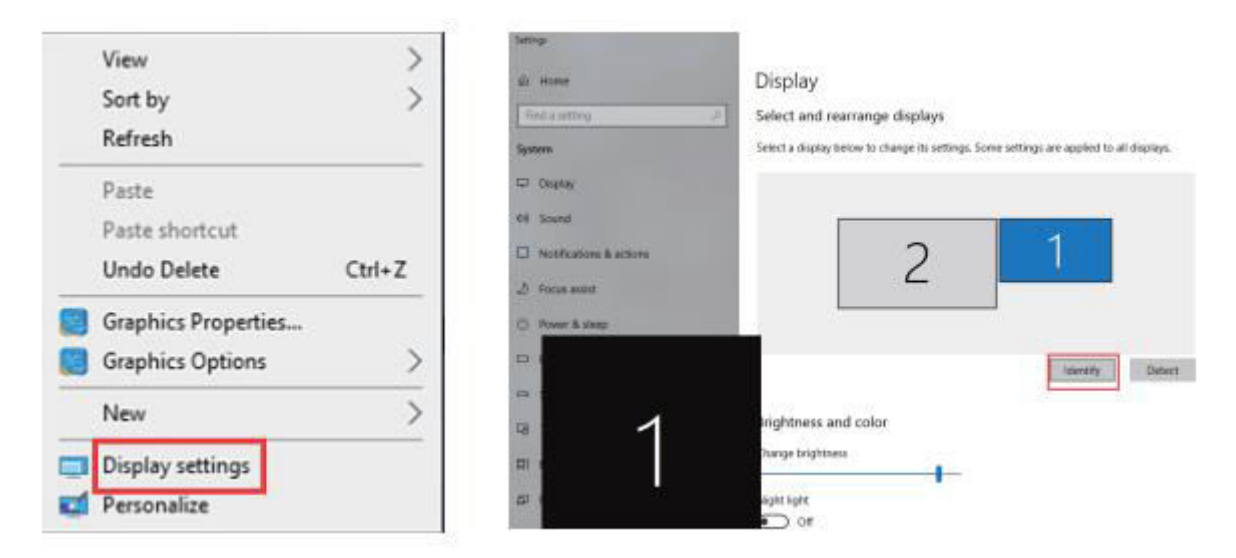

#### Kalibrálás

Kattintson a "Start Calibration" gombra a kalibrációs képernyő aktiválásához. A képernyőn megjelenő kereszteket nyomja meg egyenként a tollal a képernyő kalibrálásához.

| VEIKK Pen Tablet     |                            | - ×                         |
|----------------------|----------------------------|-----------------------------|
| VK2200PRO V          |                            | Rotate<br>Select Rotate     |
| A Pen                |                            | AntiAliasing<br>On Off      |
| Mapping              |                            | Screen Mapping              |
| Function             |                            | Monitor2 ~                  |
| - About Us           |                            | Calibration                 |
|                      |                            | Start Calibration           |
|                      | Monitor Setting<br>Setting | Enable Windows Ink Function |
| tablet has connected | Restore Default            |                             |

Megjegyzés: A kalibrálás előtt először be kell állítania a számítógépet a "Kiterjesztés ezen kijelzőkhöz" beállításra.

### A Windows tinta funkció engedélyezése

Ezt a képességet itt lehet be- és kikapcsolni. Ennek engedélyezése lehetővé teszi a Windows Ink és a Windows Ink használatával futó alkalmazások támogatását.

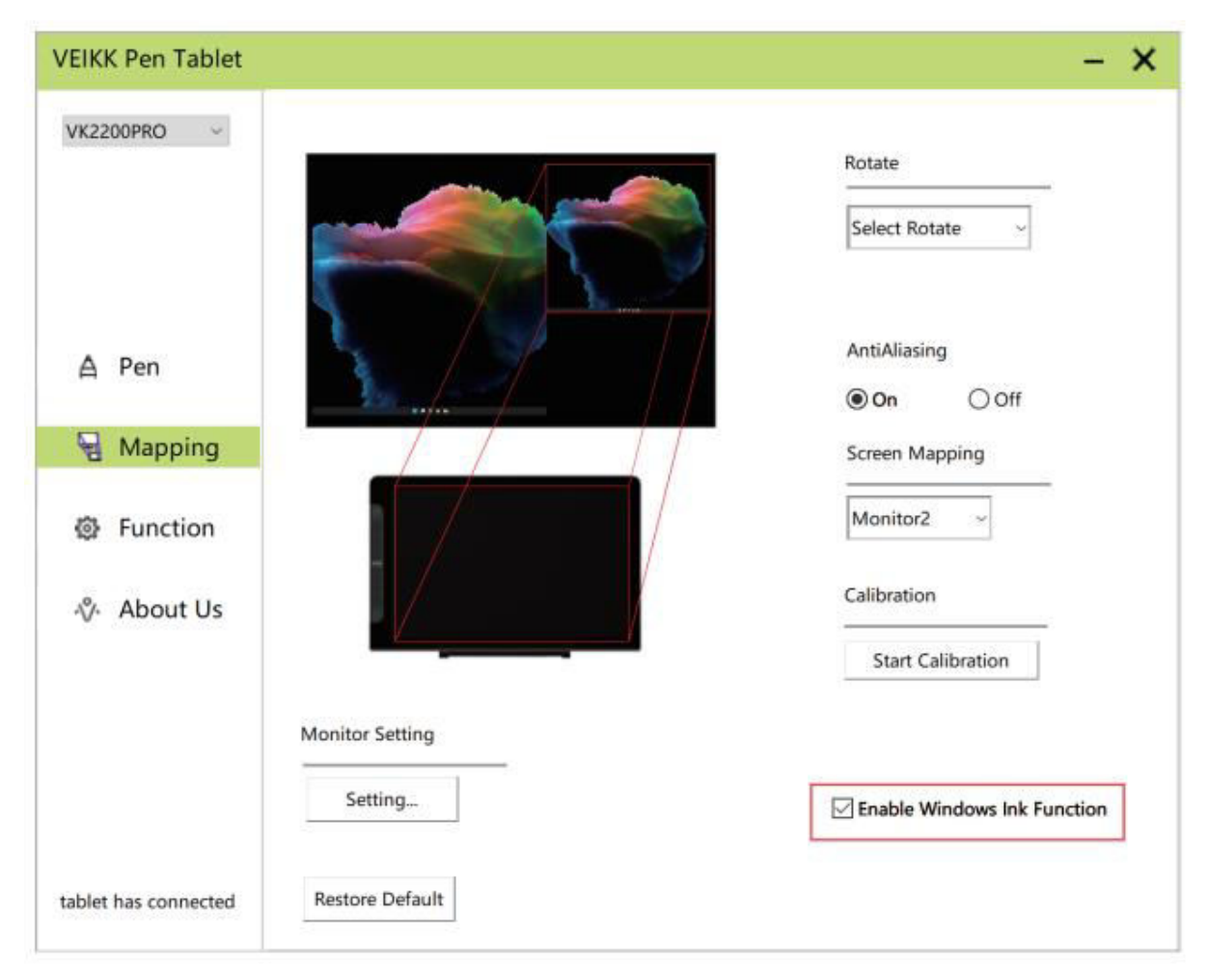

### Funkciók

### Gyorsbillentyűk beállítása

Megjegyzés:

- A VK2200Pro gyorsbillentyűit úgy tervezték, hogy amerikai angol nyelven működjenek. Előfordulhat, hogy a billentyűk nem működnek megfelelően a többi billentyűzetnyelven.
- 2. Alapértelmezés szerint a VK2200Pro gyorsbillentyűi a Photoshop szabványos billentyűparancsaihoz vannak rendelve. A billentyűk funkciói az Ön által használt szoftvernek megfelelően testre szabhatók.
- A legtöbb kreatív szoftver nem fogadja el a billentyűbevitelt, ha a toll még használatban van. Az érvénytelen billentyűleütéses műveletek elkerülése érdekében tartsa a tollat távol a képernyőtől, mielőtt megnyomná az érintőgombot.

A billentyűk funkcióit közvetlenül az illesztőprogram felületén állíthatja be (Kattintás, Tablet, Navigáció, Alkalmazás, Érvénytelen, Alapértelmezett) A ">" gombra kattintva további speciális funkciókat talál.

| /K2200PRO ~ | •         | AllApp                      |                        |         | • <u>+</u>      |
|-------------|-----------|-----------------------------|------------------------|---------|-----------------|
|             | Hotkey Di | al                          |                        |         |                 |
| A Pen       | K1:       | Keyboard ~                  | K2: Keyboard           | ~       | 0               |
| n Mapping   | K3-       | Click<br>Keyboard<br>Tablet | > i<br>Keyboard        |         | K1<br>K2<br>K3  |
| Function    | N3.       | Navigate                    | > Redo                 |         | K4              |
| % About Us  | K5:       | Invalid<br>Default          | K6: Keyboard<br>{CTRL} | ~<br>S  | K5<br>K6        |
|             | к7:       | Keyboard ~<br>{ALT}         | K8: Keyboard<br>{DELET | С<br>Е) | К7<br>КВ        |
|             |           |                             |                        |         | Restore Default |

A billentyűk jellemzőinek beállítása a számítógép billentyűzetének bevitelével.

a. Válassza a "billentyűzet" lehetőséget.

| Hotkey Di | al                |                                                                                                    |                                                                                                    |                                                                                                    |                                                                                                    |
|-----------|-------------------|----------------------------------------------------------------------------------------------------|----------------------------------------------------------------------------------------------------|----------------------------------------------------------------------------------------------------|----------------------------------------------------------------------------------------------------|
|           |                   |                                                                                                    |                                                                                                    |                                                                                                    |                                                                                                    |
| K1:       | Keyboard ~        | K2:                                                                                                   | Keyboard                                                                                                   |                                                                                                    |                                                                                                    |
|           | Click             | >                                                                                                    | 1                                                                                                    | -                                                                                                    |                                                                                                    |
|           | Keyboard          | 🖌 Ke                                                                                                  | yboard                                                                                                    |                                                                                                    | K2                                                                                                    |
| K3:       | Tablet            | > Un                                                                                                  | do                                                                                                    | ~                                                                                                    | K3                                                                                                    |
|           | Navigate          | Re                                                                                                    | do                                                                                                    |                                                                                                    |                                                                                                    |
| K5:       | Invalid           | K6:                                                                                                   | Keyboard                                                                                                   |                                                                                                    | K5                                                                                                    |
| 0.000     | Default           | 1920                                                                                                  | (CTRL)s                                                                                                    |                                                                                                    |                                                                                                    |
| K7:       | Keyboard          | K8:                                                                                                   | Keyboard                                                                                                   | ~                                                                                                    | K8                                                                                                    |
|           | (ALT)             |                                                                                                    | {DELETE}                                                                                                   |                                                                                                    |                                                                                                    |
|           |                   |                                                                                                    |                                                                                                    | Res                                                                                                    | tore Default                                                                                                    |
|           | K3:<br>K5:<br>K7: | K3: Click<br>Keyboard<br>Navigate<br>Application<br>K5: Invalid<br>Default<br>K7: Keyboard ~<br>(ALT) | K3: Tablet<br>K3: Tablet<br>Navigate<br>Application<br>K5: Invalid<br>Default<br>K7: Keyboard<br>(ALT) K8: | Click     i       Keyboard     ✓       K3:     Tablet       Navigate     Redo       Application     K6:       Kr:     Default       K7:     Keyboard       (ALT)     K8: | Click * i<br>Keyboard.<br>K3: Tablet Vindo<br>Navigate Redo<br>Application K6: Keyboard<br>CTRL)s<br>K7: Keyboard<br>(ALT) K8: Keyboard<br>(DELETE)<br>Res |

b. Törölje az alapértelmezett funkciókat, és adja meg a kívánt funkciókat a számítógép billentyűzetével.

|                    | 1                                      | AllApp                        |                             |                            |         | •            | F            |
|--------------------|----------------------------------------|-------------------------------|-----------------------------|----------------------------|---------|--------------|--------------|
|                    | Hotkey Dial                            |                               | -                           | _                          | _       |              |              |
| ▲ Pen<br>딮 Mapping | Move the co<br>value and t<br>Keyboard | ursor to the<br>hen click "Co | following b<br>onfirm" to s | lank and in<br>ave the set | put the |              | — K1<br>— K2 |
| Function           | {+5}                                   |                               | -                           |                            |         |              | — K4         |
| ∜∙ About Us        | Clear                                  | Delete                        | Add Speci                   | al Keys                    | ~       |              | — К5<br>— Кб |
|                    |                                        | fe air e l                    |                             | Cancel                     | Confirm | Restore Defa | — K7<br>— K8 |

c. A Speciális billentyűk hozzáadása legördülő listában választhat speciális karaktereket.

| LIKK Pell Tablet    |                                            |                                |                                 |                | - 3              |
|---------------------|--------------------------------------------|--------------------------------|---------------------------------|----------------|------------------|
| VK2200PRO 🗸         | AllApp                                     |                                |                                 |                | ▶ <mark> </mark> |
|                     | Hotkey Dial                                | _                              | -                               | -              |                  |
| ≙ Pen               | Move the cursor to<br>value and then click | the following<br>k "Confirm" t | ) blank and in<br>o save the se | nput the<br>st |                  |
| 兄 Mapping           | Keyboard                                   |                                |                                 | _              | K1<br>K2<br>K3   |
| Function            |                                            |                                |                                 |                | K4               |
| -v% About Us        | Clear Dele                                 | ete Add S                      | pecial Keys                     | ~              | K5<br>K6         |
|                     |                                            |                                | Cancel                          | Confirm        | К7 К8            |
|                     | ge san s                                   | 1                              | (recent                         | -1             |                  |
|                     |                                            |                                |                                 |                | Restore Default  |
| ablet has connected |                                            |                                |                                 |                |                  |

Az egyes gyorsbillentyűket különböző szoftverekből állíthatja be.

a) Kattintson a "+" gombra, és válassza ki a program lapot.

| VK2200PRO ~        |          | AllApp   |   |     |          |   | +               |
|--------------------|----------|----------|---|-----|----------|---|-----------------|
|                    | Hotkey D | ial      |   |     |          |   |                 |
| ∆ Pen              |          |          |   |     |          |   |                 |
| 11.11.101.000      | K1:      | Keyboard | ~ | K2: | Keyboard | * |                 |
| - Mapping          |          | (F5)     |   |     | i        |   | K1<br>K2        |
|                    | K3:      | Keyboard |   | K4: | Keyboard | ~ | КЗ              |
| Function           |          | (SPACE)  |   |     | (CTRL)c  |   | K4              |
|                    |          |          |   |     |          |   | VEIKK           |
| 0. 41              | K5:      | Keyboard | - | K6: | Keyboard | 4 | K5              |
| About Us           |          | {CTRL}v  |   |     | (CTRL)s  |   | K6              |
|                    | K7:      | Keyboard | ~ | K8: | Keyboard | ~ | — ка            |
|                    |          | {ALT}    |   |     | (DELETE) |   |                 |
|                    |          |          |   |     |          |   | Restore Default |
| blet has connected |          |          |   |     |          |   |                 |

- b) Kiválaszthatja az Alapértelmezettet, vagy a Tallózás segítségével kiválaszthatja a kívánt szoftvert.
- c) Térjen vissza a gyorsbillentyűk beállítási felületére, kattintson a táblagép ikonra, majd szabja testre a gyorsbillentyűket.

| /EIKK Pen Tablet    |          |            |       |             | - ×                   |
|---------------------|----------|------------|-------|-------------|-----------------------|
| VK2200PRO ~         |          | Others chr | ome   |             | ▶ <mark> </mark><br>+ |
|                     | Hotkey D | ial        |       |             |                       |
| ∆ Pen               |          |            |       |             |                       |
| 1777                | K1:      | Keyboard   | ~ K2: | Keyboard_ ~ | $\leq$                |
| 🖫 Mapping           |          | {F5}       |       | i           |                       |
|                     | K3:      | Keyboard   | ~ K4: | Keyboard_ ~ | —— КЗ                 |
| Function            |          | {SPACE}    |       | {CTRL}c     | K4                    |
|                     | K5:      | Keyboard   | ~ K6: | Keyboard    | K5                    |
| -∛- About Us        |          | {CTRL}v    |       | {CTRL}s     | Кб                    |
|                     | K7:      | Keyboard   | ~ K8: | Keyboard ~  | К7 К8                 |
|                     |          | {ALT}      |       | {DELETE}    |                       |
|                     |          |            |       |             |                       |
|                     |          |            |       |             |                       |
|                     |          |            |       |             | Restore Default       |
| ablet has connected |          |            |       |             |                       |

### Rólunk

Válassza a "Kattintson a legújabb verzió letöltéséhez" lehetőséget, ha a legújabb illesztőprogramot szeretné telepíteni. Ha nem érkezik válasz, az azt jelenti, hogy a telepített illesztőprogram a legújabb. Ha a listában megtalálja a legújabb illesztőprogramot, akkor csak frissítenie kell.

| VEIKK Pen Tablet     |               |                        |                           | - × |
|----------------------|---------------|------------------------|---------------------------|-----|
| VK2200PRO V          |               |                        |                           |     |
|                      |               | VEII                   | K                         |     |
| A Pen                |               |                        |                           |     |
| 묘 Mapping            |               | Version                | V1.0.0.3                  |     |
| Function             |               |                        |                           |     |
| 🖗 About Us           |               | click to chec          | k for updating            |     |
|                      |               | Copyright (C)2017-2022 | VEIKK,All Right Reserved. |     |
|                      |               | Diag                   | nostic Tools              |     |
|                      | Export config |                        |                           |     |
| tablet has connected | Import config |                        |                           |     |

Diagnosztikai eszközök: A hiányzó kulcsfájlok ellenőrzése.

| VEIKK Pen Tablet     |                                                  | - × |
|----------------------|--------------------------------------------------|-----|
| VK2200PRO V          |                                                  |     |
|                      | VEIKK                                            |     |
| A Pen                |                                                  |     |
| 🖫 Mapping            | Version V1.0.0.3                                 |     |
| Function             |                                                  |     |
| About Us             |                                                  |     |
|                      | Copyright (C)2017-2022 VEIKK,All Right Reserved. |     |
|                      | Diagnostic Tools                                 |     |
|                      | Export config                                    |     |
| tablet has connected | Import config                                    |     |

#### Mac:

Megjegyzés: Az illesztőprogram beállításai Mac rendszerben ugyanazok, mint a Windows rendszerben. A Mac rendszert használó felhasználók a Windows rendszerre hivatkozhatnak.

### Jótállási feltételek

Az Alza.cz értékesítési hálózatában vásárolt új termékre 2 év garancia vonatkozik. Ha a garanciális időszak alatt javításra vagy egyéb szolgáltatásra van szüksége, forduljon közvetlenül a termék eladójához, a vásárlás dátumával ellátott eredeti vásárlási bizonylatot kell bemutatnia.

# Az alábbiak a jótállási feltételekkel való ellentétnek minősülnek, amelyek miatt az igényelt követelés nem ismerhető el:

- A terméknek a termék rendeltetésétől eltérő célra történő használata, vagy a termék karbantartására, üzemeltetésére és szervizelésére vonatkozó utasítások be nem tartása.
- A termék természeti katasztrófa, illetéktelen személy beavatkozása vagy a vevő hibájából bekövetkezett mechanikai sérülése (pl. szállítás, nem megfelelő eszközökkel történő tisztítás stb. során).
- A fogyóeszközök vagy alkatrészek természetes elhasználódása és öregedése a használat során (pl. akkumulátorok stb.).
- Káros külső hatásoknak való kitettség, például napfény és egyéb sugárzás vagy elektromágneses mezők, folyadék behatolása, tárgyak behatolása, hálózati túlfeszültség, elektrosztatikus kisülési feszültség (beleértve a villámlást), hibás tápvagy bemeneti feszültség és e feszültség nem megfelelő polaritása, kémiai folyamatok, például használt tápegységek stb.
- Ha valaki a termék funkcióinak megváltoztatása vagy bővítése érdekében a megvásárolt konstrukcióhoz képest módosításokat, átalakításokat, változtatásokat végzett a konstrukción vagy adaptációt végzett, vagy nem eredeti alkatrészeket használt.

## EU-megfelelőségi nyilatkozat

Ez a berendezés megfelel a 2014/30/EU irányelv alapvető követelményeinek és egyéb vonatkozó rendelkezéseinek, valamint a 2011/65/EU módosított (EU) 2015/863 irányelvnek.

CE

### WEEE

Ez a termék nem ártalmatlanítható normál háztartási hulladékként az elektromos és elektronikus berendezések hulladékairól szóló uniós irányelvvel (WEEE - 2012/19 / EU) összhangban. Ehelyett vissza kell juttatni a vásárlás helyére, vagy át kell adni az újrahasznosítható hulladékok nyilvános gyűjtőhelyén. Azzal, hogy gondoskodik a termék megfelelő ártalmatlanításáról, segít megelőzni a környezetre és az emberi egészségre gyakorolt esetleges negatív következményeket, amelyeket egyébként a termék nem megfelelő hulladékkezelése okozhatna. További részletekért forduljon a helyi hatósághoz vagy a legközelebbi gyűjtőhelyhez. Az ilyen típusú hulladék nem megfelelő ártalmatlanítása a nemzeti előírásoknak megfelelően pénzbírságot vonhat maga után.

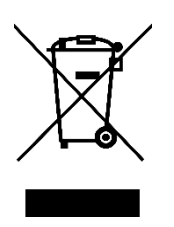

Sehr geehrter Kunde,

vielen Dank für den Kauf unseres Produkts. Bitte lesen Sie die folgenden Anweisungen vor dem ersten Gebrauch sorgfältig durch und bewahren Sie diese Bedienungsanleitung zum späteren Nachschlagen auf. Beachten Sie insbesondere die Sicherheitshinweise. Wenn Sie Fragen oder Kommentare zum Gerät haben, wenden Sie sich bitte an den Kundenservice.

| $\bowtie$ | www.alza.de/kontakt |
|-----------|---------------------|
| $\oslash$ | 0800 181 45 44      |
|           |                     |
| $\bowtie$ | www.alza.at/kontakt |
| $\odot$   | +43 720 815 999     |
|           |                     |

Lieferant Alza.cz a.s., Jankovcova 1522/53, Holešovice, 170 00 Prag 7, www.alza.cz

### Vorsichtsmaßnahmen

- 1. Bitte lesen Sie dieses Handbuch vor dem Gebrauch sorgfältig durch und bewahren Sie es zum späteren Nachschlagen gut auf.
- 2. Bevor Sie das Display reinigen, ziehen Sie bitte das USB-Kabel ab und wischen Sie es mit einem weichen, feuchten Tuch ab, verwenden Sie keine Reinigungsmittel.
- Bitte stellen Sie das Display nicht in der N\u00e4he von Wasserquellen wie Badewannen, Waschbecken, Sp\u00fclen, Waschmaschinen, feuchten Kellern, Schwimmb\u00e4dern usw. auf.
- 4. Stellen Sie das Display nicht auf eine instabile Oberfläche.
- 5. Treten Sie nicht auf das Display und stellen Sie keine schweren Gegenstände darauf ab, da es dadurch beschädigt werden könnte.
- 6. Stellen Sie das Display nicht in einer Höhe auf, die Kinder leicht erreichen können, um Gefahren zu vermeiden. Achten Sie darauf, dass ein Kind den Stift oder die Stiftspitze nicht in den Mund nimmt.
- 7. Bringen Sie das Display und den Digitalstift nicht in die Nähe des Magnetfeldes.
- 8. Um Ihr Display zu schützen, schalten Sie es bitte aus, wenn es nicht benutzt wird. Bei Stromausfällen oder längerer Nichtbenutzung ziehen Sie bitte den Stecker aus der Steckdose.
- 9. Überlasten Sie die Steckdose nicht und verlängern Sie das Stromkabel nicht, da dies zu elektrischen Schlägen führen kann.
- 10. Wenn das Display defekt ist, öffnen Sie nicht das Hauptgehäuse und versuchen Sie nicht, es selbst zu reparieren. Wenden Sie sich für eine ordnungsgemäße Reparatur und Wartung bitte an einen Kundendienst.
- 11. Wenn die folgenden Situationen eintreten, ziehen Sie bitte den Netzstecker, und Sie benötigen möglicherweise einen Service für eine vollständige Reparatur und Wartung:
  - a. Das Stromkabel oder der Stecker ist beschädigt oder abgenutzt.
  - b. Auf dem Display sind Flüssigkeitsspritzer zu sehen.
  - c. Das Display ist abgefallen oder die LED ist defekt.
  - d. Wenn offensichtliche Abnormalitäten auf dem Display auftreten.
- 12. Wenn Sie die Komponenten austauschen lassen, sollten Sie sicherstellen, dass der Techniker die vom Hersteller angegebenen Ersatzkomponenten verwendet. Der Austausch nicht zugelassener Komponenten kann zu Bränden, Stromschlägen oder anderen Gefahren führen.

### Produktübersicht

Produkt-Zubehör

### Über VK2200

Vielen Dank, dass Sie sich für VEIKK VK2200Pro Pen Display entschieden haben.

Dies ist eine neue Generation professioneller Zeichengeräte auf Desktop-Ebene, die dank der volllaminierten Technologie Glas und Bildschirm nahtlos miteinander verbinden und so eine ablenkungsfreie Arbeitsumgebung schaffen. Sie können natürlich zeichnen, wie Sie mit dem echten Stift und Papier, bringt Ihnen eine echte neue Erfahrung.

Damit Sie Ihr VK2200Pro-Display besser verstehen und benutzen können, lesen Sie bitte diese Bedienungsanleitung sorgfältig durch. Das Benutzerhandbuch zeigt nur die Informationen unter Windows, wenn nicht anders angegeben, gelten diese Informationen sowohl für Windows- als auch für Mac-Systeme.

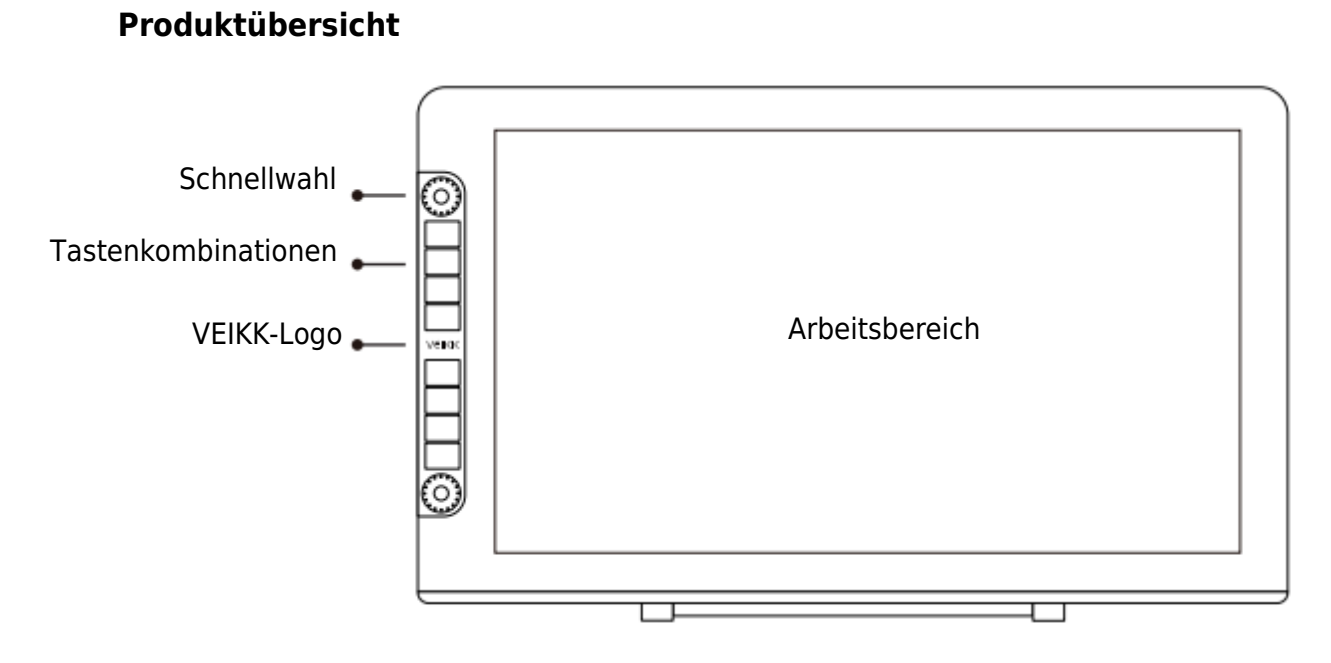

Hinweis: Das OSD-Menü funktioniert erst nach 3-5 Sekunden nach der Berührung.

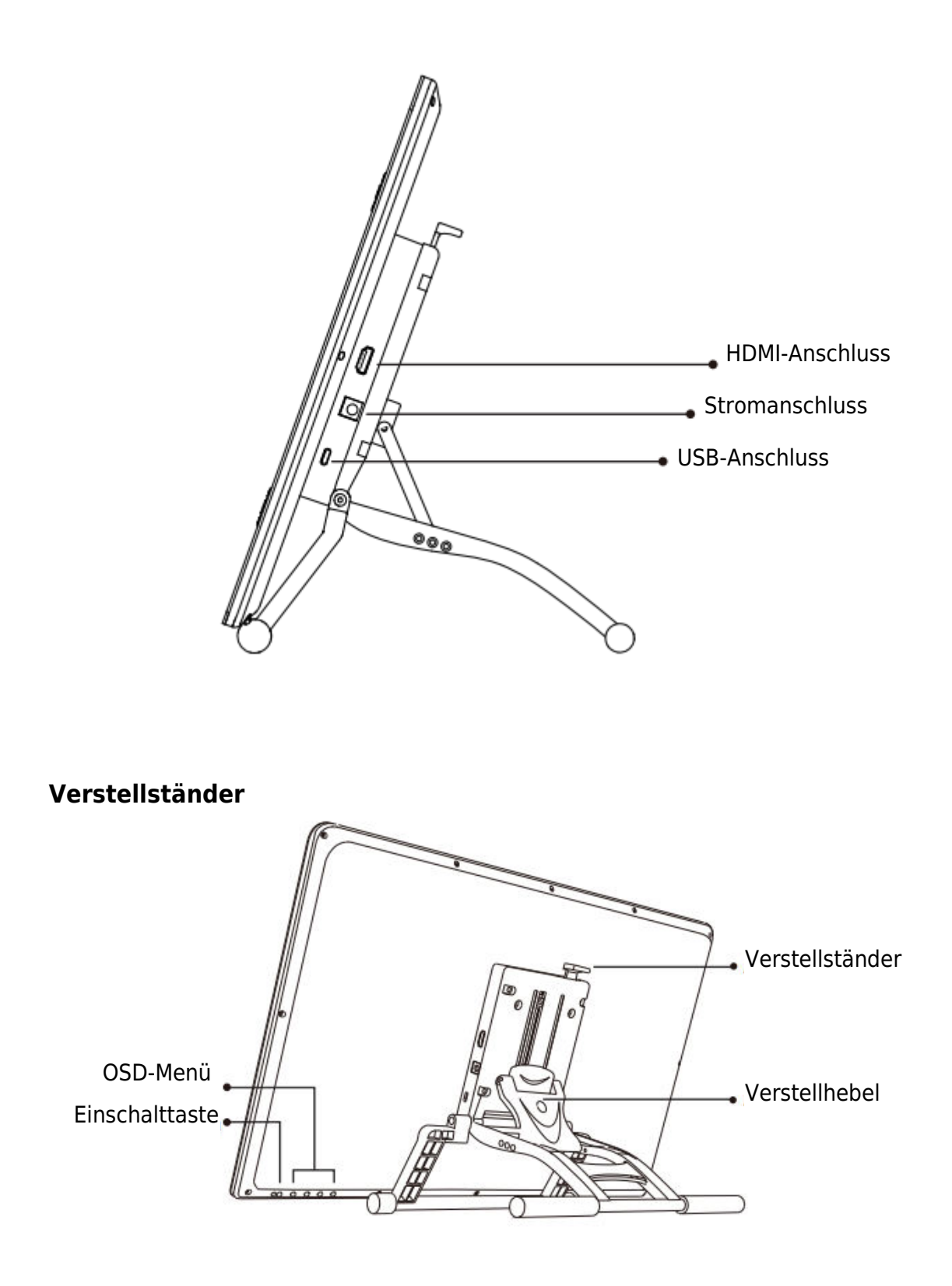

Verstellbarer Standfuß Hebel: zum Einstellen des Tablet-Displays in eine optimale Neigungsposition für verschiedene Anwendungen.

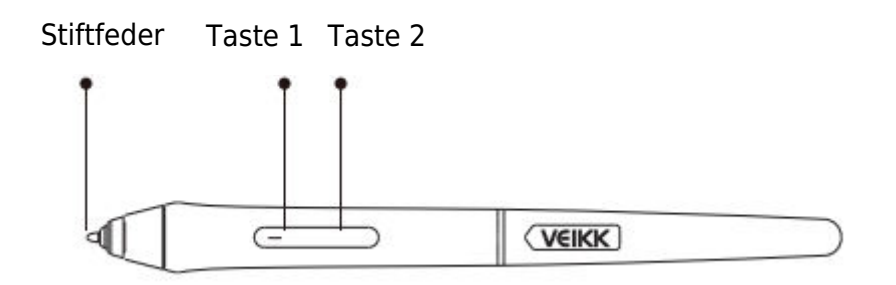

Hinweis: Stellen Sie sicher, dass Ihr P20C-Stift mit Strom versorgt wird. Sie können ihn 1 Stunde lang aufladen, bevor Sie ihn verwenden.

### Sonstiges Zubehör

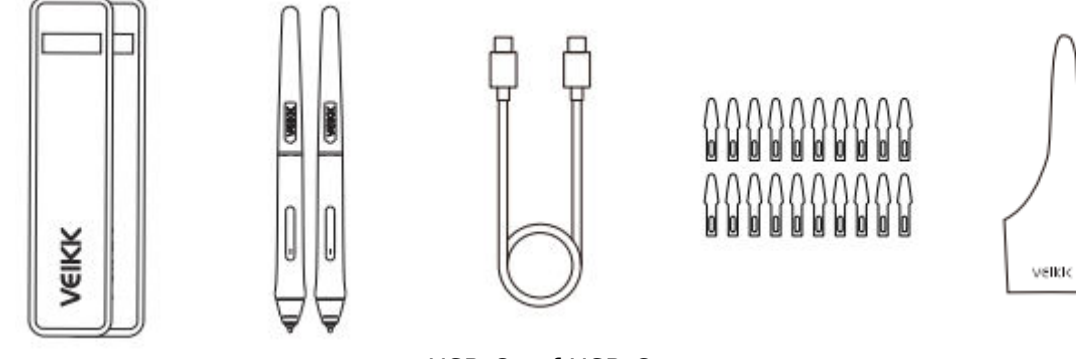

Stifttasche x 2

P02C x 2

USB-C auf USB-C Kabel x 1

Schreibfeder x 20 Handschuh x 2

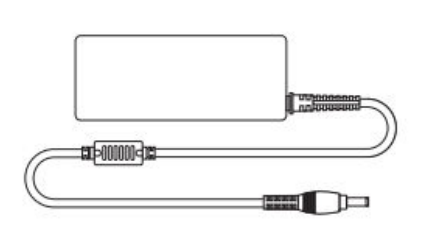

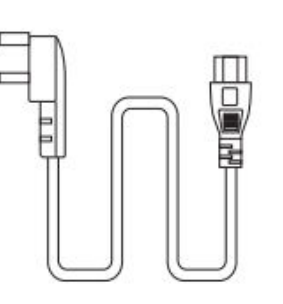

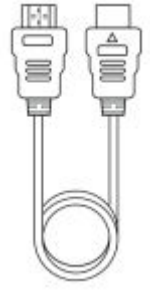

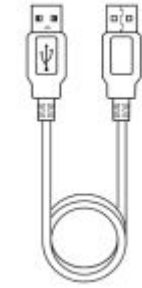

Netzadapter x 1

Netzkabel x 1

HDMI-Kabel x 1

USB-Kabel x 1

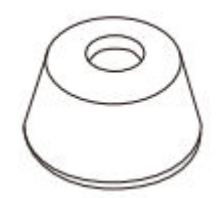

Stifthalter x 1 ( einschließlich 8 Schreibfedern)

Federentferner x 1

N

Quek Start Quide Schnellstart-Anleitung

x 1

veikk

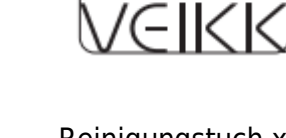

Reinigungstuch x 1

### Spezifikationen

| Modell                   | VK2200 Pro                            |
|--------------------------|---------------------------------------|
| Abmessungen              | 556 (L) x 330 (B) x 18 (H) mm (ohne   |
|                          | Ständer)                              |
| Aktiver Bereich          | 21,5 Zoll (476 x 268 mm)              |
| LCD-Тур                  | IPS                                   |
| Vollständig laminiert    | JA                                    |
| Bildschirmauflösung      | 1920 x 1080                           |
| Helligkeit               | 270 cd / m <sup>2</sup>               |
| Blickwinkel              | 178° (H) - 178°(V)                    |
| Unterstützung für Farben | 16.7M                                 |
| Farbskala                | 92% NTSC                              |
| Stift                    | P05 Batteriefreier Stift              |
| Stiftdruck               | 8192 Levels                           |
| Kippen                   | 60 Grad                               |
| Stiftauflösung           | 5080 LPI                              |
| Lesehöhe                 | MAX15 mm                              |
| Tasten                   | 8 Kurzwahltasten, 2 Schnellwahltasten |
| Schnittstelle            | DC-Stromanschluss, USB, HDMI          |
| Eingangsspannung         | AC 100~240V 1.4A                      |
| Ausgangsspannung         | DC 12V 3A                             |

#### **Display-Verbindung**

- 1. Schließen Sie ein Ende des USB-Kabels an den Computer an.
- 2. Schließen Sie das andere Ende des USB-Kabels an den VK2200Pro an.
- 3. Schließen Sie ein Ende des HDMI-Kabels an den Computer an.
- 4. Schließen Sie das andere Ende des HDMI-Kabels an den VK2200Pro an.
- 5. Stecken Sie das Netzkabel in die Steckdose.
- 6. Stecken Sie das Ende des Netzadapters in den Netzanschluss des VK2200Pro.

Wenn das Gerät richtig angeschlossen ist, wird das VK2200Pro-Display nach dem Drücken der Einschalttaste am VK2200 Pro erfolgreich eingeschaltet.

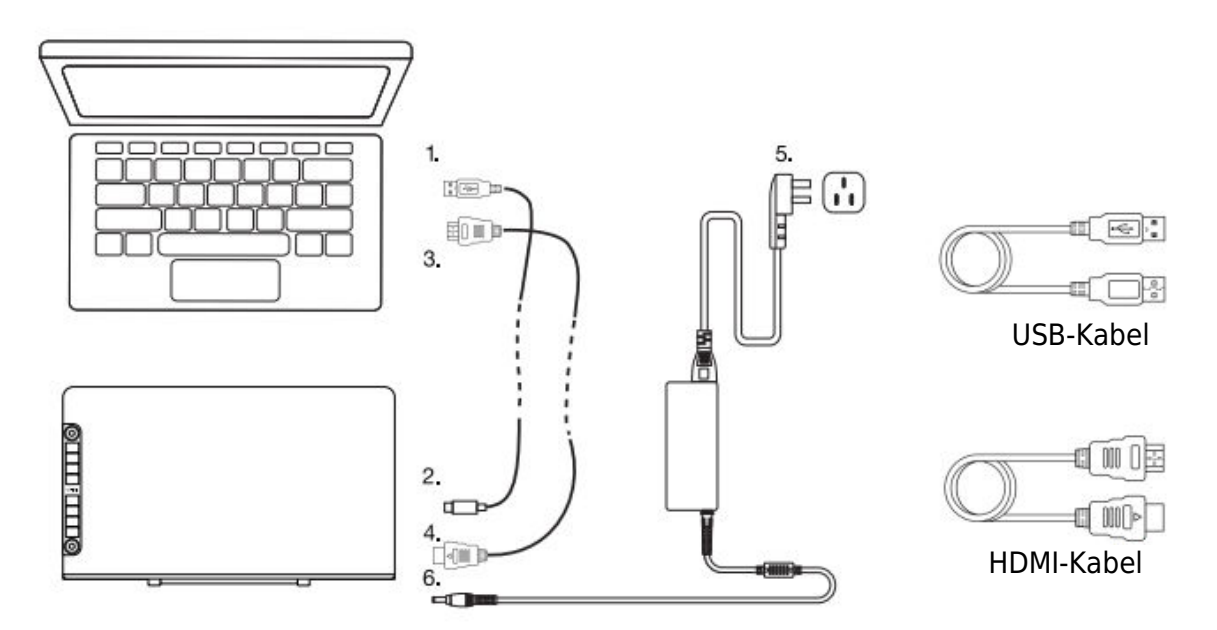

Anmerkung:

- 1. Stecken Sie das VK2200Pro USB-Kabel in den Host-USB-Anschluss Ihres Computers.
- 2. Stellen Sie sicher, dass Ihr Computer mehrere Monitore unterstützt. Prüfen Sie, ob Ihr Computer über zusätzliche HDMI-Anschlüsse verfügt. Wenn Ihr Computer über eine unabhängige Grafikkarte verfügt, verwenden Sie bitte die dortigen HDMI-Anschlüsse.
- 3. Wenn es kein Eingangssignal gibt, bedeutet dies, dass der Bildschirm keinen HDMI-Videoeingang empfängt. Bitte schließen Sie das HDMI-Kabel erneut an oder wechseln Sie ein anderes HDMI-Kabel oder einen anderen Computer, um es zu versuchen.

### **Treiber-Installation**

### Systemanforderung

Windows 11/10/8/7 (32/64 Bit) / Mac OS 10.12 oder höher/Chrome 88 oder höher / Linux OS

### **Treiber-Installation**

- 1. Bevor Sie den VEIKK-Treiber installieren, deinstallieren Sie bitte alle Tablet-Treiber vollständig von Ihrem Computer.
- 2. Deaktivieren Sie alle Antivirenprogramme oder Firewalls und lassen Sie alle Zeichenprogramme geschlossen.
- 3. Schließen Sie den VK2200Pro an Ihren Computer an.
- 4. Bitte laden Sie den VEIKK-Treiber von unserer offiziellen Website herunter: www.veikk.com.
- 5. Klicken Sie auf "VK Tablet Driver.exe" und folgen Sie den Aufforderungen zur Installation. Bei Mac-Systemen öffnen Sie es bitte mit dem Standard-Installationsprogramm.

| VEIK                      | -×     |
|---------------------------|--------|
| C:\Program Files\VKTablet | Browse |
|                           |        |

- 6. Sobald der Treiber vollständig installiert ist, erscheint ein Symbol ♥ in der Taskleiste (untere rechte Ecke) und auf dem Desktop (Windows) bzw. in den Systemeinstellungen (Mac).
- 7. Nach erfolgreicher Installation sollte der digitale Stift in der Lage sein, den Cursor zu steuern und für die Konfiguration auf dem Druckprüfgebiet aktiviert werden.

Hinweis: Wenn Ihr Computer-Betriebssystem das neueste Mojave 10.14 ist, fügen Sie bitte zuerst das "Tablet Driver Center" in die Whitelist ein, nachdem Sie den Treiber auf Ihrem Computer installiert haben. Bitte lesen Sie die FAQ der Website für weitere Details.

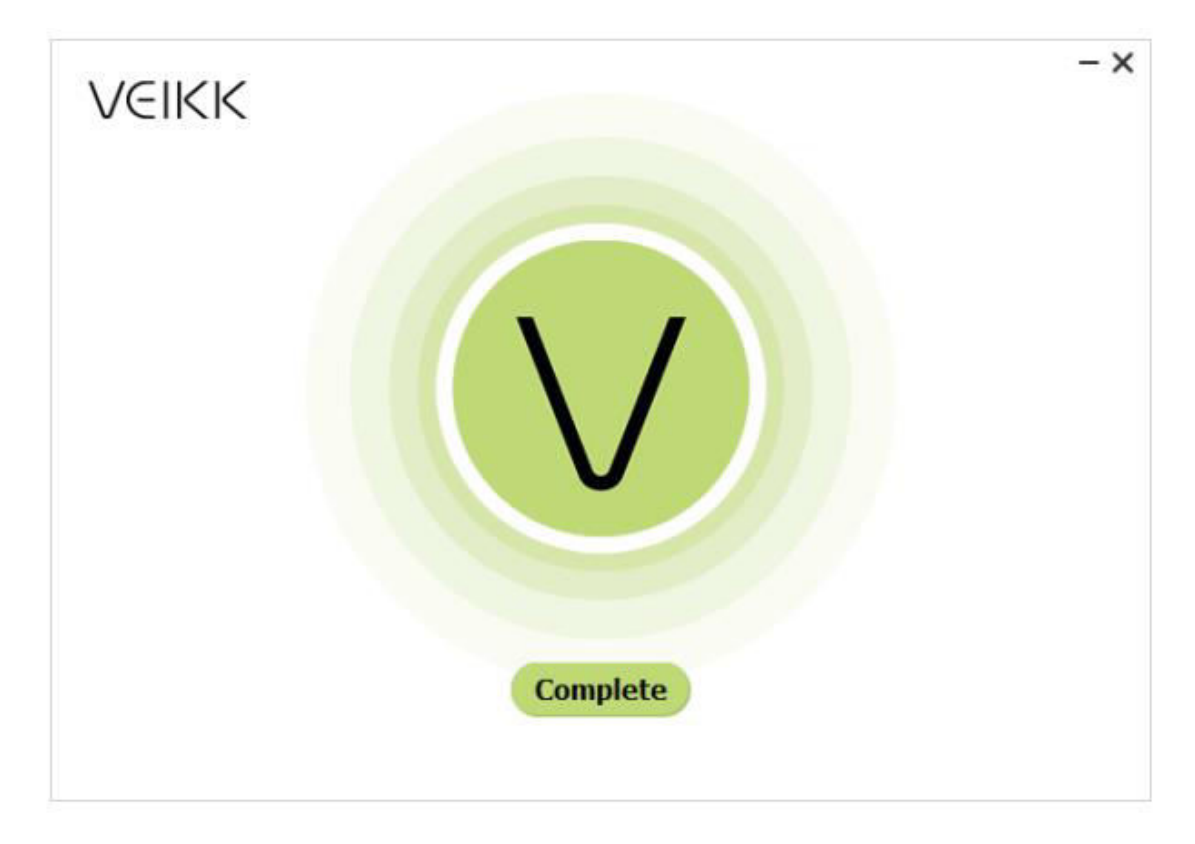

### **Monitor-Mapping**

Auf der Oberfläche für die Anzeigeeinstellungen können Sie Ihre Monitore auf "Diese Anzeigen erweitern" oder "Diese Anzeigen duplizieren" einstellen.

Wie man zur erweiterten Anzeige wechselt.

Erweiterte Anzeige bedeutet, dass Sie mit einem größeren Windows-Desktop-Bereich arbeiten, der sich über Ihren Computermonitor und Ihr VK2200Pro Display erstreckt. Anwendungen können von einer Anzeige auf die andere verschoben werden, und Sie können mit verschiedenen Bildschirmauflösungen arbeiten.

1. Klicken Sie mit der rechten Maustaste auf Ihren Desktop und wählen Sie "Anzeigeeinstellungen".

|   | View                | >      |
|---|---------------------|--------|
|   | Sort by             | >      |
|   | Refresh             |        |
|   | Paste               |        |
|   | Paste shortcut      |        |
|   | Undo Delete         | Ctrl+Z |
| 2 | Graphics Properties |        |
|   | Graphics Options    | >      |
|   | New                 | >      |
|   | Display settings    |        |
| 1 | Personalize         |        |

2. Wechseln Sie in der Dropdown-Liste Mehrere Anzeigen zu [Diese Anzeigen erweitern].

| Settings                                                        |                                                                                                    |
|-----------------------------------------------------------------|----------------------------------------------------------------------------------------------------|
| <ul> <li>G Home</li> <li>Find a setting &gt; System </li> </ul> | Display<br>regne agree accurage<br>Scale and layout<br>Change the size of text, apps, and other items |
| 🖵 Display                                                       | 100% (Recommended) V                                                                                  |
| dŵ Sound                                                        | Advanced scaling settings                                                                             |
| Notifications & actions                                         | Resolution                                                                                            |
| J Focus assist                                                  | Orientation                                                                                           |
| O Power & sleep                                                 | Landscape ~                                                                                           |
| 🖙 Battery                                                       | Multiple displays                                                                                     |
| 📼 Storage                                                       | Multiple displays                                                                                     |
| Tablet mode                                                     | Duplicate these displays                                                                              |
| Di Multitasking                                                 | Extend these displays                                                                                 |
| - manasking                                                     | Show only on 1                                                                                        |
| Projecting to this PC                                           | Show only on 2                                                                                        |
| Y Charad supprises                                              |                                                                                                    |

- 3. Wenn Ihr Computer mit mehr als einem Monitor ausgestattet ist, wird die Anzeige des VK2200-Stifts den Monitoren zugeordnet, je nachdem, wie sie im Bedienfeld ANZEIGE-EIGENSCHAFTEN konfiguriert sind.
- 4. Nachdem Sie Ihren Computer korrekt für mehrere Monitore konfiguriert haben, können Sie die Zuordnung der VK2200-Stiftanzeige anpassen, indem Sie den Treiber öffnen und die entsprechenden Optionen laden. Auf diese Weise können Sie das Symbol<sup>♥</sup> der aktuellen VK2200-Zuordnung und die Bildschirmcursor zwischen dem System-Desktop oder dem primären Bildschirm und Ihren anderen Monitoren umschalten.

### Einstellung der Treiber

### Stift

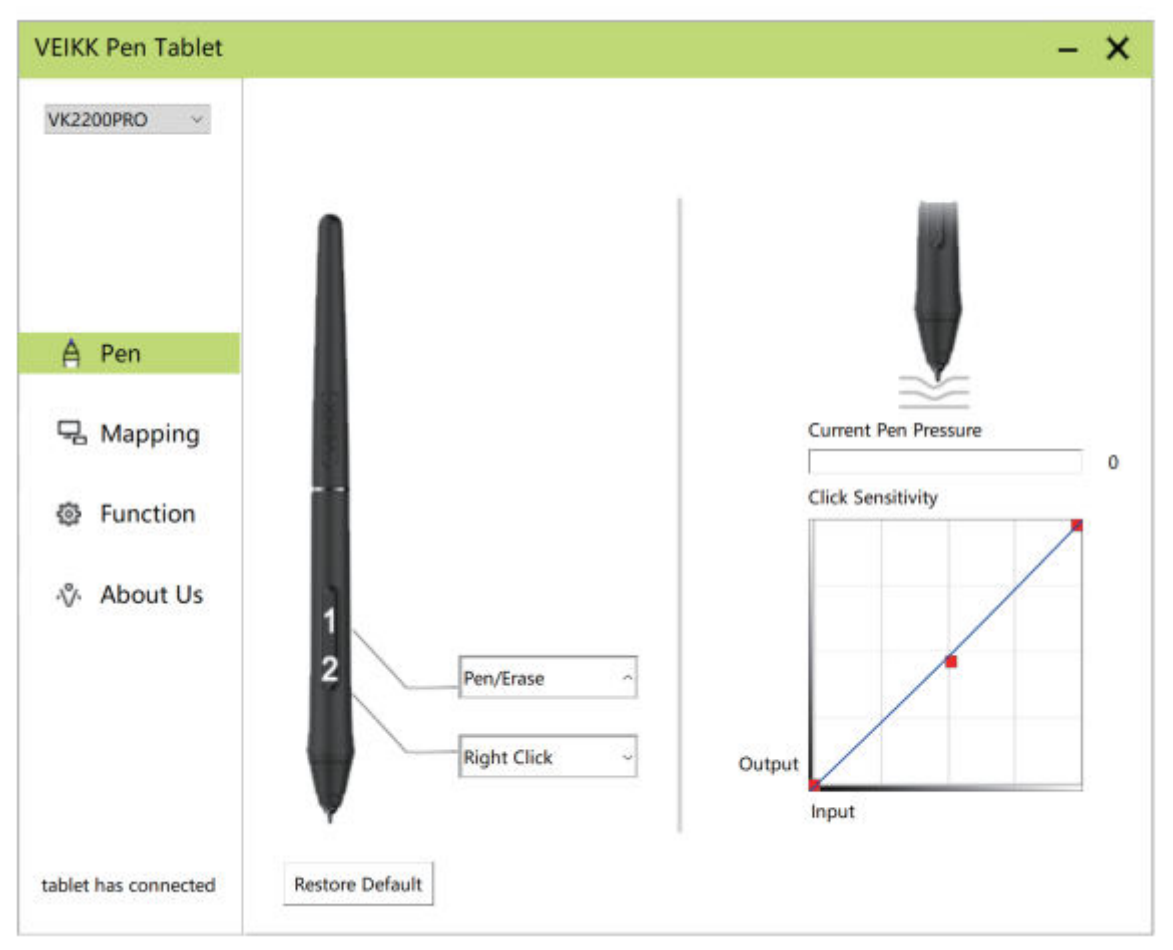

#### Einstellungen der Stiftfunktion

Sie können die Funktionen der Stifttasten individuell anpassen. Verwenden Sie die Option "Stift", um eigene Tastenanschläge zu programmieren.

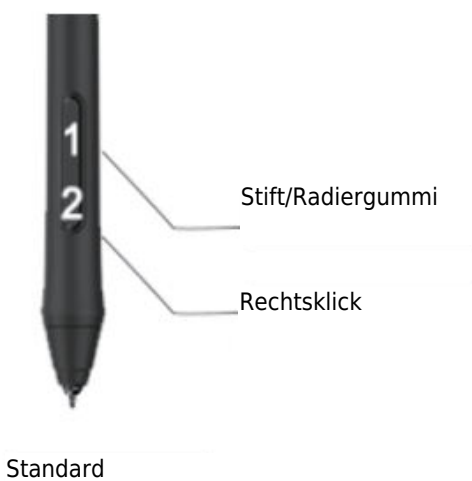

wiederherstellen

#### **Aktueller Stiftdruck**

Aktueller Stiftdruck zeigt den aktuellen Druck an, der auf Ihr Tablet ausgeübt wird, und kann zum Testen des Stiftdrucks verwendet werden.

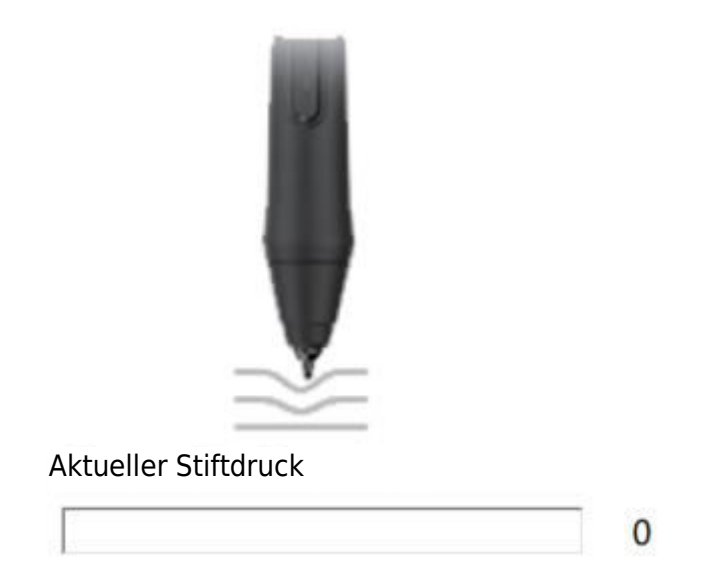

### Klick-Empfindlichkeit

Klick-Empfindlichkeit

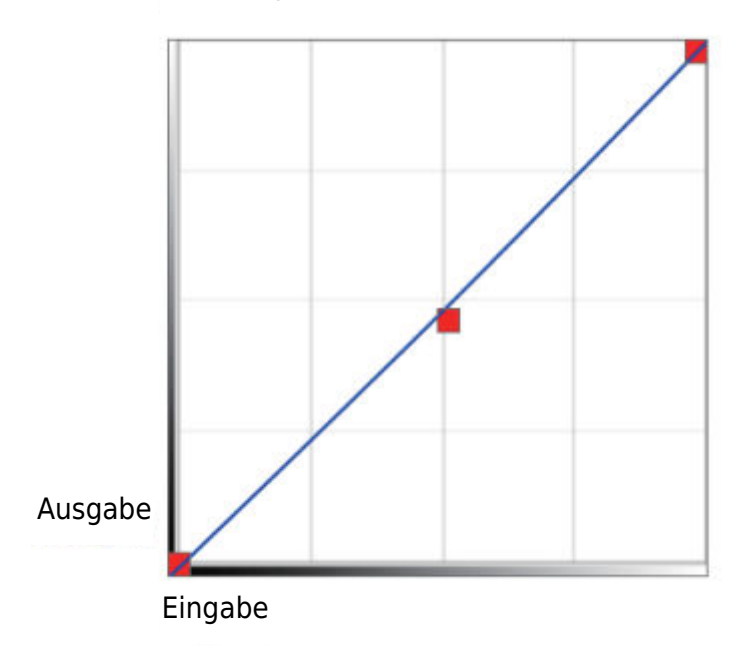

### Kartierung

Legen Sie den Anzeigebereich fest, der dem Bildschirmbereich des Computers zugeordnet wird.

| VK2200PRO ~          |                 | Rotate<br>Select Rotate v   |
|----------------------|-----------------|-----------------------------|
| A Pen                | S               | AntiAliasing                |
| Happing              |                 | Screen Mapping              |
| Function             |                 | Monitor1 ~                  |
| -∛- About Us         |                 | Calibration                 |
|                      |                 | Start Calibration           |
|                      | Monitor Setting |                             |
|                      | Setting         | Enable Windows Ink Function |
| tablet has connected | Restore Default |                             |

### **Monitor-Einstellung**

Hier können Sie die Farbtemperatur und die Parameter des Monitors einstellen.

|            | ○ 5000К | O 6500K | O 7500K | ○ 9300К     | Custo | ming Paran |
|------------|---------|---------|---------|-------------|-------|------------|
| Param      |         |         |         |             |       |            |
| Red:       | 0       |         |         |             |       |            |
| Green:     | 0       |         |         |             |       |            |
| Blue:      | 0       |         |         |             |       |            |
| Brightness | : 50    |         |         |             | •     |            |
| Constrast  | : 50    |         |         |             |       |            |
|            |         |         |         |             |       |            |
|            |         |         | R       | estore Defa | ult   | Cancel     |

#### Display drehen

Der Bildschirm kann frei gedreht werden und ist auch für Linkshänder geeignet. Anmerkung:

- a. Wenn Sie die Drehfunktion einstellen, müssen Sie auch Ihren VK2200 drehen.
- b. Bevor Sie die Drehfunktion einstellen, müssen Sie Ihren Computer auf "Diese Anzeigen erweitern" einstellen.

| 2200PRO ~ |                                                                                                    | Rotate                      |
|-----------|----------------------------------------------------------------------------------------------------|-----------------------------|
|           |                                                                                                    | Select Rotate ~             |
|           | and the second second s | Select Rotate               |
|           |                                                                                                    | 0                           |
|           |                                                                                                    | 90                          |
| A Pen     |                                                                                                    | 180                         |
|           |                                                                                                    |                             |
| Mapping   |                                                                                                    | Screen Mapping              |
|           |                                                                                                    |                             |
| Function  |                                                                                                    | Monitor1 ~                  |
|           |                                                                                                    |                             |
| About Us  | X                                                                                                    | Calibration                 |
| 7.0001.00 | N/                                                                                                    |                             |
|           |                                                                                                    | Start Calibration           |
|           |                                                                                                    |                             |
|           | Monitor Setting                                                                                                    |                             |
|           | Setting                                                                                                    |                             |
|           | setting                                                                                                    | Enable Windows Ink Function |
|           |                                                                                                    |                             |

#### **Bildschirm-Mapping**

Wenn Sie in der erweiterten Anzeige arbeiten, wählen Sie aus, mit welchem Monitor die VK2200-Stiftanzeige verbunden werden soll. Höchstwahrscheinlich werden Sie wollen, dass er mit dem VK2200-Display verfolgt wird. Um zu erfahren, welcher Monitor Monitor 1 und welcher Monitor 2 ist, gehen Sie bitte zu "Anzeigeeinstellungen" > "Identifizieren".

| VK2200PRO ~          |                 | Select Rotate               |
|----------------------|-----------------|-----------------------------|
| A Pen                |                 | AntiAliasing<br>On Ooff     |
| Happing              |                 | Screen Mapping              |
| Function             |                 | Monitor2 ~                  |
| - About Us           |                 | Calibration                 |
|                      |                 | Start Calibration           |
|                      | Monitor Setting |                             |
|                      | Setting_        | Enable Windows Ink Function |
| tablet has connected | Restore Default |                             |

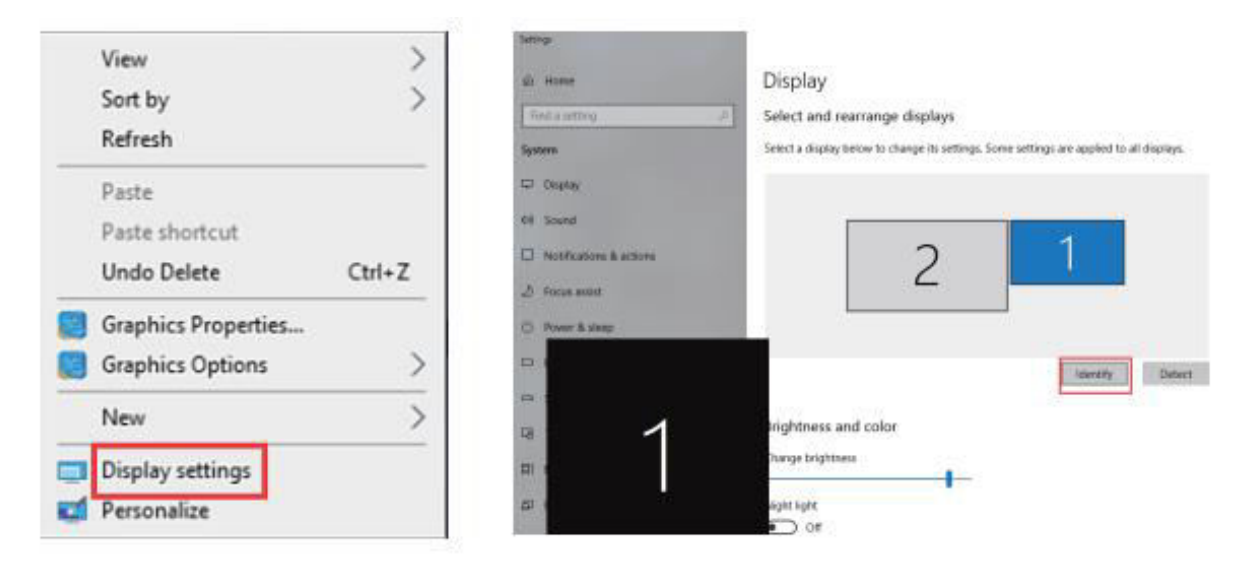

#### Kalibrierung

Klicken Sie auf "Kalibrierung starten", um den Kalibrierungsbildschirm zu aktivieren. Drücken Sie mit dem Stift auf die Kreuze, die auf dem Bildschirm erscheinen, um den Bildschirm zu kalibrieren.

| VEIKK Pen Tablet          |                 | - ×                         |
|---------------------------|-----------------|-----------------------------|
| VK2200PRO ~               |                 | Rotate<br>Select Rotate ~   |
| A Pen                     |                 | AntiAliasing<br>On Off      |
| H Mapping                 |                 | Screen Mapping              |
| ፼ Function<br>-% About Us |                 | Calibration                 |
|                           |                 | Start Calibration           |
|                           | Monitor Setting |                             |
|                           | Setting         | Enable Windows Ink Function |
| tablet has connected      | Restore Default |                             |

Hinweis: Vor der Kalibrierung müssen Sie Ihren Computer zunächst auf "Diese Anzeigen erweitern" einstellen.

#### Aktivieren der Windows-Tintenfunktion

Diese Funktion kann hier ein- und ausgeschaltet werden. Wenn Sie diese Funktion aktivieren, wird die Unterstützung für Windows Ink und Anwendungen, die mit Windows Ink ausgeführt werden, aktiviert.

| VK2200PRO           |                 | - 1                         |
|---------------------|-----------------|-----------------------------|
|                     |                 | Rotate<br>Select Rotate ~   |
| ∆ Pen               |                 | AntiAliasing<br>On Off      |
| Happing             |                 | Screen Mapping              |
| Function            |                 | Monitor2 ~                  |
| -∜- About Us        |                 | Calibration                 |
|                     |                 | Start Calibration           |
|                     | Monitor Setting |                             |
|                     | Setting         | Enable Windows Ink Function |
| ablet has connected | Restore Default |                             |

### Funktionen

#### Einstellung der Tastenkombinationen

Anmerkung:

- 1. Die Tastenkombinationen des VK2200Pro sind für die Verwendung von US-Englisch ausgelegt. Bei anderen Tastatursprachen funktionieren die Tasten möglicherweise nicht korrekt.
- 2. Die Tastenkombinationen des VK2200Pro sind standardmäßig den Standard-Photoshop-Tastenkombinationen zugeordnet. Die Funktionen der Tasten können je nach der von Ihnen verwendeten Software angepasst werden.
- 3. Die meisten Kreativprogramme akzeptieren keine Tasteneingaben, wenn der Stift noch in Gebrauch ist. Um ungültige Tastatureingaben zu vermeiden, halten Sie den Stift vom Bildschirm weg, bevor Sie die Berührungstaste drücken.

Legen Sie die Tastenfunktionen direkt in der Treiberschnittstelle fest (Klick, Tablet, Navigieren, Anwendung, Ungültig, Standard) Klicken Sie auf ">", um weitere spezifische Funktionen zu finden.

| /K2200PRO ~             | ٠          | AllApp                  |       |          |   | • <u>+</u>      |
|-------------------------|------------|-------------------------|-------|----------|---|-----------------|
|                         | Hotkey Dia | l                       |       |          |   |                 |
| A Pen                   | K1:        | Keyboard                | K2-   | Keyboard | 2 |                 |
| 🖵 Mapping               |            | Click                   | 3     | i        |   | K1              |
| G                       | КЗ:        | Tablet                  | > Un  | do       |   | —— K3           |
| Function                |            | Navigate<br>Application | > Rec | o        |   |                 |
| S. Abautilla            | K5:        | Invalid                 | K6:   | Keyboard |   | К5              |
| V <sup>+</sup> About Us |            | Default                 |       | {CTRL}s  |   | K6              |
|                         | K7:        | Keyboard ~              | K8:   | Keyboard | 4 | — кв            |
|                         |            | (ALT)                   |       | (DELETE) |   |                 |
|                         |            |                         |       |          |   | Restore Default |
| blat has connected      |            |                         |       |          |   |                 |

Stellen Sie die Tastenfunktionen über die Computertastatur ein.

a. Wählen Sie "Tastatur".

| VK2200PRO ~                             |           | AllApp        |      |               |    | <mark>+</mark>  |
|-----------------------------------------|-----------|---------------|------|---------------|----|-----------------|
|                                         | Hotkey Di | al            |      |               |    |                 |
| A Pen                                   | K1:       | Keyboard      | K2:  | Keyboard      |    |                 |
| 1000 000 000 000 000 000 000 000 000 00 |           | Click >       |      | 1             |    |                 |
| - Mapping                               |           | Keyboard 3    | 🗸 Ke | yboard        |    | K2              |
|                                         | K3:       | Tablet >      | Un   | do            | -  | K3              |
| Function                                |           | Navigate >    | Re   | do            |    | K4              |
|                                         |           | Application > |      | Last strategy |    | VERO            |
| About Us                                | K5:       | Invalid       | K6:  | Keyboard      | 27 | K5              |
| 1.0000000                               |           | Default       |      | (CTRL)s       |    | K6              |
|                                         | K7:       | Keyboard      | K8:  | Keyboard      |    | KB              |
|                                         |           | (ALT)         |      | (DELETE)      |    |                 |
|                                         |           |               |      |               |    |                 |
|                                         |           |               |      |               |    | Restore Default |
|                                         |           |               |      |               |    |                 |

b. Löschen Sie die Standardfunktionen und geben Sie die von Ihnen bevorzugten Funktionen über die Tastatur Ihres Computers ein.

| /K2200PRO ~        | •                                     | AllApp                       |                              |                          |              | •          | <u> </u><br>+ |
|--------------------|---------------------------------------|------------------------------|------------------------------|--------------------------|--------------|------------|---------------|
|                    | Hotkey Dia                            |                              |                              |                          |              |            |               |
| ▲ Pen<br>兄 Mapping | Move the c<br>value and t<br>Keyboard | ursor to the<br>hen click °C | following bl<br>onfirm" to s | ank and in<br>ave the se | put the<br>t |            | — K1<br>— K2  |
| Function           | {F5}                                  | 1                            | 1                            |                          |              | VERK       | — K3<br>— K4  |
| -∾- About Us       | Clear                                 | Delete                       | Add Specie                   | al Keys                  |              | -          | — K5<br>— K6  |
|                    |                                       | is seri                      |                              | Cancel                   | Confirm      | J          | — К/<br>— К8  |
|                    |                                       |                              |                              |                          |              | Restore De | fault         |

c. In der Dropdown-Liste Sondertasten hinzufügen können Sie Sonderzeichen auswählen.

| K2200PRO -         | < AllApp                                                       |                                                  |               | ▶ <mark> </mark><br>+       |
|--------------------|----------------------------------------------------------------|--------------------------------------------------|---------------|-----------------------------|
|                    | Hotkey Dial                                                    | _                                                | -             |                             |
| ▲ Pen<br>号 Mapping | Move the cursor to the<br>value and then click "Co<br>Keyboard | following blank and ir<br>onfirm" to save the se | iput the<br>t |                             |
| Function           |                                                                |                                                  |               | —— K4                       |
| o% About Us        | Clear Delete                                                   | Add Special Keys                                 | ~             | K5<br>K6                    |
|                    | grant j                                                        | Cancel                                           | Confirm       | K7<br>K8<br>Restore Default |
Sie können jede Tastenkombination von einer anderen Software aus einstellen.

a) Klicken Sie auf die Schaltfläche "+", um die Registerkarte "Programm" auszuwählen.

| VK2200PRO ~         | •         | AllApp     |     |            | +               |
|---------------------|-----------|------------|-----|------------|-----------------|
|                     | Hotkey Di | al         |     |            |                 |
| A Pen               |           |            |     |            |                 |
|                     | K1:       | Keyboard 🤟 | K2: | Keyboard ~ |                 |
| Rapping             |           | (F5)       |     | 1          | —— K1<br>—— K2  |
|                     | K3:       | Keyboard 🗸 | K4: | Keyboard v | K3              |
| ④ Function          |           | {SPACE}    |     | {CTRL}c    | K4              |
| 🚸 About Us          | K5:       | Keyboard v | K6: | Keyboard v | K5              |
|                     |           | {CTRL}v    |     | (CTRL)s    | —— Кб           |
|                     | K7:       | Keyboard ~ | K8: | Keyboard ~ | К7 К8           |
|                     |           | {ALT}      |     | {DELETE}   |                 |
|                     |           |            |     |            | Restore Default |
| ablet has connected |           |            |     |            |                 |

- b) Sie können Standard oder Durchsuchen wählen, um die gewünschte Software auszuwählen.
- c) Kehren Sie zur Schnittstelle für die Einstellung der Tastenkombinationen zurück, klicken Sie auf das Tablet-Symbol und passen Sie dann die Tastenkombinationen an.

| VEIKK Pen Tablet     |           |             |     |             | – ×                   |
|----------------------|-----------|-------------|-----|-------------|-----------------------|
| VK2200PRO V          |           | Others chro | ome |             | ▶ <mark> </mark><br>+ |
|                      | Hotkey Di | ial         |     |             |                       |
| ∆ Pen                |           |             |     |             |                       |
| д ген                | K1:       | Keyboard    | K2: | Keyboard    |                       |
| 묘 Mapping            |           | {F5}        |     | i           | K1<br>K2              |
|                      | КЗ:       | Keyboard    | К4: | Keyboard_ ~ | — КЗ                  |
| Function             |           | {SPACE}     |     | {CTRL}c     | K4                    |
|                      | K5:       | Keyboard    | K6: | Keyboard    | K5                    |
| -∛- About Us         |           | {CTRL}v     |     | {CTRL}s     |                       |
|                      | K7:       | Keyboard    | K8: | Keyboard ~  | Ку Кв                 |
|                      |           | {ALT}       |     | {DELETE}    |                       |
|                      |           |             |     |             |                       |
|                      |           |             |     |             |                       |
|                      |           |             |     |             | Restore Default       |
| tablet has connected |           |             |     |             |                       |

# Über uns

Wählen Sie "Klicken, um die neueste Version zu erhalten", wenn Sie den neuesten Treiber installieren möchten. Wenn Sie keine Antwort erhalten, bedeutet dies, dass der von Ihnen installierte Treiber der neueste ist. Wenn Sie den neuesten Treiber in der Liste finden, müssen Sie ihn nur aktualisieren.

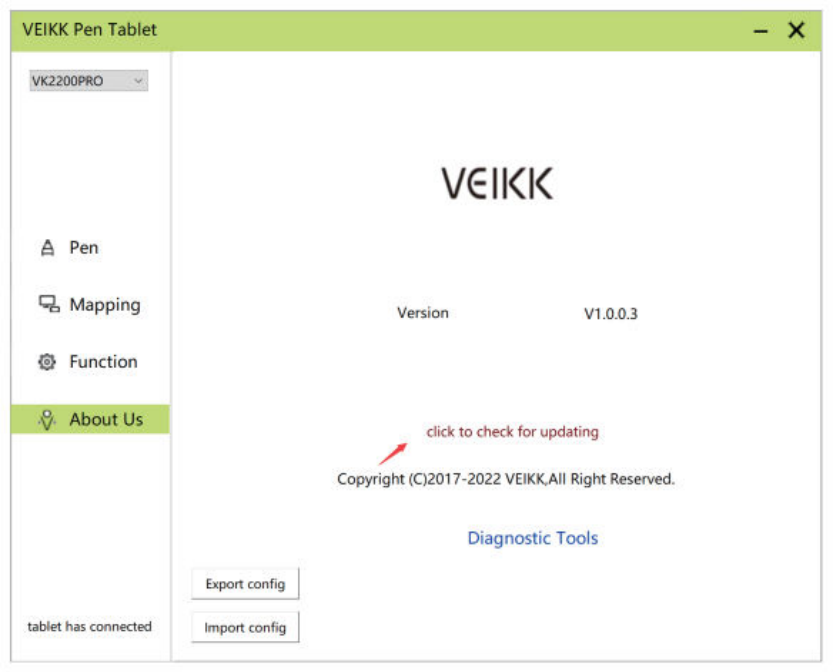

Diagnostische Werkzeuge: Suche nach fehlenden Schlüsseldateien.

| VEIKK Pen Tablet     |                                                  | - × |  |  |  |  |
|----------------------|--------------------------------------------------|-----|--|--|--|--|
| VK2200PRO V          |                                                  |     |  |  |  |  |
|                      | VEIKK                                            |     |  |  |  |  |
| A Pen                |                                                  |     |  |  |  |  |
| 🖳 Mapping            | Version V1.0.0.3                                 |     |  |  |  |  |
| Function             |                                                  |     |  |  |  |  |
| ♦ About Us           |                                                  |     |  |  |  |  |
|                      | Copyright (C)2017-2022 VEIKK,All Right Reserved. |     |  |  |  |  |
|                      | Diagnostic Tools                                 |     |  |  |  |  |
|                      | Export config                                    |     |  |  |  |  |
| tablet has connected | Import config                                    |     |  |  |  |  |

### Mac:

Hinweis: Die Treibereinstellungen im Mac-System sind die gleichen wie im Windows-System. Benutzer, die ein Mac-System verwenden, können sich auf das Windows-System beziehen.

## Garantiebedingungen

Auf ein neues Produkt, das im Vertriebsnetz von Alza gekauft wurde, wird eine Garantie von 2 Jahren gewährt. Wenn Sie während der Garantiezeit eine Reparatur oder andere Dienstleistungen benötigen, wenden Sie sich direkt an den Produktverkäufer. Sie müssen den Originalkaufbeleg mit dem Kaufdatum vorlegen.

#### Als Widerspruch zu den Garantiebedingungen, für die der geltend gemachte Anspruch nicht anerkannt werden kann, gelten:

- Verwendung des Produkts für einen anderen Zweck als den, für den das Produkt bestimmt ist, oder Nichtbeachtung der Anweisungen für Wartung, Betrieb und Service des Produkts.
- Beschädigung des Produkts durch Naturkatastrophe, Eingriff einer unbefugten Person oder mechanisch durch Verschulden des Käufers (z. B. beim Transport, Reinigung mit unsachgemäßen Mitteln usw.).
- Natürlicher Verschleiß und Alterung von Verbrauchsmaterialien oder Komponenten während des Gebrauchs (wie Batterien usw.).
- Exposition gegenüber nachteiligen äußeren Einflüssen wie Sonnenlicht und anderen Strahlungen oder elektromagnetischen Feldern, Eindringen von Flüssigkeiten, Eindringen von Gegenständen, Netzüberspannung, elektrostatische Entladungsspannung (einschließlich Blitzschlag), fehlerhafte Versorgungs- oder Eingangsspannung und falsche Polarität dieser Spannung, chemische Prozesse wie verwendet Netzteile usw.
- Wenn jemand Änderungen, Modifikationen, Konstruktionsänderungen oder Anpassungen vorgenommen hat, um die Funktionen des Produkts gegenüber der gekauften Konstruktion zu ändern oder zu erweitern oder nicht originale Komponenten zu verwenden.

# EU-Konformitätserklärung

Dieses Gerät entspricht den grundlegenden Anforderungen und anderen einschlägigen Bestimmungen der Richtlinie 2014/30/EU und der Richtlinie 2011/65/EU, geändert (EU) 2015/863.

CE

### WEEE

Dieses Produkt darf gemäß der EU-Richtlinie über Elektro- und Elektronik-Altgeräte (WEEE - 2012/19 / EU) nicht über den normalen Hausmüll entsorgt werden. Stattdessen muss es an den Ort des Kaufs zurückgebracht oder bei einer öffentlichen Sammelstelle für wiederverwertbare Abfälle abgegeben werden. Indem Sie sicherstellen, dass dieses Produkt ordnungsgemäß entsorgt wird, tragen Sie dazu bei, mögliche negative Folgen für die Umwelt und die menschliche Gesundheit zu vermeiden, die andernfalls durch eine unsachgemäße Abfallbehandlung dieses Produkts verursacht werden könnten. Wenden Sie sich an Ihre örtliche Behörde oder an die nächstgelegene Sammelstelle, um weitere Informationen zu erhalten. Die unsachgemäße Entsorgung dieser Art von Abfall kann gemäß den nationalen Vorschriften zu Geldstrafen führen.

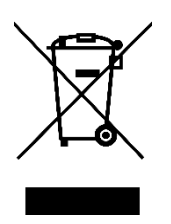